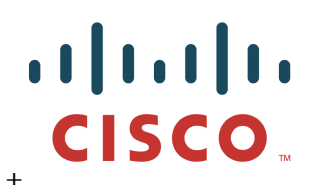

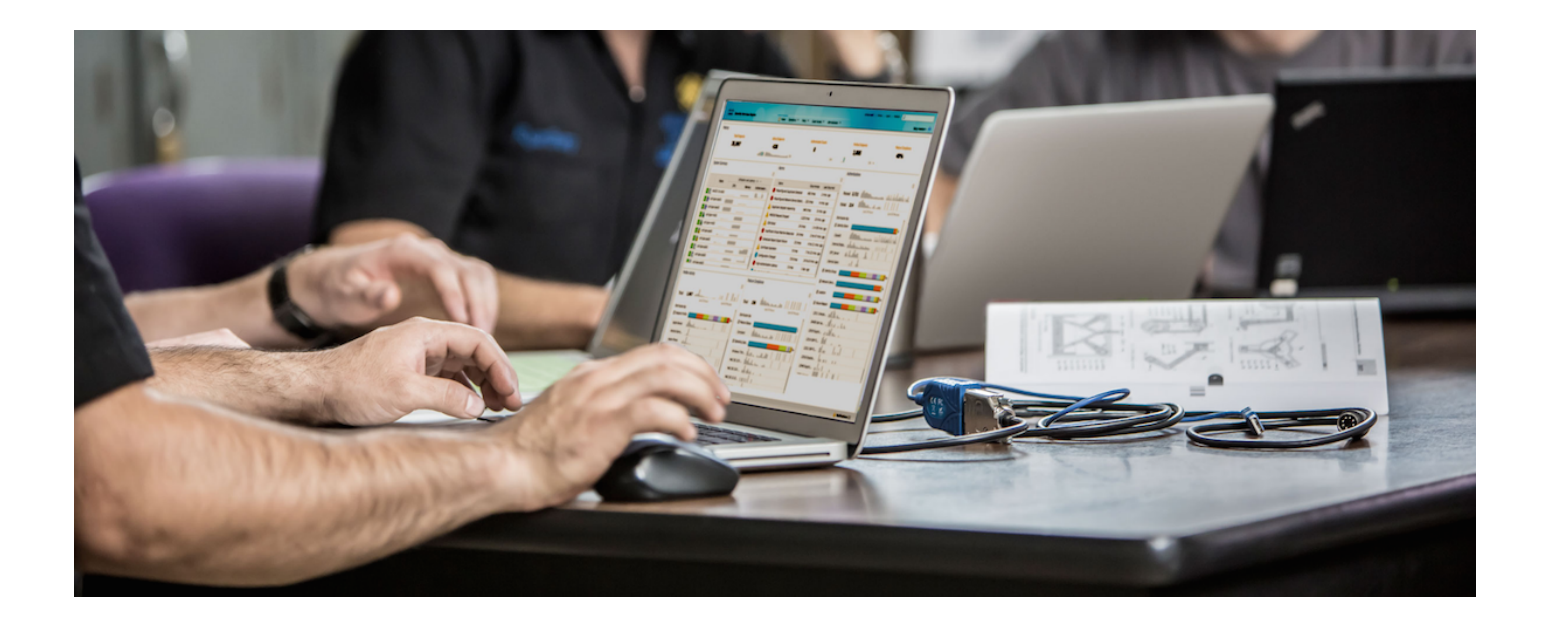

How-To Integrate Infoblox and Cisco Identity Services Engine (ISE) using Cisco Platform Exchange Grid (pxGrid)

Author: John Eppich

# **Table of Contents**

| About This Document                                                                             | 4  |
|-------------------------------------------------------------------------------------------------|----|
| Introduction 5                                                                                  |    |
| Technical Theory                                                                                | 7  |
| Configuring the Infoblox Grid Master (GM) and Network Discovery (ND) Member                     | 8  |
| Configuring the Infoblox Grid Master                                                            | 8  |
| Creating Temporary Licenses                                                                     | 8  |
| Configure Network Settings                                                                      | 9  |
| Configuring the ND Grid Member                                                                  | 10 |
| Creating Temporary Licenses                                                                     | 10 |
| Configure Network Settings                                                                      | 10 |
| Provisioning Grid Member to the Grid Master                                                     | 11 |
| Configuring for CA-signed Operation                                                             | 12 |
| Customized pxGrid template for CA-signed operation                                              | 12 |
| Configuring Cisco ISE pxGrid Node                                                               | 16 |
| Configuring Infoblox Grid Master (GM)                                                           | 22 |
| Generating a public-private key pair certs for Infoblox                                         | 22 |
| Configuring ISE Ecosystem settings                                                              | 23 |
| Configuring for Self-Signed Certificate Operation                                               | 28 |
| Configuring Cisco ISE pxGrid Node                                                               | 28 |
| Configuring Infoblox Grid Master                                                                | 29 |
| Generating a public-private key pair cert, CSR Request and self-signed certificate for Infoblox | 29 |
| Importing Infoblox certificate into ISE trusted system store                                    | 30 |
| Import ISE self-signed certificate into Infoblox trusted system store                           | 31 |
| Creating Infoblox Extensible Attributes for ISE                                                 | 36 |
| Enabling Data Management Network Users View                                                     | 38 |
| Dynamic Topics                                                                                  | 40 |
| Create IPAM Dynamic Topic                                                                       | 40 |
| Create DHCP Dynamic Topic                                                                       | 43 |
| Configuring DNS Services                                                                        | 47 |
| Enabling DNS Service on Grid Master                                                             | 47 |
| Creating DNS Zone and DNS Zone for Dynamic Addresses                                            | 48 |
| Configuring DNS Zone Properties                                                                 | 55 |
| Add Policy Response Zone                                                                        | 60 |

# cisco.

|              | Specifying Syslog Server for Notifications                                                 | 64 |
|--------------|--------------------------------------------------------------------------------------------|----|
|              | Adding RPZ Notification                                                                    | 65 |
| Configuring  | DHCP Services                                                                              | 67 |
|              | Configuring DHCP                                                                           | 67 |
| Configuring  | IPAM Table                                                                                 | 78 |
| Adding ISE E | PS Quarantine Authorization Rule                                                           | 80 |
| Testing      | 81                                                                                         |    |
| Troubleshoo  | ting                                                                                       | 85 |
|              | Infoblox Grid Master ISE Ecosystem Status Error                                            | 85 |
|              | Adaptive Network Control (ANC) Mitigation Quarantine Mitigation Actions Not Showing Up ISE | 85 |
|              | No Active User are Displayed under Infoblox Grid Maser Network Users                       | 85 |
|              | Infoblox published Dynamic Topics do not Appear in ISE Capabilities Menu                   | 85 |
| References   | 86                                                                                         |    |

# **About This Document**

This document is for Cisco engineers and customers who are planning to integrate Infoblox NIOS and Cisco Identity Service Engine (ISE) 2.1 using Cisco Platform Exchange Grid (pxGrid). Infoblox NIOS version 7.3.6 software was used for both the virtual Grid Master and Network Discovery (ND) member.

This document includes:

- Configuring Infoblox and the ISE pxGrid node for both Self-signed and CA-signed certificates
- Configuring the Infoblox Grid Master (GM) and Infoblox Network Discovery (ND) member
- Configuring DHCP and DNS services on the Infoblox GM
- Configuring Infoblox ISE Ecosystem parameters and connecting to the ISE pxGrid node
- Creating Infoblox DHCP and IPAM notifications for publishing Dynamic Topic information
- Creating Infoblox RPZ notifications to send blocked DNS responses to the ISE pxGrid
- Creating ISE EPS Quarantine Authorization policy
- Populating Infoblox IPAM table with pxGrid session information
- Quarantining an endpoint due to an Infoblox RPZ violation

The reader will observe and become familiar with the ISE user session information that will populate the IPAM table for more contextual information around IP events. Additionally, a RPZ (Response Policy Zone) will be created for blocking <u>www.yahoo.com</u>, with the results the of the endpoint being quarantined.

ISE was configured in a Stand-alone environment for testing. For configuring ISE in a distributed environment, please see <u>https://communities.cisco.com/docs/DOC-68284</u>

# Introduction

Infoblox is an integrated security, and centrally managed DNS, DHCP, and IP address management (DDI) solution supporting current and evolving IT needs while providing the highest standards for service uptime, operational efficiencies, security and IT ecosystem integration.

Infoblox Grid Master contains the managed IPAM, DNS, DHCP network services, while Insight Manager or Network Discovery member provides L3 or L2 network visibility around the IPAM and DHCP events.

Cisco ISE (Identity Services Engine) is an identity solution, providing ISE 802.1X authentication for wired, wireless and virtual environments. In addition, ISE can perform additional functions such as Guest, Posture, and incorporate SGT (Security Group Tags), which is a component for the Cisco TrustSec Solution. When a user or device authenticates to the network, there is rich contextual information that is available from these authenticated session. This session information may include the username, IP address, MAC address, posture status, SGT, and endpoint profile information that provides more information around the IP event.

Cisco pxGrid is a framework for this context-sharing of ISE information and makes this session information available to Infoblox and other Cisco Ecosystem partners. Starting with Cisco ISE 2.0, context sharing can be bi-directional, where Infoblox and other Cisco Ecosystem partners can share information on topics with each other while registered and connected to the grid. This bi-directional context sharing is called Dynamic Topics.

Infoblox publishes IPAM and DHCP dynamic topics and makes this information available as attributes.

Available IPAM attributes in IPAM Dynamic Topic

| State = Used/Unused    |
|------------------------|
| IpAddress              |
| MACorDUID              |
| Hostname               |
| Infoblox_Member        |
| NetBIOS _Name          |
| Attached_Device_Name   |
| Port_Speed             |
| Last_Discovered        |
| First_Discovered       |
| Attached_Device_Port   |
| Port_Status            |
| VLAN_Name              |
| VLAN_Description       |
| Attached_Device_Model  |
| Attached_Device_Type   |
| Port_Link              |
| Attached Device Vendor |

Available DHCP attributes in DHCP Dynamic Topic

| IPAddress        |
|------------------|
| Infoblox_Member  |
| Fingerprint      |
| Lease_State      |
| Lease_Start_Time |
| Lease_End_Time   |
| <u>ClientID</u>  |
| MACorDUID        |
| Hostname         |
|                  |

Cisco pxGrid also provides Adaptive Network Control (ANC) mitigation actions such as quarantining an endpoint due to a violation with the security solution's organizational security policy. This is implemented in Infoblox via RPZ rule violations based on the DNS service policy.

# **Technical Theory**

The Infoblox (GM) Grid Master will authenticate, connect and register to the ISE pxGrid node as a pxGrid client either using either self-signed or CA-signed certificates. The Infoblox Grid Master (GM) will subscribe to the ISE Session Directory Topic and obtain the username, Audit Session ID, EPS Status, NAS IP Address, MAC address, IP Address, Quarantine Status, Security Group Tag, Posture Timestamp, Posture Status. The Infoblox Grid Master will also subscribe to the EndpointProtection Service Capability to perform Adaptive Network Control (ANC) mitigation actions such as quarantining an endpoint. Unquarantining the endpoint must be done manually via ISE using the Adaptive Network Control unquarantine menu or via the ISE EPS Unquarantine RESTful API.

Infoblox is the first ecosystem partner to become a publisher of Dynamic Topics. Infoblox will publish the IPAM and DHCP attributes to other pxGrid clients connected to the grid. These pxGrid clients must subscribe to these topics to consume this information.

| dentity Serv         | ices Engine H     | Home                   | ns + Policy        | For the second second seco | ess - Administ      | tration • Worl | Centers         | 0              | Licens                       | e Warning  | a 🔺   | Q,             |
|----------------------|-------------------|------------------------|--------------------|----------------------------------------------------------------------------------------------------|---------------------|----------------|-----------------|----------------|------------------------------|------------|-------|----------------|
| System Identit       | ty Management 🔹 I | Network Resources      | Device Portal M    | Management                                                                                                    | pxGrid Services     | Feed Service   | Identity Mappin | g              |                              |            |       |                |
| Clients Live         | Log               |                        |                    |                                                                                                    |                     |                |                 |                | ●Enable Aut                  | to-Registr | ation | Disable<br>Vie |
| 🖌 Enable 🛛 Ø Disable | e 😋 Approve 😝 🤇   | Group 🎈 Decline 👩      | Delete 👻 🛞 R       | Refresh Total                                                                                                    | Pending Approval(0) | *              |                 |                | 1-5 of 5                     | Show 2     | 5 - 1 | per page       |
| Client Name          |                   | Client Description     | (                  | Capabilities                                                                                                    |                     | Status         |                 | Client Group(s | 5)                           |            | Log   |                |
| ise-admin-ise2       | 201self           |                        | (                  | Capabilities(4 Pu                                                                                                    | ub, 2 Sub)          | Online         |                 | Administrator  |                              |            | View  |                |
| □ ► ise-mnt-ise20    | 1self             |                        | (                  | Capabilities(2 Pu                                                                                                    | ub, 1 Sub)          | Online         |                 | Administrator  |                              |            | View  |                |
| □ ▶ infoblox clier   | nt publish 323223 | infoblox cisco ise cli | ient (             | Capabilities(0 Pu                                                                                                    | ub, 1 Sub)          | Online         |                 | EPS,Infoblox   | IPAM Publish                 | .Info      | View  |                |
| infoblox_clier       | nt_subscribe_3232 | infoblox cisco ise cli | ient (             | Capabilities(0 Pu                                                                                                    | ub, 2 Sub)          | Online         |                 | EPS            |                              |            | View  |                |
|                      | Capability Detail |                        |                    |                                                                                                    |                     |                | 1 - 2 of 2      | Show 25        | <ul> <li>per page</li> </ul> | Page       | 1 🗘   |                |
|                      | Capability Name   | e (                    | Capability Version |                                                                                                    | Messaging Role      |                | Message Filter  |                |                              |            |       |                |
|                      | O Core            | 1                      | 1.0                |                                                                                                    | Sub                 |                |                 |                |                              |            |       |                |
|                      | O SessionDirecto  | ry 1                   | 1.0                |                                                                                                    | Sub                 |                |                 |                |                              |            |       |                |
|                      |                   |                        |                    |                                                                                                    |                     |                |                 |                |                              |            |       |                |
|                      | 4                 | Test                   |                    | Canabilitias/A.P.                                                                                                    | (h. 0.0.(h))        | offline        |                 | Consider       |                              | _          | Maria | ,              |
| □ ▶ infoblox_che     | ck_connectivity   | Test                   | (                  | Capabilities(0 Pt                                                                                                    | JD, O SUD)          | Offline        |                 | Session        |                              |            | View  |                |

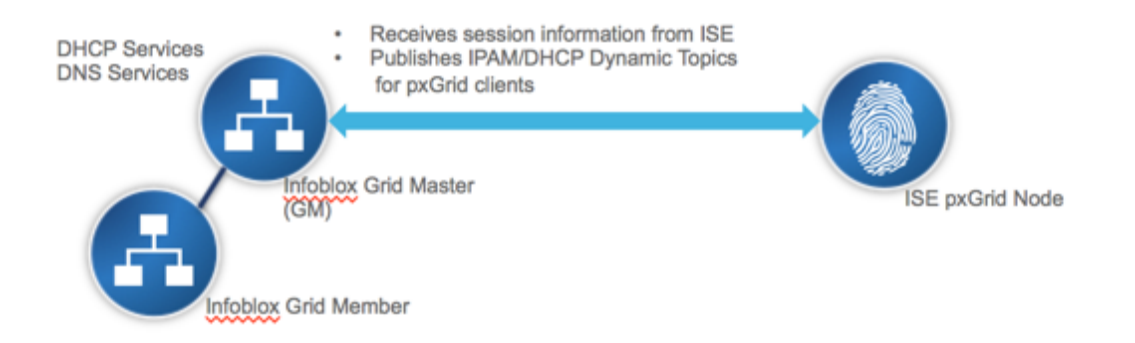

# Configuring the Infoblox Grid Master (GM) and Network Discovery (ND) Member

This section describes the installation of the Infoblox Grid Master (GM) and the Infoblox Network Discovery (ND) member. Please note that the installation of both the Infoblox Grid Master and the Infoblox Network Discovery member will be on virtual appliances. This section also describes the procedures for creating temporary licenses, creating the network configuration and for joining the Infoblox ND member to the Infoblox GM.

# **Configuring the Infoblox Grid Master**

### **Creating Temporary Licenses**

This procedure steps the reader through setting up the 60-day temporary licenses

**Step 1** Type the following to set your temporary licenses on the Grid Master

```
set temp_license
1. DNSone (DNS, DHCP)
2. DNSone with Grid (DNS, DHCP, Grid)
3. Network Services for Voice (DHCP, Grid)
4. Add DNS Server License
5. Add DHCP Server License
 6. Add Grid License
7. Add Microsoft Management License
8. Add VNIOS License
9. Add Mult-Grid Management License
10.Add Query Redirection License
11.Add Load Balancer License
12.Add Response Policy Zones License
13.Add FireEye license
14.Add DNS Traffic Control License
15.Add Cloud Network Automation License
16.Add Security Ecosystem License
17.Add Threat Analytics License
Select License (1-17) or q to quit:
```

Step 2 Select licenses individually: 2, 8, 12, 16

Note: Most licenses will restart the GUI, adding the VNIOS license will restart the VM

### **Configure Network Settings**

This section steps the reader through configuring the network settings and browser configuration settings for the Infoblox GM

**Step 1** Configure the network settings

#### set network

NOTICE: All HA Configurations are performed from the GUI. This interface is used only to configure a standalone node or to join a Grid.

Enter IP address: **192.168.1.88** Enter netmask: [Default: 255.255.0]: **255.255.255.0** Enter gateway address [Default: 10.1.1.1]: **192.168.1.1** Become Grid member? [Y or n]:n

- Step 2 Open browser and connect to https:// {ip\_address} i.e. https://192.168.1.88
- Step 3 Login with the default credentials, username/password: admin/infoblox
- **Step 4** Review the End-User License Agreement and click **I Accept**
- Step 5 In the *Grid Setup* Wizard select Configure a Grid Master and click Next
- **Step 6** Enter the following Grid Master properties
  - Grid name: (i.e. niosgm2), this is Grid Master name that members will connect to.
  - Shared Secret: (i.e. cisco123) this is the shared secret for joining members to the Grid Master.
  - Show Password: Select this to display the password.
  - Hostname: (i.e. niosgm2.lab10.com) Enter a FQDN for the GM.
  - Is the Grid Master a HA pair: Select No

Note: We will not cover configuring Infoblox in a HA pair

Step 7 Select Next

**Step 8** Enter the following network settings for the Grid Master:

- **IP address:** (i.e. **192.168.1.88**)
- Subnet Mask: (i.e. 255.255.255.0)
- Gateway: (i.e. 192.168.1.1)
- Port Settings: The default is Automatic.

Note: You cannot change the port settings in a VNIOS appliance

- Step 9 Select Next
- Step 10 Set the admin password for changing the default admin/infoblox web GUI password
- Step 11 Select Next.
- **Step 12** Enable NTP and specify the NTP Server
- Step 13 Verify settings are correct and click Finish. The application will restart

# **Configuring the ND Grid Member**

### **Creating Temporary Licenses**

This procedure steps the reader through setting up the 60-day temporary licenses

**Step 1** Type the following:

```
set temp_license
1. Add Grid License
2. Add vNIOS License
3. Add Discovery License
Select license (1-3) or q to quit:
```

Step 2 Select licenses individually: 1,2,3

Note: selecting vNIOS license will reboot the virtual appliance

### **Configure Network Settings**

This section steps the reader through configuring the network settings and browser configuration settings for the Infoblox GM.

**Step 1** Select the network settings and join the vNIOS appliance to the Grid. Use the CLI command **set network** to configure the network settings and specify the Grid

```
set network
NOTICE: All HA Configurations are performed from the GUI. This interface is used only to configure a stand-
alone node or to join a Grid.
Enter IP address: 192.168.1.89
Enter netmask: [Default: 255.255.255.0]: 255.255.255.0
Enter gateway address [Default: 10.1.1.1]: 192.168.1.1
Enter VLAN tag [Default: Untagged]
Configure IPv6 network settings? (y or n):n
Become Grid member? [Y or n]:y
Enter Grid Master VIP: 192.168.1.88
Enter Grid Name:niosgm2
Enter Grid Shared Secret: cisco123
WARNING: Joining a Grid will replace all the data on this node:
IS this correct? ( y or n): y
Are you sure? (y or no): y
The network settings have been applied
```

# **Provisioning Grid Member to the Grid Master**

Before adding additional members to the Grid, they must be defined on the Grid Master, as follows:

- **Step 1** Login to the Infoblox GM
- Step 2 From the Grid tab, select the Grid Manager tab->Members tab, and then click Add->Add Grid Member from the Toolbar
- **Step 3** In the *Add Grid Member* wizard, enter the following:
  - Member Type: Select Virtual NIOS
  - Hostname: (i.e. niosnd2.lab10.com) this will be the FQDN of the new Grid Member
  - **Time Zone:** If the vNIOS Grid member is in a different time zone from the Grid, click **Override** and select a time zone.
  - **Comment:** optional
- Step 4 Click Next
- **Step 5** Enter the following information about the member that you want to add to the Grid:
  - For a single Grid Member:
    - Standalone Member: Select this option
    - Address: (i.e. 192.168.1.89) this will be the IP address of the new Grid Member
    - Subnet Mask: (i.e. 255.255.255.0) the netmask of the new member
    - Gateway: (i.e. 192.168.1.1) the default route of the new member
    - **Port Settings:** The default is **Automatic**.

Note: You cannot change port settings for vNIOS appliances

Note: Configuring a vNIOS HA pair is not covered in this document

- Step 6 Select Next
- **Step 7** There are no extensible attributes that need to be defined.
- Step 8 Save the configuration and click Refresh

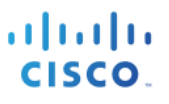

# **Configuring for CA-signed Operation**

This section steps through CA-signed certificate operation for both the Infoblox GM and the ISE pxGrid node. Please note that ISE is deployed in a Stand-alone configuration. For a distributed ISE deployment, please see <a href="https://communities.cisco.com/docs/DOC-68284">https://communities.cisco.com/docs/DOC-68284</a>. A customized pxGrid template having an EKU of both client and server authentication is required and is included in this section as well.

# Customized pxGrid template for CA-signed operation

A customized pxGrid template having an Enhanced Key Usage (EKU) of both client authentication and server authentication is required for pxGrid operation between the pxGrid client, Infoblox Grid Master and the ISE pxGrid node. This is required for a Certificate Authority (CA)-signed environment where both the Infoblox Grid Master Center and the ISE pxGrid node are signed by the same CA.

Step 1 Select Administrative Tools->Certificate Authority-> "+" dropdown next to CA server->Right-Click on Certificate Templates->Manage

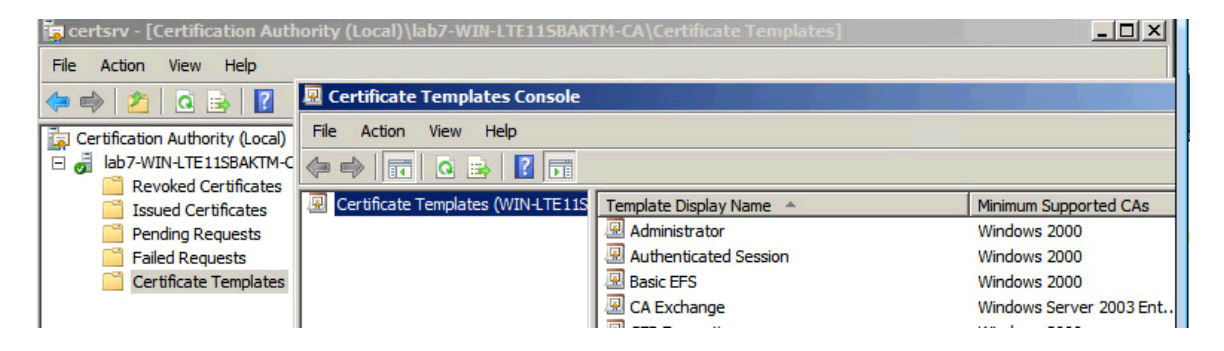

Step 2 Right-Click and Duplicate User template->Windows 2003 Enterprise->OK

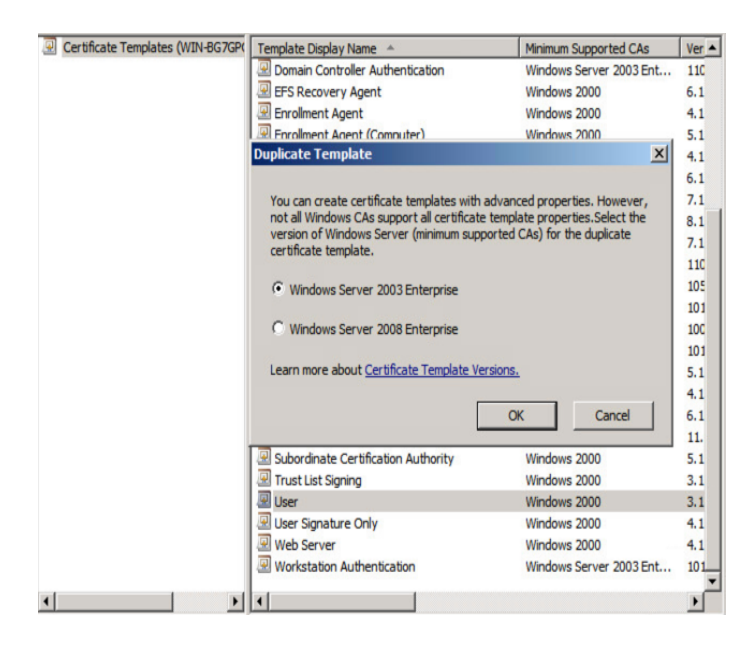

# **Step 3** Enter name of certificate template, uncheck "Publish certificate in Active Directory", and provide validity period and renewal period.

| 🛛 Certificate Templates Console                                           |       | _ 🗆 🗵                |
|---------------------------------------------------------------------------|-------|----------------------|
| File Action View Help Properties of New Template                          | ×     |                      |
| Careeral Dependent Version Science Requirements                           |       |                      |
| Certificate Templates (WIN-BG7GP(     Certificate Templates (WIN-BG7GP(   | Ver 🔺 | Actions              |
| Template display name:                                                    | 110   | Certificate Templa 🔺 |
| pxGrid                                                                    | 6.1   | More Actions         |
| Minimum Sunnarted CAs: Windows Server 2003 Enterrise                      | 9.1   |                      |
| Himman Supported Cris. Himatria Server 2005 Enterprise                    | 4.1   | User 🔺               |
| Template name:                                                            | 6.1   | More Actions         |
| pxGrid                                                                    | 7.1   |                      |
|                                                                           | 8.1   |                      |
| Validity particular Benergy and address                                   | 7.1   |                      |
| 5 mars 5 mars 5                                                           | 105   |                      |
| J years _ J JZ weeks _                                                    | 101   |                      |
|                                                                           | 100   |                      |
| Publish certificate in Active Directory                                   | 101   |                      |
| Do not automatically reenroll if a duplicate certificate exists in Active | 5.1   |                      |
| Directory                                                                 | 4.1   |                      |
| Fas a domatic second of smart and antificates use the existing law        | 11    |                      |
| For audoinate renewal or smart card centificates, use the existing Key    | 5.1   |                      |
|                                                                           | 3.1   |                      |
|                                                                           | 3.1   |                      |
|                                                                           | 4.1   |                      |
|                                                                           | 4.1   |                      |
|                                                                           |       | 1                    |
| OK Cancel Apply Help                                                      |       | 1                    |

Step 4 Click on Extensions->Add->Server Authentication->Ok->Apply

| Certificate Templates Console                                                                                                   |                                                                                                    |                                                                                                    |
|----------------------------------------------------------------------------------------------------|----------------------------------------------------------------------------------------------------|----------------------------------------------------------------------------------------------------|
| File Action View Help                                                                                                    | Properties of New Template                                                                                                    |                                                                                                    |
| Certificate Templates Console<br>File Acton View Help<br>Certificate Templates (WIN-BG7GP4<br>Certificate Templates (WIN-BG7GP4 | Properties of New Template  General Request Handling Subject Name Server Issuance Requirements Superseded Templates Extensions Security To modify an extension, select it, and then click Edit. Extensions included in this template: Basic Constraints Certificate Template Information Issuance Policies Key Usage Edit Description of Application Policies: Dient Authentication Secure Email Server Authentication | Ver         Actions           110         Certificate Templa ^           6.1         More Actions >           4.1         More Actions >           5.1         User ^           4.1         More Actions >           10         10           101         10           105         10           101         10           102         10           103         1           4.1         4.1 |
| · · ·                                                                                                    | OK Cancel Apply Help                                                                                                    |                                                                                                    |
|                                                                                                    |                                                                                                    |                                                                                                    |

Step 5 Click on Subject name, enable "Supply in the request"

| 🚇 Certificate Templates Console   |                                                                                                    | 1                                                                                                    |                                                               |
|-----------------------------------|----------------------------------------------------------------------------------------------------|----------------------------------------------------------------------------------------------------|---------------------------------------------------------------|
| File Action View Help             | Properties of New Template                                                                                                    | ×                                                                                                    |                                                               |
|                                   | Issuance Requirements   Superseded Templates   Extensions   Security                                                                                                    |                                                                                                    |                                                               |
| Certificate Templates (WIN-LTE11S | General       Request Handling       Subject Name       Server         © Supply in the request       Use subject information from existing certificates for autoenrollment renewal requests.         © Build from this Active Directory information       Select this option to enforce consistency among subject names and to simplify certificate administration.         Subject game format:       Image: Constance of the subject name in subject name in subject name.         Include this information in alternate subject name.       Image: Constance of the subject name.         Subject principal name (UPNI)       Sergice principal name (UPNI)         © Sergice principal name (SPNI)       Sergice principal name (SPNI) | Ver ▲<br>4.1<br>110<br>6.1<br>7.1<br>8.1<br>7.1<br>8.1<br>7.1<br>8.1<br>7.1<br>105<br>101<br>105<br>101<br>5.1<br>4.1<br>5.1<br>4.1<br>1.1<br>5.1<br>4.1<br>1.1<br>5.1<br>4.1<br>1.1<br>1.1<br>1.1<br>1.1<br>1.1<br>1.1<br>1 | Actions<br>Certificate Templa<br>More Actions<br>More Actions |
|                                   | Carricel Apply Help                                                                                                    |                                                                                                    |                                                               |

Step 6 Click on Extensions->Issuance Policies->Edit->All Issuance Policies

| 🖳 Certificate Templates Console  |                                                                                                    | ×                                                                                                    |
|----------------------------------|----------------------------------------------------------------------------------------------------|----------------------------------------------------------------------------------------------------|
| File Action View Help            | Properties of New Template                                                                                                    | 1                                                                                                    |
|                                  | General Request Handling Subject Name Server<br>Issuance Requirements Superseded Templates Extensions Security                                                                                                    |                                                                                                    |
| Certificate remplates (WIN-LIE11 | To mortfix an extension related it and than olick Edit Edit Issuance Policies Extension          Extent       An issuance policy describes the conditions under which         Ar       a certificate is issued.         Br       Gr         Gr       issuance noticies: | Ver         Actions           4.1         Certificate Templa ▲           110         More Actions ▶           4.1         User ▲           5.1         More Actions ▶           4.1         User ▲ |
|                                  | Is         Issuance policies           A         All issuance policies                                                                                                    | 6.1<br>7.1<br>8.1<br>7.1<br>110<br>105                                                                                                    |
|                                  | Descri<br>Cettfi<br>Add Edt Remove                                                                                                    | 101<br>101<br>5.1<br>4.1<br>6.1                                                                                                    |
|                                  | Make this extension critical OK Cancel                                                                                                    | 11.<br>5.1<br>3.1<br>3.1<br>4.1                                                                                                    |
|                                  |                                                                                                    | 4.1<br>101                                                                                                    |
|                                  | Cancel Apply Help                                                                                                    |                                                                                                    |

#### **Step 7** Leave the defaults for request handling

| 🖳 Certificate Templates Console   |                                                                                                    | _ 🗆 🗙                                                   |
|-----------------------------------|----------------------------------------------------------------------------------------------------|---------------------------------------------------------|
| File Action View Help             | Properties of New Template                                                                                                |                                                         |
| Certificate Templates (WIN-LTE11S | Issuance Requirements   Superseded Templates   Extensions   Security  <br>General Request Handling Subject Name Server    | Ver Actions                                             |
|                                   | Purpose: Signature and encryption                                                                                         | 4.1 Certifical Templa<br>110 6.1 More Actions           |
|                                   | <ul> <li>Include symmetric algorithms allowed by the subject</li> <li>Archive subject's encryption private key</li> </ul> | 4.1<br>5.1<br>Mare Actions                              |
|                                   | Minimum key size: 2048                                                                                                    | 4.1 More Actions <b>F</b><br>6.1 1<br>7.1<br>8.1<br>7.1 |
|                                   | Allow private key to be exported                                                                                          | 11C<br>105                                              |
|                                   | Do the following when the subject is enrolled and when the private key<br>associated with this certificate is used:       | 101<br>101                                              |
|                                   | Enroll subject without requiring any user input                                                                           | 5.1<br>4.1                                              |
|                                   | C Prompt the user during enrollment<br>C Prompt the user during enrollment and require user input when the                | 6.1<br>11.                                              |
|                                   | private key is used                                                                                                    | 5.1<br>3.1                                              |
|                                   | Io choose which cryptographic service providers CSPs                                                                      | 3.1<br>4.1<br>4.1<br>101                                |
| ۲ <b>–</b> •                      | OK Cancel Apply Help                                                                                                    | ×                                                       |

- Step 8 Right-click on Certificate Templates
- Step 9 Select New Template to issue and select pxGrid

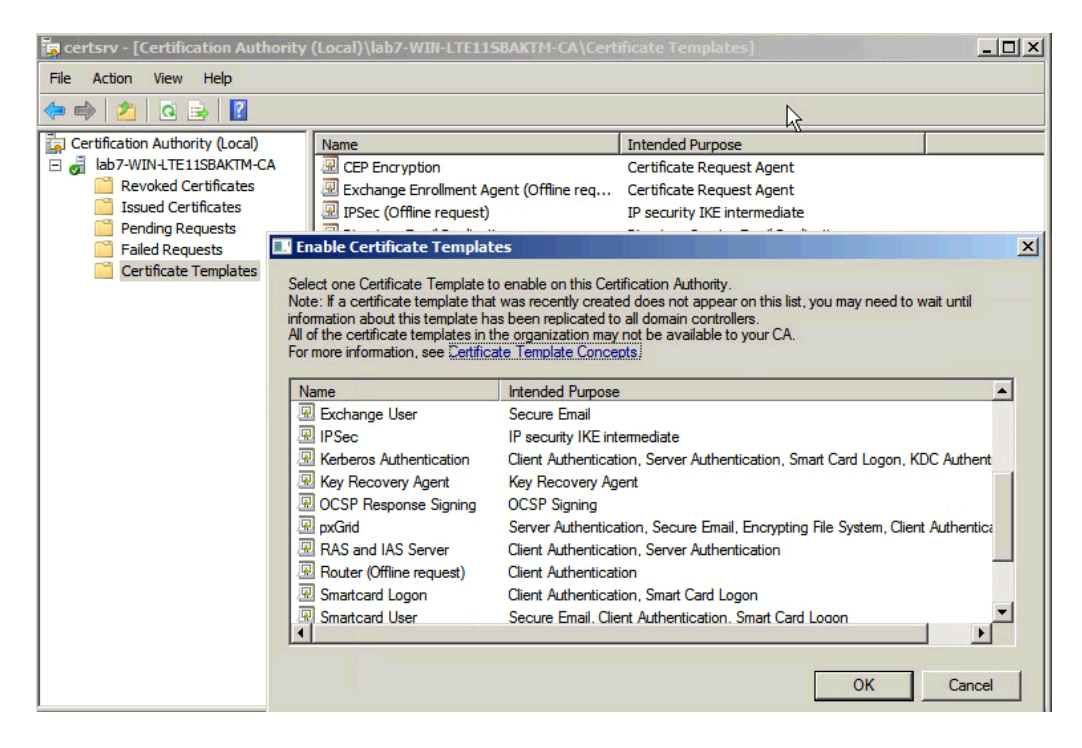

#### **Step 10** You should see the pxGrid template

| a certsrv - [Certification Authority | (Local)\lab7-WIN-LTE115BAKTM-CA\Cert   | ificate Templates]                            |
|--------------------------------------|----------------------------------------|-----------------------------------------------|
| <u>File Action View Help</u>         |                                        |                                               |
| 🗢 🔿 🙎 🖪 😫 👔                          |                                        |                                               |
| Certification Authority (Local)      | Name                                   | Intended Purpose                              |
| 🖃 🚽 lab7-WIN-LTE11SBAKTM-CA          | 🖳 pxGrid                               | Server Authentication, Secure Email, Encry    |
| Revoked Certificates                 | R CEP Encryption                       | Certificate Request Agent                     |
| Issued Certificates                  | Rechange Enrollment Agent (Offline req | Certificate Request Agent                     |
| Pending Requests                     | IPSec (Offline request)                | IP security IKE intermediate                  |
| Failed Requests                      | Directory Email Replication            | Directory Service Email Replication           |
|                                      | Domain Controller Authentication       | Client Authentication, Server Authenticatio   |
|                                      | EFS Recovery Agent                     | File Recovery                                 |
|                                      | Basic EFS                              | Encrypting File System                        |
|                                      | Domain Controller                      | Client Authentication, Server Authentication  |
|                                      | 🚇 Web Server                           | Server Authentication                         |
|                                      | Computer                               | Client Authentication, Server Authentication  |
|                                      | 🚇 User                                 | Encrypting File System, Secure Email, Clien   |
|                                      | Representation Authority               | <all></all>                                   |
|                                      | Administrator                          | Microsoft Trust List Signing, Encrypting File |

# **Configuring Cisco ISE pxGrid Node**

This section details the procedure for configuring the ISE pxGrid node for CA-Signed Certificate operation.

This includes:

- Creating the initial ISE pxGrid node certificate signing request (CSR)
- Generating the certificate from a Microsoft 2008 Enterprise R2 CA server

Note: The pxGrid template is a customized template containing an EKU for both client authentication and server authentication

- Uploading the root CA certificate into the ISE trusted certificate store
- Uploading the ISE pxGrid node certificate into the ISE system certificate store
- Enabling the ISE node for pxGrid operation.
- Step 1
   Select Administration->System->Certificates->Certificate Management->Certificate Signing Requests->Generate Certificate Signing Request (CSR) You should see the following:

| dentity Services Engine             | Home ► Operations ► Policy ► Guest Access                | ✓Administration                          | nters                |                      | 1         | License    |
|-------------------------------------|----------------------------------------------------------|------------------------------------------|----------------------|----------------------|-----------|------------|
| ▼System → Identity Management →     | Network Resources                                        | Grid Services + Feed Service + I         | dentity Mapping      |                      |           |            |
| Deployment Licensing - Certificate  | es + Logging + Maintenance Upgrade Backup &              | Restore + Admin Access + Set             | tings                | 8                    |           |            |
| 0                                   |                                                          |                                          |                      |                      |           |            |
| ✓ Certificate Management            | Certificate Signing Requests                             |                                          |                      |                      |           |            |
| Overview                            | Generate Certificate Signing Requests (CSR)              |                                          |                      |                      |           |            |
| System Certificates                 | A Certificate Signing Requests (CSRs) must be sent to a  | nd signed by an external authority. Clic | k "export" to downlo | ad one or more CS    | Rs so tha | at they ma |
| Endpoint Certificates               | request has been signed, CICK "bind" to bind the request | to the signed certificate issued by that | authority. Once a C  | SR is bound, it will | be remov  | ed from ti |
| Trusted Certificates                | PView Export XDelete Bind Certificate                    |                                          |                      |                      |           | Sh         |
| OCSP Client Profile                 | Friendly Name                                            | Certificate Subject                      | Key Length           | Portal group t       | Timestan  | np         |
| Certificate Signing Requests        |                                                          |                                          | No data available    |                      |           |            |
| Certificate Periodic Check Settings |                                                          |                                          |                      |                      |           |            |
| Certificate Authority               |                                                          |                                          |                      |                      |           |            |

#### Step 2 Select Generate Certificate Signing Requests (CSR)

Step 3 Under "Usage" Certificate(s) will be used for select Admin from the drop-down tab

| Note: Admin | is selected because Infoblox uses bulk session downloads |                                       |                 |   |
|-------------|----------------------------------------------------------|---------------------------------------|-----------------|---|
| Step 4      | Select the ise node, (i.e.iseinfo)                       |                                       |                 |   |
|             | Node(s)                                                  |                                       |                 |   |
|             | Generate CSR's for these Nodes:                          |                                       |                 |   |
|             | Node                                                     | CSR Friendly Name                     |                 |   |
|             | ✓ iseinfo                                                | iseinfo#Admin                         |                 |   |
|             |                                                          |                                       |                 |   |
| Step 5      | Leave the defaults for the FQDN                          |                                       |                 |   |
|             | Subject                                                  |                                       |                 |   |
|             | Common Name (CN) \$FQDN\$                                |                                       |                 |   |
|             |                                                          |                                       |                 |   |
| Step 6      | Under Subject Alternative Name (SAN), select             | DNS name                              |                 |   |
| Subject A   | Alternative Name (SAN)                                   | <ul> <li>iseinfo.lab10.com</li> </ul> | = +             | ٢ |
| Step 7      | Leave the defaults for Key Length, Digests to            | Sign With and nothing for Certif      | ficate Policies |   |
|             | * Key Length 2048                                        |                                       |                 |   |

| * Digest to Sign With | SHA-256 * | ] |
|-----------------------|-----------|---|
| Certificate Policies  |           |   |

#### Step 8 Select Generate

|        | ×                                                                        |
|--------|--------------------------------------------------------------------------|
|        | Successfully generated CSR(s) 🔽                                          |
|        | Certificate Signing request(s) generated:                                |
|        | iseinfo#Admin                                                            |
|        | Click Export to download CSR(s) or OK to return to list of CSR(s) screen |
|        | Export                                                                   |
| Step 9 | Select Export                                                            |

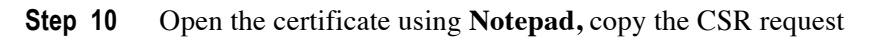

| dentity Services Engine             | tome   Operations   Policy   Guest Access   Administration   Work Centers                                                                                               | 0  |
|-------------------------------------|----------------------------------------------------------------------------------------------------|----|
| ▼System → Identity Management → I   | Network Resources                                                                                                    |    |
| Deployment Licensing - Certificates | ► Logging → Maintenance Upgrade Backup & Restore → Admin Access → Settings                                                                                              |    |
| Cortificato Managoment              | iseinfoAdmin - Notepad                                                                                                    |    |
| • Certificate management            | File Edit Format View Help                                                                                                    |    |
| Overview                            | BEGIN CERTIFICATE REQUEST<br>MIIC5jCCAC4CAQAwHDEaMBGEAUEAXMRaXNIaW5mby5sYWIXMC5jb20wggEiMA0G<br>C5gC5Tb3DDEBA0UAA4TBDwawageKADTBA0Cx9buy/DbgirD+2e5xCot5DXFEz/C0P8aEUb+ | ÷. |
| System Certificates                 | +kv5kllewFGOPt2DmfNckOMsluij17R18yr6Sluwzq5xVq2Yk+EwC7HAA<br>nNhgzP5pvBxiH36kmTt5quuTD725kFeJ+sb19rJxOS1BjimGCLJ5KXMILQOZUKSUOT                                         |    |
| Endpoint Certificates               | +uElwxYTbnyYb1fG5WxjNvVptMGW6gd9+DY+p8XtKl1kEYPPpWbFKEufQAz6VA<br>X5e4dydK2hDnWetqP5W93Vzzz8jyB2+R4A8Vo5I5aEeM10Mpf2E <u>tnVipMyeIm3Xn8bB0rXpukv9ra</u>                 |    |
| Trusted Certificates                | +V12ZXHTNEa6Ma3PLr/paPY5+Y/090XSaxDbHkpODx5AgMBAAGg<br>gYOwgYEGCSgGSIb3D0EJDiF0MHIwHAYDVR0RBBUwE4IRaxNlaW5mbv5sYWIXMC51                                                 |    |
| OCSP Client Profile                 | δ2ÔwĊwYDVRŮPBAQDAgXgMϐOGA1UdDgQWBBTaOaPuXmtLDTJVv++VYϐiQr9gHCTAŤ<br>BgNVHSUEDDAKBggrBgEFBQCDATARBg1ghkgBhvhCAQEEBAMCBKAwDQYJKoZIhvCN                                    |    |
| Certificate Signing Requests        | AQELBQADggEBACFGnWPZWEOT4Y56XK7rEMZRSyBUqVBh8+onczAZ8YExSmg3tsuy<br>2jfKZ3vvUxHpBqvzbYhDSBq3q1yvNfh7yagNC0GnQkgjiDxXIQrNQVPUeYorEjCd2rkAsWk6BHD                         |    |
| Certificate Periodic Check Settings | +56463nonaxzyPLQUGBbgsozxS3qtum1RsvKE/y8jmB1nB/83/ytR+vANzAHa1rmo5IUBA4tQZj<br>+zBjTUYXyZrV2qochA+tpJkV1XpT5UD4JhyatH4Xf6                                               |    |
| Certificate Authority               | 9NGp51188Hkxwha7lvs/2D4cfxEe75gyaqY=END_CERTIFICATE_REQUEST                                                                                                    |    |

#### Step 11 Open MS CA Authority, Request a certificate->Advanced Certificate Request->paste in Base-64encoded... Saved Request field

or PKCS #1

-

•

| Microsoft Active Directory Certificate Services lab10-WIN-N3OR1A7H9KL-CA |                                                                                                    |        |  |  |  |  |
|--------------------------------------------------------------------------|----------------------------------------------------------------------------------------------------|--------|--|--|--|--|
| Submit a Cert                                                            | ificate Request or Renewal Request                                                                                                    |        |  |  |  |  |
| To submit a sat<br>the Saved Req<br>Saved Request:                       | ved request to the CA, paste a base-64-encoduest box.                                                                                                    | ed CMC |  |  |  |  |
| Base-64-encoded<br>certificate request<br>(CMC or<br>PKCS #10 or         | 2jfKZJvVUxHpBqvzbYhDSBq3q1yVNfh7yagNCOGn<br>2rkAsWk6BHD+56463nonaxzyPLQUGBbgsozxS3qf<br>+vANzAHairmo51UBA4tQZj+zBjTUYXy2rV2qOchA<br>r3kkG5LiEbAnDypAYbOdQJR2rCZiFJ3NM/r5QQ3g<br>9NGp51iB8HkxWha71Vs/2D4cfxEe7SgyaqY= | A III  |  |  |  |  |

-----END CERTIFICATE REQUEST-----

111

#### **Step 12** Select customized pxGrid template

4

#### Certificate Template:

PKCS #7):

pxGrid\_User

#### Step 13 Select Submit

#### Step 14 Select Base 64-encoded

Microsoft Active Directory Certificate Services -- Iab10-WIN-N3OR1A7H9KL-CA

#### Certificate Issued

The certificate you requested was issued to you.

DER encoded or 
 Base 64 encoded

 Download certificate

Download certificate chain

#### Step 15 Select Download certificate

**Step 16** You will also need to download the root certificate

Microsoft Active Directory Certificate Services -- Iab10-WIN-N3OR1A7H9KL-CA

#### Welcome

Use this Web site to request a certificate for your Web browser, e-mail client, or other pr Web, sign and encrypt messages, and, depending upon the type of certificate you reque

You can also use this Web site to download a certificate authority (CA) certificate, certific

For more information about Active Directory Certificate Services, see Active Directory C

#### Select a task:

Request a certificate View the status of a pending certificate request Download a CA certificate, certificate chain, or CRL

Step 17 Select Download a CA certificate.... and rename to iseinfo.cer

#### Step 18 Download in Base 64 format

Microsoft Active Directory Certificate Services -- Iab10-WIN-N3OR1A7H9KL-CA

#### Download a CA Certificate, Certificate Chain, or CRL

To trust certificates issued from this certification authority, install this CA certificate.

To download a CA certificate, certificate chain, or CRL, select the certificate and encoding method.

| CA certificate: |                                    |   |
|-----------------|------------------------------------|---|
|                 | Current [lab10-WIN-N3OR1A7H9KL-CA] | * |
|                 |                                    | - |
| Encoding meth   | od:                                |   |
|                 | © DER                              |   |
|                 | Base 64                            |   |
| Install CA cer  | tificate                           |   |
| Download CA     | certificate                        |   |

Step 19 Select Download CA certificate and rename to root.cer

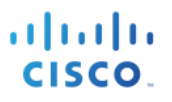

- Step 20 Upload trusted CA root certificate (root.cer) into ISE Select->Administration->System->Certificates->Trusted Certificates->Import and upload the root.cer
- **Step 21** Enable Trust for Authentication within ISE

| dentity Services Engine             | Home   Operations   Policy   Guest Access   Administration   Work Centers                               |
|-------------------------------------|----------------------------------------------------------------------------------------------------|
| ▼System → Identity Management       | Network Resources      Device Portal Management pxGrid Services      Feed Service      Identity Mapping |
| Deployment Licensing - Certifica    | tes → Logging → Maintenance Upgrade Backup & Restore → Admin Access → Settings                          |
| Certificate Management Overview     | Import a new Certificate into the Certificate Store  * Certificate File Browse root.cer                 |
| System Certificates                 | Friendly Name                                                                                           |
| Endpoint Certificates               |                                                                                                    |
| Trusted Certificates                | Trusted For: 👔                                                                                          |
| OCSP Client Profile                 | ✓ Trust for authentication within ISE                                                                   |
| Certificate Signing Requests        | Trust for client authentication and Syslog                                                              |
| Certificate Periodic Check Settings | Trust for authentication of Cisco Services                                                              |
| Certificate Authority               | Validate Certificate Extensions                                                                         |

#### Step 22 Select Submit

 Step 23
 Select Administration->System->Certificates->Certificate Signing Requests (CSR)

 You will see the following:

| dentity Services Engine                                                                                                    | Home                                                                                                    | Access  Administration  Work Cent                 | lers                               | 1 License Warning 🔺                  |  |  |  |
|----------------------------------------------------------------------------------------------------|----------------------------------------------------------------------------------------------------|---------------------------------------------------|------------------------------------|--------------------------------------|--|--|--|
| ▼System → Identity Management → Network Resources → Device Portal Management pxGrid Services → Feed Service → Identity Mapping |                                                                                                    |                                                   |                                    |                                      |  |  |  |
| Deployment Licensing - Certifica                                                                                               | Deployment Licensing - Certificates + Logging + Maintenance Upgrade Backup & Restore + Admin Access + Settings                                                                              |                                                   |                                    |                                      |  |  |  |
| 0                                                                                                    |                                                                                                    |                                                   |                                    |                                      |  |  |  |
| ✓ Certificate Management                                                                                                    | Certificate Management     Certificate Signing Requests                                                                                                    |                                                   |                                    |                                      |  |  |  |
| Overview                                                                                                    | Generate Certificate Signing Requests (CSR)                                                                                                    |                                                   |                                    |                                      |  |  |  |
| System Certificates                                                                                                    | A Certificate Signing Requests (CSRs) must be s                                                                                                    | ent to and signed by an external authority. Click | "export" to download one or more C | SRs so that they may be signed by an |  |  |  |
| Endpoint Certificates                                                                                                    | Endpoint Certificates request has been signed, Click "bind" to bind the request to the signed certificate issued by that authority. Once a CSR is bound, it will be removed from this list. |                                                   |                                    |                                      |  |  |  |
| Trusted Certificates                                                                                                    | Niew @Export XDelete Bind Certificate                                                                                                    |                                                   |                                    | Show All                             |  |  |  |
| OCSP Client Profile                                                                                                    | Friendly Name                                                                                                    | Certificate Subject                               | Key Length Portal group t          | Timestamp 🔺                          |  |  |  |
| Certificate Signing Requests                                                                                                   | iseinfo#Admin                                                                                                    | CN=iseinfo.lab10.com                              | 2048                               | Sun, 12 Jun 2016                     |  |  |  |

Step 24 Select the iseinfo#Admin node and Bind Certificate and upload the ISE pxGrid node certificate

| dentity Services Engine             | Home                              | y → Guest Access → Administration → Work Centers                | 1 | License Warning 🔺 |
|-------------------------------------|-----------------------------------|-----------------------------------------------------------------|---|-------------------|
| ▼System → Identity Management       | Network Resources     Device Port | al Management pxGrid Services + Feed Service + Identity Mapping |   |                   |
| Deployment Licensing - Certifica    | tes + Logging + Maintenance       | Upgrade Backup & Restore + Admin Access + Settings              |   |                   |
| ♥<br>▼ Certificate Management       | Bind CA Signed Certificate        |                                                                 |   |                   |
| Overview<br>System Certificates     | * Certificate File                | Browse iseinfo.cer                                              |   |                   |
| Endpoint Certificates               | Friendly Name                     |                                                                 |   |                   |
| Trusted Certificates                |                                   |                                                                 |   |                   |
| OCSP Client Profile                 | Validate Certificate Extensions   |                                                                 |   |                   |
| Certificate Signing Requests        |                                   |                                                                 |   |                   |
| Certificate Periodic Check Settings | Usage                             |                                                                 |   |                   |
| Certificate Authority               |                                   | Admin: Use certificate to authenticate the ISE Admin Portal     |   |                   |
|                                     |                                   | Submit Cancel                                                   |   |                   |

#### Step 25 Select Submit

Step 26 Also check to make sure the certificate has pxGrid enabled Administration->System->Certificates->System Certificates

| dentity Services Engine           | Home                                               | olicy + Guest Access          | <ul> <li>Administration</li> </ul> | Work Centers                     |                             | License Warning 🔺 |
|-----------------------------------|----------------------------------------------------|-------------------------------|------------------------------------|----------------------------------|-----------------------------|-------------------|
| System      Identity Management   | Network Resources     Device F                     | Portal Management pxGr        | id Services Feed S                 | ervice Identity Mapping          |                             |                   |
| Deployment Licensing - Certificat | es + Logging + Maintenance                         | Upgrade Backup & R            | testore + Admin Acce               | ess • Settings                   |                             |                   |
| 0                                 |                                                    |                               |                                    |                                  |                             |                   |
| ✓ Certificate Management          | System Certificates 🛕 For                          | disaster recovery it is recor | mmended to export cert             | ificate and private key pairs of | of all system certificates. |                   |
| Overview                          | 🕖 Edit 🕂 Generate Self S                           | Signed Certificate 🛛 🕂 Im     | port 💽 Export 🔀                    | 🕻 Delete 🔎 View                  |                             |                   |
| System Certificates               | Friendly Name                                      | Used By Port                  | al group tag                       | Issued To                        | Issued By                   | Valid From        |
| Endpoint Certificates             | ▼ iseinfo                                          |                               |                                    |                                  |                             |                   |
| Trusted Certificates              | iseinfo.lab10.com,iseinfo<br>ab10.com#lab10-WIN-N3 | Authentication, Defa          | ault Portal Certificate            | iseinfo.lab10.com                | lab10-WIN-N3OR1A7H9K        | Thu, 12 May 2016  |
| OCSP Client Profile               | OR1A7H9KL-CA#00001                                 | pxGrid Grou                   | nbŵ                                |                                  | L-GA                        |                   |

#### Step 27 If not, you can select the certificate and Edit

| dentity Services Engine              | Home > Operations >                         | Policy Guest Access                     | - Administration       | Work Centers                 |  |
|--------------------------------------|---------------------------------------------|-----------------------------------------|------------------------|------------------------------|--|
| ▼System ► Identity Management        | Network Resources     Device                | ce Portal Management pxGri              | d Services + Feed      | Service Identity Mapp        |  |
| Deployment Licensing - Certification | tes + Logging + Maintenan                   | ce Upgrade Backup & R                   | estore                 | ess + Settings               |  |
| 0                                    |                                             |                                         |                        |                              |  |
| - Certificate Management             | System Certificates 🛕                       | For disaster recovery it is recor       | nmended to export cer  | tificate and private key pai |  |
| Overview                             | 📝 Edit 🕂 Generate Se                        | elf Signed Certificate ) 🕂 Imp          | ort 💽 Export           | 🕻 Delete 🔎 View              |  |
| System Certificates                  | Friendly Name                               | Used By Porta                           | al group tag           | Issued To                    |  |
| Endpoint Certificates                | ▼ iseinfo                                   |                                         |                        |                              |  |
| Trusted Certificates                 | iseinfo.lab10.com,ise<br>ab10.com#lab10-WIN | info.I EAP<br>I-N3 Authentication, Defa | ult Portal Certificate | iseinfo.lab10.com            |  |
| OCSP Client Profile                  | OR1A7H9KL-CA#000                            | 01 pxGrid Grou                          | p. <u>(</u> )          |                              |  |
| Certificate Signing Requests         |                                             |                                         |                        |                              |  |

#### Step 28 Enable pxGrid

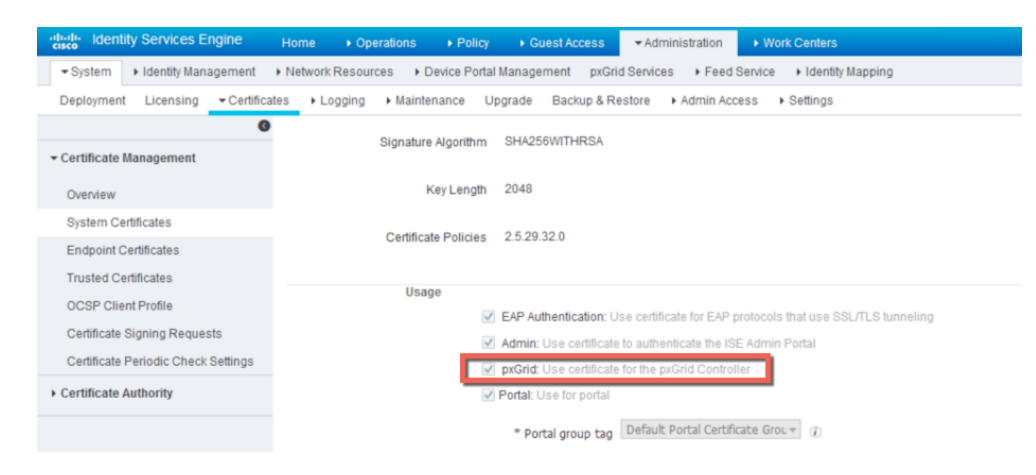

#### Step 29 Select Save

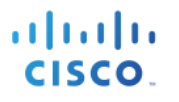

### Step 30 Select Administration->pxGrid Services

You should see the ISE published nodes

| dentity Services Engine        | Home                               | Guest Access - Admin           | stration • Work Centers          | 0               | ) 🛛 License Warning 🔺 🔍           |
|--------------------------------|------------------------------------|--------------------------------|----------------------------------|-----------------|-----------------------------------|
| System     Identity Management | Network Resources     Device Porta | al Management pxGrid Services  | Feed Service     Identity Mappin | g               |                                   |
| Clients Live Log               |                                    |                                |                                  |                 | €Enable Auto-Registration Disable |
| ✓Enable ØDisable ØApprove ⊕G   | iroup 👎 Decline 🚷 Delete 👻 🛞 Refre | sh Total Pending Approval(0) 👻 |                                  |                 | 1-5 of 5 Show 25 - per pag        |
| Client Name                    | Client Description                 | Capabilities                   | Status                           | Client Group(s) | Log                               |
| ise-admin-iseinfo              |                                    | Capabilities(4 Pub, 2 Sub)     | Online                           | Administrator   | View                              |
| □ ► ise-mnt-iseinfo            |                                    | Capabilities(2 Pub, 1 Sub)     | Online                           | Administrator   | View                              |

#### **Step 31** Verify that there is connectivity

| Connected to pxGrid |  |  |
|---------------------|--|--|

# **Configuring Infoblox Grid Master (GM)**

This section steps through the procedure for configuring the Infoblox GM for CA-Signed Certificate operation.

This includes:

- Generating a private key and CSR request for the Infoblox GM
- Generating the certificate from a Microsoft 2008 Enterprise R2 CA server

Note: The pxGrid template is a customized template containing an EKU for both client authentication and server authentication

- Uploading the root CA certificate into the Infoblox trusted store
- Configuring ISE ecosystem parameter settings with the Infoblox concatenated certificate, the ISE bulk download certificate and the ISE pxGrid node IP address

Note: The public-private key pair will be concatenated. The ISE bulk download certificate will be the CA root file, since the same CA server signed both the ISE pxGrid node and the Infoblox Grid Master certificate.

• Uploading the root CA certificate into the ISE trusted certificate store

•

### Generating a public-private key pair certs for Infoblox

The private key pair and CSR request were created on a MAC with Oracle JDK installed. Once the CSR request was signed by the CA server using the customized pxGrid template, the Infoblox public certificate and private key were concatenated to a PEM file and uploaded to the Infoblox GM.

**Step 1** Type the following to generate the private key

openssl genrsa -out info.key 4096

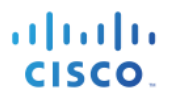

| Step 2 | Type the following to | generate the CSR request |
|--------|-----------------------|--------------------------|
|        |                       |                          |

openssl req -new -key info.key -out info.csr

- **Step 3** Get CSR request signed by pxGrid template and download in base 64 encoded format
- **Step 4** You will need to concatenate the private key and public cert into one file. Since base 64 encoded is in PEM format you can simply use cat Linux function

cat info.cer info.key > infoblox.pem

### **Configuring ISE Ecosystem settings**

This section configures the Infoblox GM ISE Ecosystem settings used for connecting and registering with the ISE pxGrid node.

Step 1Upload the CA root certificate into the Infoblox Grid Master<br/>Select Grid->Grid Manager->Members->Grid Master->Certificates->Manage CA Certificates

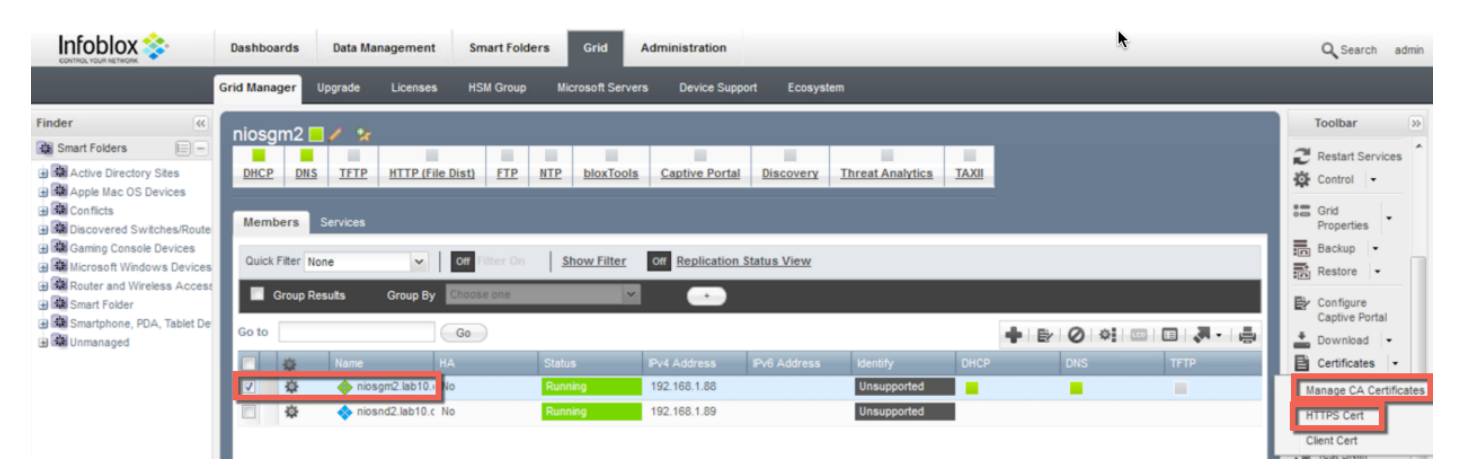

Step 2 Select "+" Add, and upload the CA root certificate, then Close

|                                                                                                    | Dashboards              | Data Ma              | inagement S      | mart Folde | ers      | Grid A        | dministration  |            |                  |       |
|----------------------------------------------------------------------------------------------------|-------------------------|----------------------|------------------|------------|----------|---------------|----------------|------------|------------------|-------|
|                                                                                                    | Grid Manager            | Upgrade              | Licenses H       | SM Group   | Micro    | osoft Servers | Device Suppo   | rt Ecosysi | em               |       |
| Finder «                                                                                                    | niosgm2                 | . / x                |                  |            |          |               |                |            |                  |       |
| Active Directory Sites     Active Directory Sites     Apple Mac OS Devices                                                                                                    | DHCP DN                 | <u>s</u> <u>tftp</u> | HTTP (File Dist) | ETP        | NTP      | bloxTools     | Captive Portal | Discovery  | Threat Analytics | TAXII |
| Gaming Console Devices                                                                                                    | Members<br>Quick Filter | Services             | V Off            | Upload     | -        | -             | _              | _          | _                | ×     |
| Reversion of the second second s | Group                   | Results              | Group By Chee    | FI         | root.cer |               |                | Select     | Upload           |       |
| Com Smartphone, PDA, Tablet De     De     De     De     De     Do     Do   | Go to                   | Name                 | Go               |            |          |               |                |            |                  |       |
|                                                                                                    | V \$                    | 🔶 nios               | sgm2.lab10.( No  | Clos       | se       |               |                |            |                  |       |

- Step 3 Select Grid->Ecosystem->+-> add the ISE pxGrid node->General
- **Step 4** Enter the **IP address** of the ISE pxGrid node

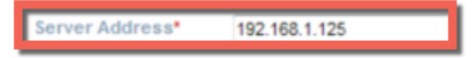

Step 5 Select the ISE version number

Note: This will work for ISE 2.0 and ISE 2.1

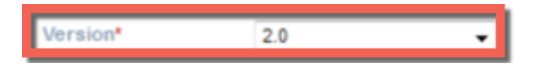

Step 6 Select the Infoblox subscribing member which is the Infoblox GM

Subscribing Member \* niosgm2.lab10.com Select Clear

**Step 7** Upload the Infoblox concatenated PEM file for **Client Certificate** 

| 192.168.1.125 (Cisco ISE                                           | Destance destruction and the second second |
|--------------------------------------------------------------------|----------------------------------------------------------------------------------------------------|
|                                                                    | Basic                                                                                                    |
| General<br>Subscription<br>Publication<br>Extensible<br>Attributes | Server Address* 192 168.1.125<br>Version* 2.0<br>Subscribing Member * niosgm2 lab10 com Select Clear<br>Upload                                                                                                    |
|                                                                    | File niosgm2.pem Select Upload                                                                                                    |
|                                                                    | Disable                                                                                                    |

#### Step 8 Upload the CA-root certificate for the Bulk Download Certificate

Note: You will need to export the CA-signed identity cert (here is where the admin purpose cert comes in) and import this cert for the Bulk Download cert

|                                                                    | Basic                                                                       |                                                                    |      |
|--------------------------------------------------------------------|-----------------------------------------------------------------------------|--------------------------------------------------------------------|------|
| General<br>Subscription<br>Publication<br>Extensible<br>Attributes | Server Address*<br>Version*<br>Subscribing Member *<br>Client Certificate * | 192.168.1.125<br>2.0 -<br>niosgm2 lab10.com Select Clear<br>Select |      |
|                                                                    | Certificate *                                                               | Select                                                             |      |
|                                                                    | File root.cer                                                               | Select Up                                                          | load |

Step 9 Select the CA-root certificate for Manage Certificates

|                                                      | Basic                                             |                           |                    |                         |                           |                            |                        | <b>«</b>    | 7      |
|------------------------------------------------------|---------------------------------------------------|---------------------------|--------------------|-------------------------|---------------------------|----------------------------|------------------------|-------------|--------|
| General<br>Subscription<br>Publication<br>Extensible | Server Address*<br>Version*<br>Subscribing Member | 192.168<br>2. CA<br>• nic | 3.1.125<br>Certifi | icates                  |                           |                            |                        |             | =      |
| Attributes                                           | Client Certificate                                | 0                         |                    | Issuer<br>CN="lab10-WIN | Valid From 2016-03-28 19: | Valid To<br>2021-03-28 19: | Subject<br>CN="lab10-V | /N-N3OR1A7H | KL-CA" |
|                                                      | Manage Certificates                               | 0                         |                    |                         |                           |                            |                        |             |        |

**Step 10** Select **Test Credentials**, you should see the message "The credential test was successful.

|                             | Basic                                                                              |  |
|-----------------------------|------------------------------------------------------------------------------------|--|
| General                     | Server Address* 192.168.1.125                                                      |  |
| Subscription<br>Publication | Version* 2.0 •                                                                     |  |
| Extensible<br>Attributes    | Subscribing Member * niosgn2.lab10.com Select Clear<br>Client Certificate * Select |  |
|                             | Bulk Download<br>Certificate • Select                                              |  |
|                             | Manage Certificates * CA Certificates                                              |  |
|                             | Comment                                                                            |  |
|                             | Disable                                                                            |  |

#### Step 11 Select -> Next

#### Step 12 Move the following Available Data Types into the Selected Data Types

<u>Note:</u> The selected data type information is the ISE session information that will be retrieved from ISE. This session attribute information will be populated in the IPAM table and provide additional contextual information around the IP Address. Also note, the SSID and VLAN values are not available as attributes in pxGrid

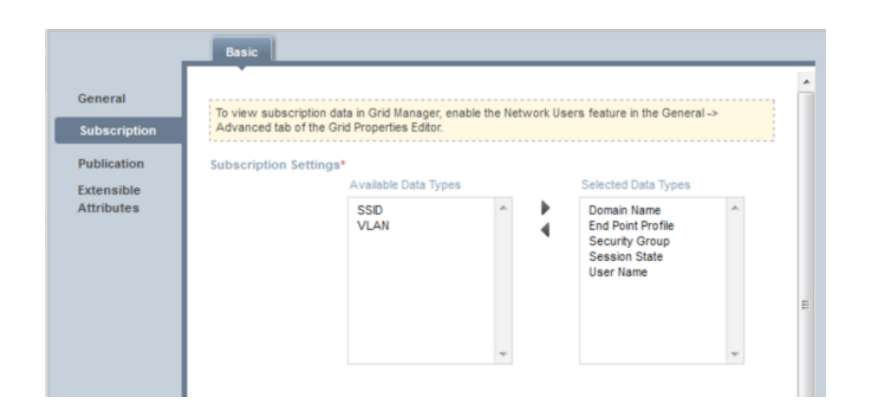

**Step 13** Add the following Data Types and associated Extensible Attributes below:

Note: You need to define the ISE extensible attributes first.

| ap other data types t | + 0                    |   |  |
|-----------------------|------------------------|---|--|
| Data Type             | Extensible Attributes  |   |  |
| Audit Session ID      | ISE_Audit_Session_ID   | A |  |
| EPS Status            | ISE_Quarantine         | - |  |
| NAS IP Address        | ISE_NAS_IP_Address     | 1 |  |
| MAC                   | ISE_MAC                |   |  |
| IP Address            | ISE_IP                 | - |  |
| NAS Port ID           | ISE_NAS_Port_ID        | - |  |
| Account Session D     | ISE_Account_Session_ID |   |  |

- Step 14 Select -> Next
- Step 15 Select -> Publication
- **Step 16** Move all the available attributes into the Selected Column

| 92.168.1.70 (Cisco ISE)                                            | Basic                |          | _ |                                                                                                    |   |
|--------------------------------------------------------------------|----------------------|----------|---|----------------------------------------------------------------------------------------------------|---|
| General<br>Subscription<br>Publication<br>Extensible<br>Attributes | Publication Settings | Avalable | * | Selected<br>Attached Device Name<br>Attached Device Port<br>Attached Device Model<br>Attached Device Wendor<br>Client D<br>Friger Prior<br>Friger Prior<br>Prior Prior Wender<br>Infolox Member | × |

#### Step 17 Select Next

#### Step 18 Select Extensible Attributes, leave the defaults which are empty, then Save and Close

You should see a **running** status connection.

| Infoblox 💸                         | Dashboards   | Data Manage   | ment Smart Fo  | olders Grid    | Administration | 1              |      |                 |         |                          |
|------------------------------------|--------------|---------------|----------------|----------------|----------------|----------------|------|-----------------|---------|--------------------------|
|                                    | Grid Manager | Upgrade I     | Licenses HSM G | roup Microsoft | Servers Device | Support Ecosys | item |                 |         |                          |
| Finder                             | Cisco No     | tification    |                |                |                |                |      |                 |         |                          |
| Smart Folders                      | 01           |               |                |                |                |                |      |                 |         |                          |
| Active Directory Sites             | Cisco        | 9             |                |                |                |                |      |                 |         |                          |
| Apple Mac OS Devices     Conflicts | Quick Filter | None          | ✓ Off Filter 0 | Show Filte     | <u>n</u>       |                |      |                 |         |                          |
| Discovered Switches/Route          | Go to        |               | Go             |                |                |                |      |                 | 1       | BO-12                    |
| Gaming Console Devices             | _            |               |                |                |                |                |      |                 |         |                          |
| 🕀 🌆 Microsoft Windows Devices      |              | Address A     | Status         |                |                |                |      |                 |         | Client Certificate Subje |
| Router and Wireless Access         |              | 192.168.1.125 | Running        | Cisco ISE      | 2.0            |                | No   | niosgm2.lab10.c | default | CN="niosgm2.lab10.cr     |
| Smart Folder                       |              |               |                |                |                |                |      |                 |         |                          |

# Step 19You can also verify in ISESelect Administration->pxGrid Services

|                                                           | ns                                        |                      | /ork Centers           | 🕕 🛛 License Warning 🔺         | 9. <b>0 1 0</b> 4                               |
|-----------------------------------------------------------|-------------------------------------------|----------------------|------------------------|-------------------------------|-------------------------------------------------|
| System      Identity Management      Network Resources    | Device Portal Management     pxGrid       | Services Feed Servic | e 🔸 Identity Mapping   |                               |                                                 |
| Clients Live Log                                          |                                           |                      |                        | eEnable Auto-Registration Dis | sable Auto-Registration<br>View By Capabilities |
| √Enable Ø Disable Ø Approve 	G Group   P Dedine  O Dedine | lete 👻 😵 Refresh 🛛 Total Pending Approval | (0) -                |                        | 1-5 of 5 Show 25 - pe         | rpage Page 1 ‡                                  |
| Client Name Client Description                            | Capabilities                              | Status               | Client Group(s)        | Log                           |                                                 |
| □ ► ise-admin-ise201                                      | Capabilities(4 Pub, 2 Sul                 | o) Online            | Administrator          | View                          | -                                               |
| □ ▶ ise-mnt-ise201                                        | Capabilities(2 Pub, 1 Sul                 | o) Online            | Administrator          | View                          |                                                 |
| infoblox_client_subscribe_32322 infoblox cisco ise client | ient Capabilities(0 Pub, 2 Sul            | o) Online            | EPS                    | View                          |                                                 |
| Capability Detail                                         |                                           |                      | 1 - 2 of 2 Show 25 💌 p | er page Page 1 🗘              |                                                 |
| Capability Name                                           | Capability Version                        | Messaging Role       | Message Filter         |                               |                                                 |
| O Core                                                    | 1.0                                       | Sub                  |                        |                               |                                                 |
| O SessionDirectory                                        | 1.0                                       | Sub                  |                        |                               |                                                 |
| •                                                         |                                           |                      |                        |                               |                                                 |
| □ ▶ iseagent-fmc61.lab10.com-2514                         | Capabilities(0 Pub, 0 Sul                 | b) Offline           | ANC, EPS               | View                          |                                                 |
| fresightisetest-fmc61.lab10.com                           | Capabilities(0 Pub, 0 Sul                 | b) Offline           | ANC, EPS               | View                          | _                                               |
| onineces in prone                                         |                                           |                      |                        |                               |                                                 |

# **Configuring for Self-Signed Certificate Operation**

This section steps through self-signed operation for both Infoblox Grid Master (GM) the ISE pxGrid node. Please note that ISE is deployed in a Stand-alone configuration and self-signed certificates are for POC environments only.

# Configuring Cisco ISE pxGrid Node

This section details the procedure for configuring the ISE pxGrid node for self signed certificates for ISE 2.1

Note: For ISE 1.3 and ISE 1.4, the ISE self-signed certificate needs to be imported into the ISE trusted certificate store.

#### Step 1 Select Administration->System->Deployment->Edit the ISE pxGrid node

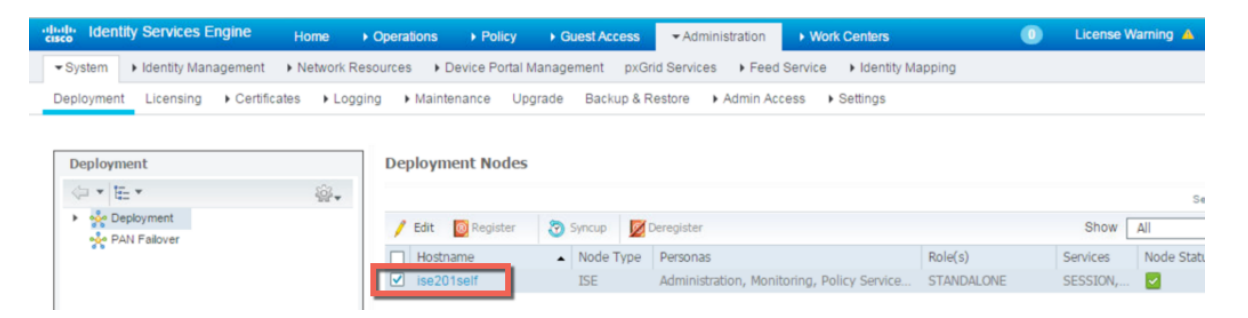

- Step 2 Enable **pxGrid**
- Step 3 Select Save
- Step 4 Select Administration->pxGrid Services to view the ISE published nodes

| dentity Services Engine        | Home                             | olicy   Guest Access   Admini     | stration • Work Centers           | U Licen:        | ise Warning 🔺 🔍 🐵 🔳                                              | ø        |
|--------------------------------|----------------------------------|-----------------------------------|-----------------------------------|-----------------|------------------------------------------------------------------|----------|
| System     Identity Management | Network Resources     Device     | Portal Management pxGrid Services | Feed Service     Identity Mapping |                 |                                                                  |          |
| Clients Live Log               |                                  |                                   |                                   | ⊜Enable At      | uto-Registration Disable Auto-Registratio<br>View By Capabilitie | )n<br>BS |
| 🖌 Enable 🕜 Disable 🔮 Approve   | 😝 Group 🛛 👎 Decline 🛛 🚷 Delete 👻 | Refresh Total Pending Approval(0) | ) -                               | 1-5 of 5        | Show 25 v per page Page 1                                        | ÷        |
| Client Name                    | Client Description               | Capabilities                      | Status                            | Client Group(s) | Log                                                              |          |
| □ ► ise-admin-ise201self       |                                  | Capabilities(4 Pub, 2 Sub)        | Online                            | Administrator   | View                                                             |          |
| □ ► ise-mnt-ise201self         |                                  | Capabilities(2 Pub, 1 Sub)        | Online                            | Administrator   | View                                                             |          |

# **Configuring Infoblox Grid Master**

This section steps through the procedure for configuring the Infoblox GM for self signed certificates for ISE 2.1.

### Generating a public-private key pair cert, CSR Request and self-signed certificate for Infoblox

The private key pair and CSR request were created on a MAC with Oracle JDK installed. Once the certificate is generated, the Infoblox public certificate and private key were concatenated to a PEM file and uploaded to the Infoblox GM.

**Step 1** Type the following to generate the private key

openssl genrsa -out infoself.key 4096

**Step 2** Type the following to generate the CSR request

openssl req -new -key infoself.key -out infoself.csr

**Step 3** Generate the self-signed certificate

openssl req -x509 -days 365 -key infoself.key -in infoself.csr -out infoself.cer

**Step 4** You will need to concatenate the private ley and public cert into one file. Since base 64 encoded is in PEM format you can simply use cat Linux function

cat infoself.cer infoself.key > infoself.pem

### Importing Infoblox certificate into ISE trusted system store

Step 1Import the Infoblox identity self-signed certificate into the ISE trusted system certificate store<br/>Select Administration->System->Certificates->Trusted Certificates->Import the infoself.pem file-<br/>>Submit-Yes

| dentity Services Engine             | Home                               | This Certificate has a signature that uses the SHA-1 hashing | 0 License Naming 🔺 |
|-------------------------------------|------------------------------------|--------------------------------------------------------------|--------------------|
| System       Identity Management    | Network Resources     Povice Port: | algorithm and is considered less secure.                     |                    |
| Deployment Licensing Certific       | ates + Logging + Maintenance (     | Are you sure you want to import this certificate?            |                    |
| Certificate Management              | Import a new Certificate into      |                                                              |                    |
| Overview                            | * Certificate File                 | Browse infoself.cer                                          |                    |
| System Certificates                 | Friendly Name                      |                                                              | 0                  |
| Endpoint Certificates               |                                    | Trusted For: (1)                                             |                    |
| Trusted Certificates                |                                    | Trust for authentication within ISE                          |                    |
| OCSP Client Profile                 |                                    | Trust for client authentication and Syslon                   |                    |
| Certificate Signing Requests        |                                    | Tout for authentication of Circo Sonicos                     |                    |
| Certificate Periodic Check Settings |                                    |                                                              |                    |
| Certificate Authority               |                                    | Validate Certificate Extensions                              |                    |
|                                     | Description                        |                                                              | ]                  |
|                                     |                                    | Submit Cancel                                                |                    |
|                                     |                                    |                                                              |                    |
|                                     |                                    |                                                              |                    |

#### **Step 2** You should see the certificate under the ISE trusted certificate store

| dentity Services Engine                                                                                                    | Home                                                    | <b>→</b> Administra | tion • Work Centers         |                   | U License Wa            | aming 🔺 🔍 🍣             | ± 0           |  |  |
|----------------------------------------------------------------------------------------------------|---------------------------------------------------------|---------------------|-----------------------------|-------------------|-------------------------|-------------------------|---------------|--|--|
| ▼System → Identity Management → Network Resources → Device Portal Management pxGrid Services → Feed Service → Identity Mapping |                                                         |                     |                             |                   |                         |                         |               |  |  |
| Deployment Licensing Certificates Logging Maintenance Upgrade Backup & Restore Admin Access Settings                           |                                                         |                     |                             |                   |                         |                         |               |  |  |
| 0                                                                                                    | Cisco CA Manufacturing                                  | Ø Disabled          | Endpoints<br>Infrastructure | 6A 69 67 B3 00 0  | Cisco Manufacturing CA  | Cisco Root CA 2048      | Fri, 10 Jun   |  |  |
| ✓ Certificate Management                                                                                                    | Cisco Manufacturing CA SHA2                             | Enabled             | Endpoints<br>Infrastructure | 02                | Cisco Manufacturing CA  | Cisco Root CA M2        | Mon, 12 N     |  |  |
| Overview                                                                                                    | Cisco Root CA 2048                                      | Ø Disabled          | Endpoints<br>Infrastructure | 5F F8 7B 28 2B 54 | Cisco Root CA 2048      | Cisco Root CA 2048      | Fri, 14 May   |  |  |
| System Certificates                                                                                                    | Cisco Root CA M2                                        | Enabled             | Endpoints<br>Infrastructure | 01                | Cisco Root CA M2        | Cisco Root CA M2        | Mon, 12 N     |  |  |
| Endpoint Certificates                                                                                                    | DST Root CA X3 Certificate Authority                    | Enabled             | Cisco Services              | 44 AF B0 80 D6 A  | DST Root CA X3          | DST Root CA X3          | Sat, 30 Se    |  |  |
| Trusted Certificates                                                                                                    | Johns-Macbook-Pro.lab10.com#Johns-Macbook-Pr            | Enabled             | Infrastructure              | B5 8C A4 89 4E 7  | Johns-Macbook-Pro.lab   | Johns-Macbook-Pro.lab   | Fri, 1 Jul 21 |  |  |
| 0000 Client Profile                                                                                                    | niosgm.lab10.com#niosgm.lab10.com#00006                 | Enabled             | Infrastructure              | FA 67 04 56 20 2  | niosgm.lab10.com        | niosgm.lab10.com        | Fri, 22 Jul : |  |  |
| OGSP Client Frome                                                                                                    | Thawte Primary Root CA                                  | Enabled             | Cisco Services              | 34 4E D5 57 20 D  | thawte Primary Root CA  | thawte Primary Root CA  | Fri, 17 Nov   |  |  |
| Certificate Signing Requests                                                                                                   | VeriSign Class 3 Public Primary Certification Authority | Enabled             | Cisco Services              | 18 DA D1 9E 26 7  | VeriSign Class 3 Public | VeriSign Class 3 Public | Wed, 8 Nc     |  |  |
| Certificate Periodic Check Settings                                                                                            | VeriSign Class 3 Secure Server CA - G3                  | Enabled             | Cisco Services              | 6E CC 7A A5 A7 0  | VeriSign Class 3 Secure | VeriSign Class 3 Public | Mon, 8 Fel    |  |  |
| Certificate Authority                                                                                                    |                                                         |                     |                             |                   |                         |                         |               |  |  |

### Import ISE self-signed certificate into Infoblox trusted system store

 Step 1
 Import the ISE self-signed certificate into the Infoblox GM Trusted Certificate Store

 Select Administration->System->Certificates->System Certificates->and select the ISE self-signed certificate

| dentity Services Engine            | Home                       | licy + Guest Access         | ✓ Administration          | Work Centers                    | N 0                         | License Warning 🔺 | Q 0             | ± 0 |
|------------------------------------|----------------------------|-----------------------------|---------------------------|---------------------------------|-----------------------------|-------------------|-----------------|-----|
| ▼System → Identity Management →    | Network Resources          | ortal Management px         | Grid Services + Feed      | Service Identity Mappin         | 3                           |                   |                 |     |
| Deployment Licensing - Certificate | s + Logging + Maintenance  | Upgrade Backup &            | Restore + Admin Acc       | cess + Settings                 |                             |                   |                 |     |
| 0                                  |                            |                             |                           |                                 |                             |                   |                 |     |
| ✓ Certificate Management           | System Certificates 🔥 For  | disaster recovery it is rec | commended to export cer   | rtificate and private key pairs | of all system certificates. |                   |                 |     |
| Overview                           | 🕖 Edit 🕂 Generate Self S   | igned Certificate 🛛 🕂 1     | Import 💽 🚱 Export         | 🕻 Delete 🔎 View                 |                             |                   |                 |     |
| System Certificates                | Friendly Name              | Used By Po                  | ortal group tag           | Issued To                       | Issued By                   | Valid From        | Expiration Date | 5   |
| Endpoint Certificates              | ▼ ise201self               |                             |                           |                                 |                             |                   |                 |     |
| Trusted Certificates               | Default self-signed server | EAP<br>r Authentication, D  | efault Portal Certificate | ise201self.lab10.com            | ise201self.lab10.com        | Fri, 1 Jul 2016   | Sat, 1 Jul 2017 |     |
| OCSP Client Profile                | centricate                 | Admin, Portal, Gi<br>pxGrid | roup                      |                                 |                             |                   |                 | _   |

Step 2 Select Export and Export Certificate Only to export the public key of Cisco ISE

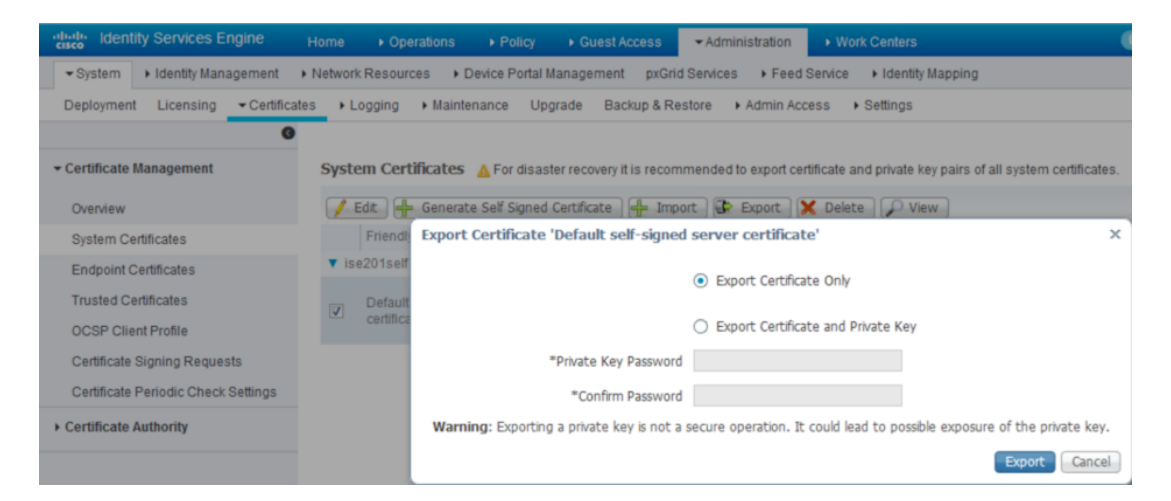

**Step 3** Select the **Export** button and save the Defaultsignedservercerti.pem file.

Step 4Upload the ISE self-signed certificate into the Infoblox trust store<br/>Select Grid->Grid Manager->Members->Grid Master->Certificates->Manage CA Certificates-> "+"<br/>->Select the ISE self-signed certificate

|        | Dashboards Data Management Smart Folders Grid Administration                                                                                                    |     |
|--------|----------------------------------------------------------------------------------------------------|-----|
|        | Grid Manager Upgrac CA Certificates                                                                                                    | × 8 |
| Finder | A data and a construction of the second second |     |

#### Step 5 Select Upload

**Step 6** You should see that the upload was successful

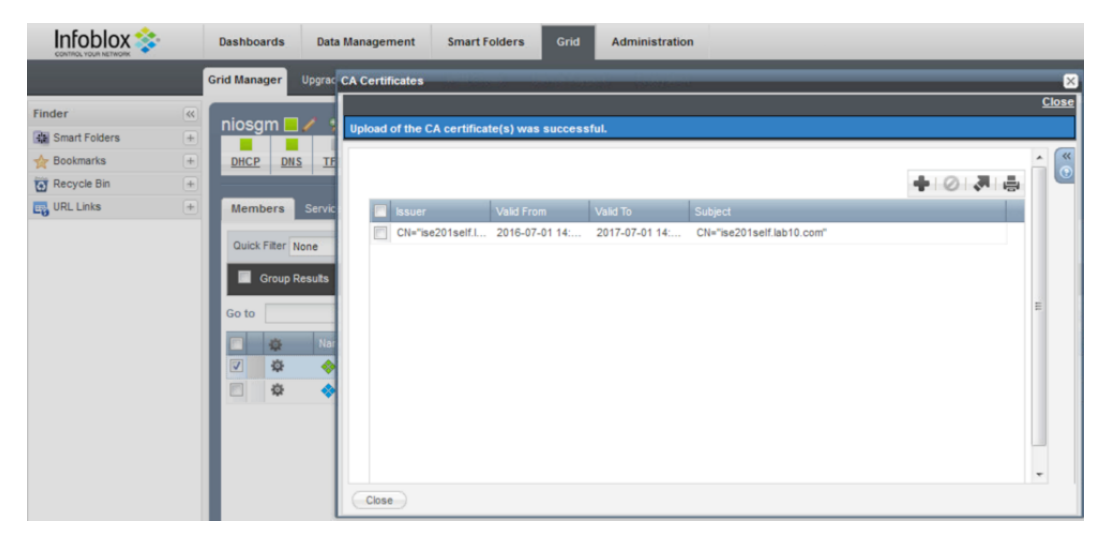

- Step 7 Select Close
- **Step 8** Select Grid->Ecosystem->+-> add the ISE pxGrid node->General
- **Step 9** Enter the **IP address** of the ISE pxGrid node

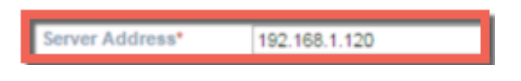

Step 10 Select the ISE version number

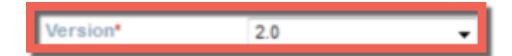

Step 11 Select the Infoblox subscribing member which is the Infoblox Grid Master

Subscribing Member \* niosgm2.lab10.com Select Clear

Step 12 Upload the Infoblox concatenated PEM file for Client Certificate

| 192.168.1.120 (Cisco ISE)                                          | Basic                                                                                                    |               |                                               |                | ×        |                                                                                                    |
|--------------------------------------------------------------------|----------------------------------------------------------------------------------------------------|---------------|-----------------------------------------------|----------------|----------|----------------------------------------------------------------------------------------------------|
| General<br>Subacciption<br>Publication<br>Extensible<br>Attributes | Server Address*<br>Version*<br>Subscribing Member *<br>Client Certificate*<br>Buik Download<br>Certificate *<br>Manage Certificates *<br>Comment | 192.168.1.120 | Upload<br>File Criskeppthintperf per<br>Close |                | elect Ur | Add Cisco<br>Er Edx<br>Collecte<br>Collecte<br>Collect |
| Cancel                                                             |                                                                                                    |               |                                               | Save & Close • |          |                                                                                                    |

Step 13 Upload the exported ISE certificate for the Bulk Download Certificate

| 192.168.1.120 (Cisco ISE                                                                       |                                                                                                    | ×                                                           |
|------------------------------------------------------------------------------------------------|----------------------------------------------------------------------------------------------------|-------------------------------------------------------------|
| 192.108.1.120 (Cisco ISB<br>General<br>Subscription<br>Publication<br>Extensible<br>Attributes | Basic Server Address* 192168.1120 Version* 20 Version* 20 Version* 20 Version* Client Certificate Builk Download Gelect Certificate* Manage Certificates* Test Credentials Test Credentials Test Credentials Test Credentials Test Credentials Test Credentials | Toolbar<br>Add Cisc<br>Edd<br>Delete<br>Z IDN Con<br>View C |
| Cancel                                                                                         | Disable Close -                                                                                                    |                                                             |

Step 14 Select the exported ISE certificate for Manage Certificates CA Certificates

| Infoblox 📚    | Dashboards   | Data Management           | Smart Folders    | Grid Administ  | ration                                                                                                    |     |
|---------------|--------------|---------------------------|------------------|----------------|----------------------------------------------------------------------------------------------------|-----|
|               | Grid Manager | 192.168.1.120 (Cisco ISE) | ALC: NO DO       |                | and the state of the Destate of the state of the state of | ×   |
| Finder «      | Cisco No     | CA Certificates           | Basic            |                |                                                                                                    | ×   |
| Bookmarks +   | Cisco        |                           |                  |                |                                                                                                    | © » |
| Recycle Bin + | Quick Filter | lissuer                   | Valid From       | Valid To       | Subject                                                                                                    |     |
|               | Go to        | CN="ise201self            | . 2016-07-01 14: | 2017-07-01 14: | CN="ise201self.lab10.com"                                                                                                    |     |

**Step 15** Select **Test Credentials**, you should see the message "The credential test was successful.

| 192.168.1.120 (Cisco ISE                                           |                                                                                                    | CHERRY INCOMENDATION CONTRACTOR                                                                                      |   |
|--------------------------------------------------------------------|----------------------------------------------------------------------------------------------------|----------------------------------------------------------------------------------------------------|---|
|                                                                    |                                                                                                    |                                                                                                    | 2 |
| The credential test wa                                             | s successful.                                                                                                    |                                                                                                    |   |
|                                                                    | Basic                                                                                                    |                                                                                                    |   |
| General<br>Subscription<br>Publication<br>Extensible<br>Attributes | Server Address*<br>Version*<br>Subscribing Member *<br>Client Certificate *<br>Bulk Download<br>Certificate *<br>Manage Certificates *<br>Comment | 192.168.1.120<br>2.0 •<br>niosgm2 lab10.com Select Clear<br>Select<br>Select<br>CA Certific ates<br>Test Credentials |   |
|                                                                    |                                                                                                    | Disable                                                                                                    |   |
|                                                                    |                                                                                                    |                                                                                                    | - |

Step 16 Select Next

#### Step 17 Move the following Available Data Types into the Selected Data Types

<u>Note:</u> The selected data type information is the ISE session information that will be retrieved from ISE. This session attribute information will be populated in the IPAM table and provide additional contextual information around the IP Address. Also note, the SSID and VLAN values are not available as attributes in pxGrid

| General      | To view subscription | data in Grid Manager    | enable the Netwo | rk Users feature in the Genera                                                   | 1-> |
|--------------|----------------------|-------------------------|------------------|----------------------------------------------------------------------------------|-----|
| Subscription | Advanced tab of the  | Grid Properties Editor. |                  |                                                                                  |     |
| Publication  | Subscription Settin  | igs*                    |                  |                                                                                  |     |
| Extensible   |                      | Available Data Typ      | es               | Selected Data Types                                                              |     |
| Attributes   |                      | SSID<br>VLAN            | *                | Domain Name<br>End Point Profile<br>Security Group<br>Session State<br>User Name | ^   |
|              |                      |                         |                  |                                                                                  |     |
|              |                      |                         | -                |                                                                                  | ~   |

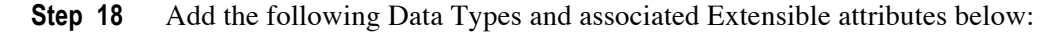

Note: You need to define the ISE extensible attributes first.

| ap other data types to | + 0                    |   |
|------------------------|------------------------|---|
| Data Type              | Extensible Attributes  |   |
| Audit Session ID       | ISE_Audit_Session_ID   | A |
| EPS Status             | ISE_Quarantine         | - |
| NAS IP Address         | ISE_NAS_IP_Address     |   |
| MAC                    | ISE_MAC                |   |
| IP Address             | ISE_IP                 | * |
| NAS Port ID            | ISE_NAS_Port_ID        | 1 |
| Account Session ID     | ISE_Account_Session_ID |   |

- Step 19 Select -> Next
- Step 20 Select -> Publication
- **Step 21** Move all the available attributes into the Selected Column

|                                         | , i                  |           |                                                                                                    |         |
|-----------------------------------------|----------------------|-----------|----------------------------------------------------------------------------------------------------|---------|
| General                                 | Publication Settings |           |                                                                                                    |         |
| Subscription                            |                      | Available | Selected                                                                                                    |         |
| Publication<br>Extensible<br>Attributes |                      |           | <br>Attached Device Name<br>Attached Device Model<br>Attached Device Model<br>Attached Device Vendor<br>Clent D<br>Finger Print<br>First Discovered<br>Host Name<br>Infoliox Member | * III * |
|                                         |                      |           |                                                                                                    |         |
|                                         |                      |           |                                                                                                    |         |
|                                         |                      |           |                                                                                                    |         |

Step 22 Select Next

- Step 23 Select Extensible Attributes, leave the defaults which are empty, then Save and Close
- **Step 24** You can also verify in ISE

#### Select Administration->pxGrid Services

Note: The Infoblox client publish client will appear after the admin approval of the DHCP and IPAM topics

Ensure that Auto-Registration is enabled; otherwise, the Infoblox client will remain in a pending state until the admin selects the client and then selects **Approve** from the pxGrid menu.

| dentity Services             | Engine Home +              | Operations   Policy  | Guest Access            | - Administration  | Work Centers             | Licer                  | nse Warning 🔺       | Q,             |
|------------------------------|----------------------------|----------------------|-------------------------|-------------------|--------------------------|------------------------|---------------------|----------------|
| System Identity Ma           | anagement • Network Res    | ources Device Portal | Management pxGri        | d Services + Feed | Service Identity Mapping | g                      |                     |                |
| Clients Live Log             |                            |                      |                         |                   |                          | ⊖Enable A              | Auto-Registration D | Disable<br>Vie |
| ✓ Enable Ø Disable           | 😋 Approve 🛛 😝 Group 🛛 👎 De | ecline 😵 Delete 👻 😵  | Refresh Total Pending   | Approval(0) +     |                          | 1 - 5 of 5             | Show 25 - p         | er page        |
| Client Name                  | Client Desc                | cription             | Capabilities            | Status            |                          | Client Group(s)        | Log                 |                |
| □ ► ise-admin-ise201s        | elf                        |                      | Capabilities(4 Pub, 2 S | Sub) Online       |                          | Administrator          | View                |                |
| □ ► ise-mnt-ise201self       | F                          |                      | Capabilities(2 Pub, 1 S | ub) Online        |                          | Administrator          | View                |                |
| □ ► infoblox client p        | ublish 323223 infoblox ci  | isco ise client      | Capabilities(0 Pub, 1 S | ub) Online        |                          | EPS.Infoblox IPAM Publ | ish,Info View       |                |
| infoblox_client_subscription | ubscribe_3232 infoblox ci  | isco ise client      | Capabilities(0 Pub, 2 S | Sub) Online       |                          | EPS                    | View                |                |
| Cap                          | pability Detail            |                      |                         |                   | 1 - 2 of 2               | Show 25 🔻 per pag      | e Page 1 🌲          | Ê              |
|                              | Capability Name            | Capability Version   | Me                      | ssaging Role      | Message Filter           |                        |                     |                |
| 0                            | Core                       | 1.0                  | Su                      | b                 |                          |                        |                     |                |
| 0                            | SessionDirectory           | 1.0                  | Su                      | b                 |                          |                        |                     |                |
|                              |                            |                      |                         |                   |                          |                        |                     | •              |
| Infoblox check of            | onnectivity Test           |                      | Capabilities(0 Pub, 0 S | ub) Offline       |                          | Session                | View                |                |

# **Creating Infoblox Extensible Attributes for ISE**

You need to create extensible attributes and values for all of the subscribed attributes and map these to the data types in the subscription process during the initial ISE Ecosystem configuration.

Note: To make it easier to distinguish attributes for ISE subscribed data. Preface each name with the name "ISE."

#### Step 1 Select Administration->Extensible Attributes

Step 2 Click the add (+) icon to add an extensible attribute, and enter the name, and select string

| ISE_Quarantine (Extensible Attribute) |                                                  |                |  |  |
|---------------------------------------|--------------------------------------------------|----------------|--|--|
|                                       | Basic                                            |                |  |  |
| General<br>Additional<br>Properties   | Name*<br>Type<br>Number of characters<br>Comment | ISE_Quarantine |  |  |

#### Step 3 Select Next

Step 4 Enable "Enable Inheritance" and select "Optional"

| ISE_Quarantine (Extensible Attribute) |       |   |  |  |  |
|---------------------------------------|-------|---|--|--|--|
|                                       | Besic |   |  |  |  |
| General<br>Additional<br>Properties   |       |   |  |  |  |
|                                       |       | - |  |  |  |

Step 5 Select Save and Close
Step 6Repeat steps 2 through 5 to add the following: ISE\_Posture\_Timestamp, ISE\_Posture\_Status,<br/>ISE\_NAS\_Port\_ID, ISE\_NAS\_IP\_Address, ISE\_MAC, ISE\_IP, ISE\_Audit\_Session\_ID,<br/>ISE\_Account\_Session\_ID

|                                                                | Dashboard              | s Data Manag                        | gement                     | Smart Folders | Grid Administ         | ration                             |                   |
|----------------------------------------------------------------|------------------------|-------------------------------------|----------------------------|---------------|-----------------------|------------------------------------|-------------------|
|                                                                | Administrato           | rs Workflow                         | Logs                       | Network Views | Extensible Attributes | Authentication Server              | Groups N          |
| Finder<br>Smart Folders<br>Hookmarks                           | Extens     Quick Filte | ible Attribute<br><sup>r None</sup> | s 🕺                        | H Filter On   | Show Filter           |                                    |                   |
| <u>Infolab</u><br><u>default</u><br><u>SysLoq-infolab.lab1</u> | Go to                  | v                                   | Go                         | Comme         | nt Required           | Restricted to Ob                   | Inheritance Er    |
| CiscoISE<br>Notification<br>192.168.1.0                        | VLAN<br>State          |                                     | String<br>String<br>String |               | No<br>No              | IPv4 Network,IP<br>IPv4 Network,IP | No<br>No<br>No    |
| <u>192.168.1.0/24</u><br>Active Network Us                     | Site<br>Regio          | uarantine                           | String<br>String<br>String |               | No<br>No              | Dud Naturark D                     | No<br>Yes         |
|                                                                | ISE_P                  | osture_Timestamp<br>osture_Status   | String<br>String           |               | No                    |                                    | Yes<br>Yes        |
|                                                                | ISE_N                  | AS_Port_ID<br>AS_IP_Address         | String<br>String<br>String |               | No<br>No              |                                    | Yes<br>Yes<br>Yes |
|                                                                | ISE_P                  | udit_Session_ID                     | String<br>String           |               | No<br>No              |                                    | Yes<br>Yes        |
|                                                                | IB Dis                 | covery Owned                        | String<br>String           |               | NO<br>NO<br>NO        | IPv4 Network,IP                    | No                |

## **Enabling Data Management Network Users View**

This section steps through enabling the Data Management Network Users View on the Grid Master so the Infoblox admin can view the active users from the authenticated ISE sessions.

#### Step 1 Select Grid -> Grid Manager -> Members

|               |   | Dashboards   | Data Man  | agement Sr      | nart Folders | Grid         | Administration |                  |                   |          |       |       |
|---------------|---|--------------|-----------|-----------------|--------------|--------------|----------------|------------------|-------------------|----------|-------|-------|
|               |   | Grid Manager | Upgrade   | Licenses H      | SM Group     | Microsoft Se | ervers Device  | e Support Ed     | cosystem          |          |       |       |
| Finder        | - | niosam       |           |                 |              |              |                |                  |                   |          |       |       |
| Smart Folders | + | niosginz     |           |                 | 1.1          |              |                |                  |                   |          |       |       |
| 🔶 Bookmarks   | + | DHCP         | DNS TFTP  | HTTP (File Dis  | 1 FTP        | NTP blox     | Tools Captive  | Portal Disco     | very Threat Analy | ics TAXI |       |       |
| 🔯 Recycle Bin | + |              |           |                 |              |              |                |                  |                   |          |       |       |
| 📑 URL Links   | + | Members      | Services  |                 |              |              |                |                  |                   |          |       |       |
|               |   | Quick Filte  | None      | ✓ Off           | Filter On    | Show Filt    | er Off Replic  | ation Status Vie | w                 |          |       |       |
|               |   | Grou         | p Results | Group By        | ose one      | ~            | l 📀            |                  |                   |          |       |       |
|               |   | Go to        |           | Go              |              |              |                |                  |                   |          | ¢ 🖬 🗉 | · · · |
|               |   |              | Name      | HA              |              | Status       | IPv4 Addre     | ss IPv6 A        | ddress Identify   | D        | HCP   | DNS   |
|               |   | A 1          | 🚸 niosg   | m2.lab10.c No   |              | Running      | 192.168.1.     | 88               | Unsupp            | orted    |       |       |
|               |   |              | 🚸 niosr   | nd2.lab10.cr No |              | Running      | 192.168.1.     | 89               | Unsupp            | rted     |       |       |
|               |   |              |           |                 |              |              |                |                  |                   |          |       |       |

Step 2 From the Toolbar, select Grid Properties->Edit->Advanced->enable the Enable Network Users Feature

| Infoblox 📚           | Dashboards Da           | ata Management Smart Folders Grid Administration    |                |
|----------------------|-------------------------|-----------------------------------------------------|----------------|
| CONTROL YOUR NETWORK | niosgm2 (Grid Propertie | es Editor)                                          | ×              |
|                      | A Toggle Basic Mode     | Basic Advanced                                      | ×              |
| Finder 🔍             |                         |                                                     |                |
| Smart Folders +      | General                 | Enable GIII Redirect                                |                |
| 🚖 Bookmarks 🛛 🛨      | Security                | from Member                                         |                |
| 🗑 Recycle Bin +      | Password                | Enable GUI/API                                      |                |
| ஞ URL Links 🛛 +      | A Proxy Settings        | Access via both                                     |                |
|                      | DNS Resolver            |                                                     |                |
|                      | Monitoring              | Feature                                             |                |
|                      | Syslog Backup           | Enable Updates Of                                   |                |
|                      | SNMP                    | RIR Registrations                                   |                |
|                      | A SNMP Threshold        | Enable Informational                                |                |
|                      | A Notification          | GUI Banner                                          |                |
|                      | Email                   | Banner Color Green                                  |                |
|                      | LOM                     | แต่รองผู้ใน                                         |                |
|                      | Customer                |                                                     |                |
|                      | Improvement             | Present the option of  All Users  Superuser  Nobody |                |
|                      | NAT Groups              | recursive deletion of                               |                |
|                      | A Microsoft             | networks or zones to                                |                |
|                      | Extensible              | Enable DNS Object Permissions in                    |                |
|                      | Attribute               | Networks and Ranges                                 |                |
|                      | Inheritance             | DSCP Value n                                        | -              |
|                      | Cancel                  |                                                     | Save & Close + |

**Step 3** Select Save and Close

#### Step 4 Select Data Management->Network Users, you should see the activity screen

Note: The activity screen displays the ISE authenticated user information

|                                                                                                    | Dashboards Data M                                                                         | anagement Smart Folders                    | Grid Administration                                |               |                        |                |                                        |
|----------------------------------------------------------------------------------------------------|-------------------------------------------------------------------------------------------|--------------------------------------------|----------------------------------------------------|---------------|------------------------|----------------|----------------------------------------|
|                                                                                                    | IPAM Devices Net                                                                          | twork Users DHCP DNS                       | File Distribution Threat Analy                     | /tics         |                        |                |                                        |
| Finder     (       Image: Smart Folders     +       Image: Smart Folders     + | Active Users User H<br>default Network<br>Quick Filter None<br>Go to                      | listory<br>View ♀<br>♥ Off Filter On<br>Go | Show Filter<br>First Seen                          | IP Address    | Data Source            | Data Source IP | Jast Seen                              |
|                                                                                                    | <ul> <li>★     <li>♦     <li>♦     <li>♦     <li>18.5     </li> </li></li></li></li></ul> | 0:56:86:12:92 N/A<br>7:28:2E:29:CB N/A     | 2016-07-24 19:05:26 EST<br>2016-07-24 19:03:34 EST | 192.168.1.119 | Cisco ISE<br>Cisco ISE | 192.168.1.120  | 2016-07-24 19:05:<br>2016-07-24 19:03: |

# **Dynamic Topics**

Infoblox has the ability to publish DHCP and IPAM dynamic topics. DHCP and IPAM notifications are created on the Infoblox GM. These topics need to be approved by the ISE pxGrid admin and assigned to the appropriate publisher, subscription and action groups for other clients connected to the grid to consume this information.

### **Create IPAM Dynamic Topic**

**Step 1** Create IPAM Notifications

Note: IF-MAP must be disabled to publish DHCP notifications

**Step 2** On the Infoblox Grid Master, select **Grid->Ecosystem->Notification->+** add the notification name and the IP address of the ISE pxGrid node

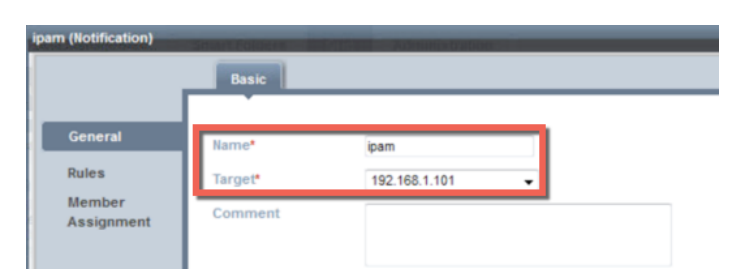

#### Step 3 Select ->Next

**Step 4** You should see the following

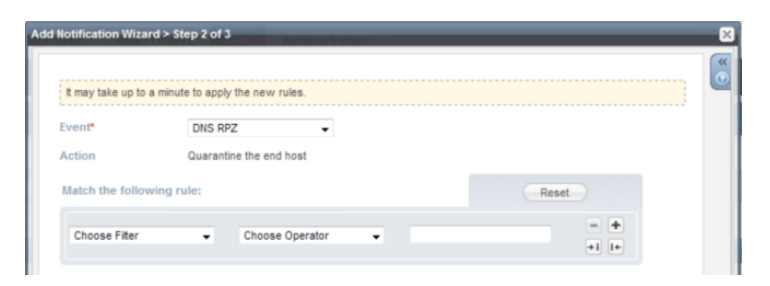

## Step 5Change the Event from DNS RPZ to IPAM<br/>You should see the following:

| It may take up to | o a minute to apply the r | new rules.                                                                                                    |       |          |  |
|-------------------|---------------------------|----------------------------------------------------------------------------------------------------|-------|----------|--|
| Event*            | IPAM                      | <b>.</b>                                                                                                    |       |          |  |
| Action            | Notify the targ           | et                                                                                                    |       |          |  |
|                   | * •                       | Attached Device Name<br>Attached Device Port<br>Attached Device Model<br>Attached Device Type<br>Attached Device Vendor<br>Client ID<br>Eincer Devic | * III | Override |  |
|                   | +                         | First Discovered<br>Host Name<br>Infoblox Member                                                                                                    |       |          |  |

#### Step 6 Select Next

**Step 7** Leave the defaults for applying the rule to relevant members

| DHCP (Notification)  | Basic      |                    |              |         |     |
|----------------------|------------|--------------------|--------------|---------|-----|
| General<br>Rules     | Apply rule | to relevant member | s            |         |     |
| Member<br>Assignment | Select Mer | nber(s)            |              |         | + 0 |
|                      | Name       | IPv4 Address       | IPv6 Address | Comment |     |
|                      | No data    |                    |              |         |     |

#### **Step 8** Select Save and Close

Step 9Go to ISE, Administration->pxGrid Services-> View by CapabilitiesThe admin must approve the IPAM topic before Infoblox is able to publish this topic.

| •   | ili.ili.<br>cisco | Identit     | y Services Eng  | gine   | Home         | Operations       | Policy            | • Guest Ac | cess - Adr     | ninistration    | Work Centers          |                 | 0 Lic      | ense Warning  | 9  |
|-----|-------------------|-------------|-----------------|--------|--------------|------------------|-------------------|------------|----------------|-----------------|-----------------------|-----------------|------------|---------------|----|
|     | • S)              | ystem       | Identity Manag  | ement  | Network F    | Resources        | Device Portal M   | anagement  | pxGrid Service | Feed Se         | rvice 🔹 🕨 Identity Ma | apping          |            |               |    |
| Ca  | pabilt            | ties        | Live Log        |        |              |                  |                   |            |                |                 |                       | €E              | nable Auto | -Registration | 1  |
| ?En | able              | Ø Disable   | e 🕑 Approve     | Pedine | Oelete       | Refresh          | Total Pending App | roval(1)   |                |                 |                       | 1               | - 9 of 9   | Show 25 👻     | 1  |
| T   | Ca                | apability N | ame             | C      | apability De | escription       |                   | Vendor Pla | tform          | Capability Vers | Status                | Publisher Count | Subscribe  | r Co Supp     | po |
| )   | G                 | ridControl  | lerAdminService |        |              |                  |                   |            |                | 1.0             | Enabled               | 0               | 1          | N/A           |    |
| )   | A A               | daptiveNe   | tworkControl    |        |              |                  |                   |            |                | 1.0             | Enabled               | 1               | 0          | N/A           |    |
| ) ( | C C               | ore         |                 |        |              |                  |                   |            |                | 1.0             | Enabled               | 0               | 4          | N/A           |    |
| ) ( | Er                | ndpointPr   | ofileMetaData   |        |              |                  |                   |            |                | 1.0             | Enabled               | 1               | 0          | N/A           |    |
| ) ( | Er                | ndpointPr   | otectionService |        |              |                  |                   |            |                | 1.0             | Enabled               | 1               | 0          | N/A           |    |
| 2 1 | ▶ Id              | lentitvGro  | un              |        |              |                  |                   |            |                | 1.0             | Enabled               | 1               | 0          | N/A           |    |
| P   | In                | nfoblox_IP  | AM              | D      | )ynamic cap  | ability for IPAN | 1/DHCP publish    | Infoblox   |                | 1.0             | Pending create        | 0               | 0          | N/A           |    |
|     | Se                | essionDire  | ctory           |        |              |                  |                   |            |                | 1.0             | Enabled               | 1               | 1          | Subr          | 16 |
| )   | • Tr              | rustSecM    | etaData         |        |              |                  |                   |            |                | 1.0             | Enabled               | 1               | 0          | N/A           |    |

#### Select Infoblox\_IPAM->Approve, you will see a message to approve the topic, select ->yes Step 10

| cisco      | ; 1   | dentity Services Engine    | Home • O         | perations        | Policy     O      | uest Access   | ◄ Adminis | tration • Wor   | k Centers       | 0               | Licens    | e Warning    |
|------------|-------|----------------------------|------------------|------------------|-------------------|---------------|-----------|-----------------|-----------------|-----------------|-----------|--------------|
| ► S        | Syste | em 🔹 Identity Management   | Network Resource | irces De         | vice Portal Manag | ement pxGrid  | Services  | Feed Service    | Identity Mappin | g               |           |              |
|            | apa   | bilities Live Log          |                  |                  |                   |               |           |                 |                 | Θ               | Enable Au | to-Registral |
| <b>√</b> E | nabl  | e ⊘ Disable 💽 Approve      | Dedine 🚷 Delete  | Refresh          | Total Pending App | roval(1)      |           |                 | 1               | selected item 1 | - 9 of 9  | Show 25      |
|            |       | Capability Name            | Capability De    | scription        |                   | Vendor Platfo | rm        | Capability Vers | Status          | Publisher Count | Subscrib  | ber Co S     |
| 0          | ۲     | GridControllerAdminService |                  |                  |                   |               |           | 1.0             | Enabled         | 0               | 1         | 1            |
| 0          | ۲     | AdaptiveNetworkControl     |                  |                  |                   |               |           | 1.0             | Enabled         | 1               | 0         | P            |
| 0          | ۲     | Core                       |                  |                  |                   |               |           | 1.0             | Enabled         | 0               | 4         | 1            |
| 0          | ۲     | EndpointProfileMetaData    |                  |                  |                   |               |           | 1.0             | Enabled         | 1               | 0         | P            |
| 0          | ۲     | EndpointProtectionService  |                  |                  |                   |               |           | 1.0             | Enabled         | 1               | 0         | 1            |
| 0          | ۲     | IdentityGroup              |                  |                  |                   |               |           | 1.0             | Enabled         | 1               | 0         | 1            |
|            | ►     | Infoblox_IPAM              | Dynamic cap      | ability for IPAI | M/DHCP publish    | Infoblox      |           | 1.0             | Pending create  | 0               | 0         | 1            |
| 0          | ł     | SessionDirectory           |                  |                  |                   |               |           | 1.0             | Enabled         | 1               | 1         | 5            |
| 0          | ۲     | TrustSecMetaData           |                  |                  |                   |               |           | 1.0             | Enabled         | 1               | 0         | 1            |

#### Step 11 Note the IPAM Topic is now enabled

| -ihid<br>cisco | •• I  | dentity Services Engine    | Home • Ope           | ations        | Policy           | Guest Acc | ess - Adminis   | stration • Work | Centers          | 0               | License    | Warning    |
|----------------|-------|----------------------------|----------------------|---------------|------------------|-----------|-----------------|-----------------|------------------|-----------------|------------|------------|
| • 5            | Syste | em 🕨 Identity Management   | Network Resource     | es ⊧Dev       | ice Portal Manaç | gement    | pxGrid Services | Feed Service    | Identity Mapping | )               |            |            |
|                | Capa  | bilties Live Log           |                      |               |                  |           |                 |                 |                  | ØE              | nable Auto | -Registral |
| <b>√</b> E     | Enabl | le 🧭 Disable 😪 Approve 🛽   | P Decline 🛞 Delete 🔸 | Refresh       | Total Pending Ap | proval(0) |                 |                 |                  | 1.              | 9 of 9     | Show 25    |
|                |       | Capability Name            | Capability Desc      | iption        |                  | Vendo     | r Platform      | Capability Vers | Status           | Publisher Count | Subscribe  | r Co 5     |
| 0              | ۲     | GridControllerAdminService |                      |               |                  |           |                 | 1.0             | Enabled          | 0               | 1          | 1          |
| $\bigcirc$     | ۲     | AdaptiveNetworkControl     |                      |               |                  |           |                 | 1.0             | Enabled          | 1               | 0          | P          |
| 0              | ۲     | Core                       |                      |               |                  |           |                 | 1.0             | Enabled          | 0               | 4          | 1          |
| $\bigcirc$     | ۲     | EndpointProfileMetaData    |                      |               |                  |           |                 | 1.0             | Enabled          | 1               | 0          | 1          |
| 0              | ۲     | EndpointProtectionService  |                      |               |                  |           |                 | 1.0             | Enabled          | 1               | 0          | 1          |
| 0              | ►     | IdentityGroup              |                      |               |                  |           |                 | 1.0             | Enabled          | 1               | 0          | 1          |
| 0              | •     | Infoblox_IPAM              | Dynamic capab        | lity for IPAN | 1/DHCP publish   | Infoblo   | x               | 1.0             | Enabled          | 0               | 0          |            |
| 0              | •     | SessionDirectory           |                      |               |                  |           |                 | 1.0             | Enabled          | 1               | 1          | S.         |
| 0              | ۲     | TrustSecMetaData           |                      |               |                  |           |                 | 1.0             | Enabled          | 1               | 0          | P          |

#### Step 12 Select View By Clients

You should see the following

| altalta<br>cisco | Identity Services Engine        | Home • Op        | erations   Policy   | Guest Acces         | s - Adminis    | stration   | Work Centers       | 0               | License Warning     |
|------------------|---------------------------------|------------------|---------------------|---------------------|----------------|------------|--------------------|-----------------|---------------------|
| ▶ Sy             | stem Identity Management        | Network Resource | rces                | Management p        | xGrid Services | Feed Servi | ce Identity apping |                 |                     |
| Clie             | ents Live Log                   |                  |                     |                     |                |            |                    | €En             | able Auto-Registral |
| ✓Ena             | able 🧭 Disable 😪 Approve 😝 G    | roup 🎈 Decline   | 🐼 Delete 👻 🛞 Refres | n Total Pending Ap  | proval(0) 👻    |            |                    | 1-5             | 5 of 5 Show 25      |
|                  | Client Name                     | Client Descrip   | tion                | Capabilities        |                | Status     |                    | Client Group(s) | L                   |
|                  | ise-admin-ise201self            |                  |                     | Capabilities(4 Pub, | 2 Sub)         | Online     |                    | Administrator   | V                   |
|                  | ise-mnt-ise201self              |                  |                     | Capabilities(2 Pub, | 1 Sub)         | Online     |                    | Administrator   | V                   |
|                  | infoblox_client_subscribe_32322 | infoblox cisco   | ise client          | Capabilities(0 Pub, | 2 Sub)         | Online     |                    | EPS             | V                   |
|                  | infoblox_client_publish_3232235 | infoblox cisco   | ise client          | Capabilities(0 Pub, | 1 Sub)         | Online     |                    | EPS             |                     |
|                  | infoblox_check_connectivity     | Test             |                     | Capabilities(0 Pub, | 0 Sub)         | Offine     |                    | Session         | V                   |

#### Step 13 You need to add the IPAM publish, IPAM subscribe, and IPAM action groups Select the Infoblox client publish.... client topic, ->Group-Add->Infoblox\_IPAM\_Publish, Infoblox\_IPAM\_Subscribe and Infoblox\_IPAM\_Action->Save

You should see the published topic now available to pxGrid subscribers

| cise  | dentity Services Engine         | Home • Operations         | s ► Policy ► Guest Acces    | s ▼Administra  | ation • Worl | Centers          | License Wa         | iming   |
|-------|---------------------------------|---------------------------|-----------------------------|----------------|--------------|------------------|--------------------|---------|
| •     | System Identity Management      | Network Resources         | Device Portal Management    | xGrid Services | Feed Service | Identity Mapping |                    |         |
| Clier | its Live Log                    |                           |                             |                |              |                  | ⊖Enable Auto-Regis | tratior |
| ✓Enal | ole 🧭 Disable 🔮 Approve 😝 Group | 🖣 Decine 🛛 🔞 Delete 👻     | Refresh Total Pending Appro | wal(0) +       |              |                  | 1-5 of 5 Show      | 25 👻    |
|       | Client Name                     | Client Description        | Capabilities                | Sta            | tus          | Client Group(s   | )                  | Log     |
| □►    | ise-admin-ise201self            |                           | Capabilities(4 Pub, 2       | Sub) Onl       | line         | Administrator    |                    | Viev    |
| □ ▶   | ise-mnt-ise201self              |                           | Capabilities(2 Pub, 1       | Sub) Onl       | line         | Administrator    |                    | Viev    |
| □ ▶   | infoblox_client_subscribe_32322 | infoblox cisco ise client | Capabilities(0 Pub, 2       | Sub) Onl       | line         | EPS              |                    | Viev    |
| ►     | infoblox check connectivity     | Test                      | Capabilities(0 Pub, 0       | Sub) Off       | ìne          | Session          |                    | Viev    |
| □ ▶   | infoblox_client_publish_3232235 | infoblox cisco ise client | Capabilities(0 Pub, 0       | Sub) Off       | îne          | EPS, Infoblox_   | IPAM_Publish,Info  | Vie     |

## **Create DHCP Dynamic Topic**

**Step 1** Create DHCP Notifications

Note: IF-MAP must be disabled to publish DHCP notifications

**Step 2** On Infoblox Grid Master, select **Grid->Ecosystem->Notification->+** add the notification name and the IP address of the ISE pxGrid node

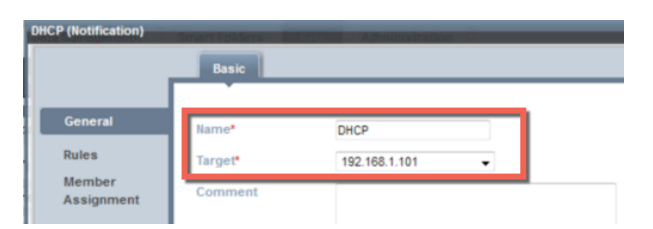

- Step 3 Select ->Next
- **Step 4** You should see the following

| It may take up t | o a minute to apply the new rule | es. |       |  |
|------------------|----------------------------------|-----|-------|--|
| Event*           | DNS RPZ                          | •   |       |  |
| Action           | Quarantine the end he            | ost |       |  |
| Match the folk   | owing rule:                      |     | Reset |  |

Step 5Change the Event from DNS RPZ to DHCP Leases<br/>You should see the following:

CISCO

| Event*                         | DHCP Lease              | s 🗸                                                                                                    |     |         |  |
|--------------------------------|-------------------------|----------------------------------------------------------------------------------------------------|-----|---------|--|
| Action                         | Notify the tar          | get                                                                                                    |     |         |  |
| Publication Setti<br>Available | ings                    | Selected                                                                                                    |     |         |  |
|                                | v P                     | Attached Device Name<br>Attached Device Port<br>Attached Device Model<br>Attached Device Type<br>Attached Device Vendor<br>Clent D<br>Finger Print<br>First Discovered<br>Host Name<br>Infoliox Member | < 🗅 | verride |  |
| Inherited from EndPo           | pintCiscolSE 192.168.1. | 101                                                                                                    |     |         |  |

**Step 6** Under Match the following rule: change **Choose Filter** to **Lease State** and select the desired lease state: Started, Expired or Renewed. In this document **Started** was selected

| Event*                         | DHCP Leases               | •                                                                                                    |       |          |  |
|--------------------------------|---------------------------|----------------------------------------------------------------------------------------------------|-------|----------|--|
| Action                         | Notify the targe          | t                                                                                                    |       |          |  |
| Publication Setti<br>Available | ings                      | Selected                                                                                                    |       |          |  |
|                                | -                         | Attached Device Name<br>Attached Device Nott<br>Attached Device Model<br>Attached Device Vendor<br>Client D<br>Finger Print<br>First Discovered<br>Host Name<br>Infobiox Member | * III | Override |  |
| Inherited from EndPo           | ointCiscoISE 192.168.1.10 | 1                                                                                                    |       |          |  |

- Step 7 Select Next
- **Step 8** Leave the defaults for applying the rule to relevant members

|    |         |              |                          | Basic                 |
|----|---------|--------------|--------------------------|-----------------------|
| +0 |         |              | relevant members<br>r(s) | Apply rule Select Mer |
|    | Comment | IPv6 Address | IPv4 Address             | Name                  |
|    | Comment | IPv6 Address | IPv4 Address             | Name                  |

**Step 9** Select Save and Close

Step 10 Go to ISE, Administration->pxGrid Services-> View by Capabilities.

The admin must approve the DHCP topic before Infoblox is able to publish this topic.

|     | cisco | dentity Services Engine      | Home • Operation           | ns   Policy       | • Guest Acc | ess -Adn       | ninistration    | Work Centers         | (               | 0 License V       | Varning   |
|-----|-------|------------------------------|----------------------------|-------------------|-------------|----------------|-----------------|----------------------|-----------------|-------------------|-----------|
|     | ۶ (   | System 🔸 Identity Management | Network Resources          | Device Portal M   | lanagement  | pxGrid Service | Feed Ser        | vice 🔹 🕨 Identity Ma | apping          |                   |           |
| Ca  | apabi | ities Live Log               |                            |                   |             |                |                 |                      | €E              | nable Auto-Regist | tration ( |
| Er  | able  | 🙆 Disable 😪 Approve 👎 Declir | ne 🔞 Delete 😵 Refresh      | Total Pending App | oroval(1)   |                |                 |                      | 1-1             | of 10 Show        | 25 ¥ g    |
|     | C     | Capability Name              | Capability Description     |                   | Vendor Plat | form           | Capability Vers | Status               | Publisher Count | Subscriber Co     | Suppo     |
| )   | ▶ G   | GridControllerAdminService   |                            |                   |             |                | 1.0             | Enabled              | 0               | 1                 | N/A       |
| )   | ► A   | AdaptiveNetworkControl       |                            |                   |             |                | 1.0             | Enabled              | 1               | 0                 | N/A       |
| )   | C     | Core                         |                            |                   |             |                | 1.0             | Enabled              | 0               | 4                 | N/A       |
| )   | ▶ E   | EndpointProfileMetaData      |                            |                   |             |                | 1.0             | Enabled              | 1               | 0                 | N/A       |
| )   | ▶ E   | EndpointProtectionService    |                            |                   |             |                | 1.0             | Enabled              | 1               | 0                 | N/A       |
| )   | ▶ 10  | dentityGroup                 |                            |                   |             |                | 1.0             | Enabled              | 1               | 0                 | N/A       |
|     | ▶ Ir  | infoblox_DHCP                | Dynamic capability for IPA | M/DHCP publish    | Infoblox    |                | 1.0             | Pending create       | 0               | 0                 | N/A       |
| ) - |       | nfoblox_IPAM                 | Dynamic capability for IPA | M/DHCP publish    | Infoblox    |                | 1.0             | Enabled              | 0               | 0                 | N/A       |
| )   | ▶ s   | SessionDirectory             |                            |                   |             |                | 1.0             | Enabled              | 1               | 1                 | Subne     |
| )   | ► T   | TrustSecMetaData             |                            |                   |             |                | 1.0             | Enabled              | 1               | 0                 | N/A       |

Step 11 Select Infoblox\_DHCP->Approve, you will see a message to approve the topic, select ->yes

| cisco | Identity Services Engine                      | Home • Operations          | Policy     FGL      | uest Access - Admin  | istration • Worl | k Centers        | ۰ 🖈              | License Warni    | ng    |
|-------|-----------------------------------------------|----------------------------|---------------------|----------------------|------------------|------------------|------------------|------------------|-------|
| ► Sy  | stem 🕨 Identity Management 🕨                  | Network Resources + De     | vice Portal Manage  | ment pxGrid Services | Feed Service     | Identity Mapping | g                |                  |       |
| Ca    | pabilities Live Log                           |                            |                     |                      |                  |                  | Ø                | nable Auto-Regis | straf |
| ✓En   | able 🖉 Disable 🐼 Approve 👎 De                 | dine 🛞 Delete 🔗 Refresh    | Total Pending Appro | oval(1)              |                  | 1 sel            | ected item 1 - 1 | 0 of 10 Show     | 25    |
|       | Capability Name                               | Capability Description     |                     | Vendor Platform      | Capability Vers  | Status           | Publisher Count  | Subscriber Co    | 5     |
| 0     | GridControllerAdminService                    |                            |                     |                      | 1.0              | Enabled          | 0                | 1                | 1     |
| 01    | AdaptiveNetworkControl                        |                            |                     |                      | 1.0              | Enabled          | 1                | 0                | 1     |
| 01    | Core                                          |                            |                     |                      | 1.0              | Enabled          | 0                | 4                | 1     |
| 0 1   | <ul> <li>EndpointProfileMetaData</li> </ul>   |                            |                     |                      | 1.0              | Enabled          | 1                | 0                | 1     |
| 01    | <ul> <li>EndpointProtectionService</li> </ul> |                            |                     |                      | 1.0              | Enabled          | 1                | 0                | 1     |
| 01    | IdentityGroup                                 |                            |                     |                      | 1.0              | Enabled          | 1                | 0                | 1     |
|       | Infoblox_DHCP                                 | Dynamic capability for IPA | M/DHCP publish      | Infoblox             | 1.0              | Pending create   | 0                | 0                | 1     |
|       | Infoblox_IPAM                                 | Dynamic capability for IPA | M/DHCP publish      | Infoblox             | 1.0              | Enabled          | 0                | 0                | r.    |
| 01    | SessionDirectory                              |                            |                     |                      | 1.0              | Enabled          | 1                | 1                | ŝ     |
| 0 1   | <ul> <li>TrustSecMetaData</li> </ul>          |                            |                     |                      | 1.0              | Enabled          | 1                | 0                | 1     |

#### **Step 12** Note the DHCP Topic is now enabled

| cisco      | ; I   | dentity Services Engine    | Home •                          | Operations        | Policy            | Guest Access | → Adminis  | stration 🔹 Wo    | rk Centers       | 0               | License    | e Warnin | g  |
|------------|-------|----------------------------|---------------------------------|-------------------|-------------------|--------------|------------|------------------|------------------|-----------------|------------|----------|----|
| • 5        | Syste | em 🕨 Identity Management   | <ul> <li>Network Res</li> </ul> | ources + De       | vice Portal Manag | gement pxGr  | d Services | Feed Service     | Identity Mapping | ,               |            |          |    |
|            | Capa  | blities Live Log           |                                 |                   |                   |              |            |                  |                  | ØE              | nable Auto | o-Regist | al |
| <b>√</b> E | inabl | e 🧭 Disable 😪 Approve 🛽    | Dedine 🛞 Delet                  | e 😵 Refresh       | Total Pending Ap  | proval(0)    |            |                  |                  | 1-1             | 0 of 10    | Show     | 25 |
|            |       | Capability Name            | Capability                      | Description       |                   | Vendor Platf | orm        | Capability Vers. | Status           | Publisher Count | Subscribe  | er Co    | ç  |
| 0          | ۲     | GridControllerAdminService |                                 |                   |                   |              |            | 1.0              | Enabled          | 0               | 1          |          | ľ  |
| 0          | ۲     | AdaptiveNetworkControl     |                                 |                   |                   |              |            | 1.0              | Enabled          | 1               | 0          |          | 1  |
| 0          | ۲     | Core                       |                                 |                   |                   |              |            | 1.0              | Enabled          | 0               | 4          |          | ľ  |
| 0          | ۲     | EndpointProfileMetaData    |                                 |                   |                   |              |            | 1.0              | Enabled          | 1               | 0          |          | 1  |
| 0          | ۲     | EndpointProtectionService  |                                 |                   |                   |              |            | 1.0              | Enabled          | 1               | 0          |          | ľ  |
| 0          | ►     | IdentityGroup              |                                 |                   |                   |              |            | 1.0              | Enabled          | 1               | 0          |          | 1  |
| 0          | ۲     | Infoblox_DHCP              | Dynamic c                       | apability for IPA | M/DHCP publish    | Infoblox     |            | 1.0              | Enabled          | 0               | 0          |          | r  |
| 0          | •     | Infoblox_IPAM              | Dynamic c                       | apability for IPA | M/DHCP publish    | Infoblox     |            | 1.0              | Enabled          | 0               | 0          |          | 1  |
| 0          | ۲     | SessionDirectory           |                                 |                   |                   |              |            | 1.0              | Enabled          | 1               | 1          |          | ç  |
| 0          | ۲     | TrustSecMetaData           |                                 |                   |                   |              |            | 1.0              | Enabled          | 1               | 0          |          | P  |

#### **Step 13** Select View By Clients

Step 14 You need to add the DHCP publish, DHCP subscribe, and DHCP action groups Select the Infoblox client publish.... client topic, ->Group-Add->Infoblox\_DHCP\_Publish, Infoblox\_DHCP\_Subscribe and Infoblox\_DHCP\_Action->

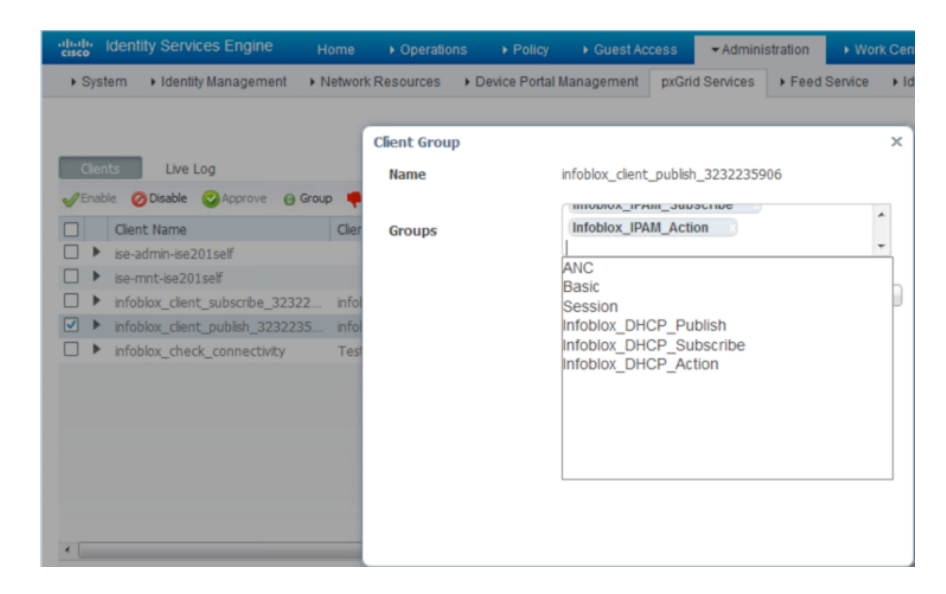

#### Step 15 Select Save

**Step 16** You should see the following:

| dentity Servic      | es Engine Home        | Operations → Po         | licy 🔹 🕨 Guest Ac    | cess - Admini   | stration • Work | Centers          | 0                 | License Warn  | ing   |
|---------------------|-----------------------|-------------------------|----------------------|-----------------|-----------------|------------------|-------------------|---------------|-------|
| System Identity     | Management • Netwo    | rk Resources            | ortal Management     | pxGrid Services | Feed Service    | Identity Mapping |                   |               |       |
| Clients Live L      | og                    |                         |                      |                 |                 |                  | €Ena              | ble Auto-Regi | straf |
| √Enable  ØDisable   | 😋 Approve 🛛 📵 Group 👎 | Decline 😥 Delete 👻 🛞 Ri | efresh Total Pending | g Approval(0) 👻 |                 |                  | 1-5               | of 5 Show     | 25    |
| Client Name         | Clier                 | nt Description          | Capabilities         |                 | Status          | C                | lient Group(s)    |               | L     |
| ise-admin-ise2      | 1self                 |                         | Capabilities(4 P     | ub, 2 Sub)      | Online          | A                | dministrator      |               | v     |
| □ ► ise-mnt-ise201  | self                  |                         | Capabilities(2 P     | ub, 1 Sub)      | Online          | A                | dministrator      |               | v     |
| infoblox_client     | _subscribe_32322 info | blox cisco ise client   | Capabilities(0 P     | ub, 2 Sub)      | Online          | E                | PS                |               | v     |
| □ ▶ infoblox_check  | connectivity Tes      | t                       | Capabilities(0 P     | ub, 0 Sub)      | Offline         | S                | ession            |               | V     |
| □ ► infoblox_client | _publish_3232235 info | blox cisco ise client   | Capabilities(0 P     | ub, 0 Sub)      | Offine          | E                | PS,Infoblox_IPAM_ | Publish,Info  | V     |

# **Configuring DNS Services**

This section takes the reader through enabling DNS services on the Grid Master and creating and configuring DNS zones. A dynamic zone will be created for updating user records dynamically. In addition, a blacklist-zone will be created for blocking the yahoo domain, which will be used later on for demonstrating a RPZ zone violation and quarantining an endpoint.

**Note**: Each DNS zone configuration is dependent on the specific organization's DNS policy

| Infoblox 💸    |     | Dashboards   | Data Manag    | jement Smart    | Folders Grid         | Administration      |                     |                 |                   |                   |
|---------------|-----|--------------|---------------|-----------------|----------------------|---------------------|---------------------|-----------------|-------------------|-------------------|
|               |     | IPAM De      | vices Netwo   | rk Users DHCf   | P DNS File Distrib   | ution Threat Analy! | ic s                |                 |                   |                   |
| Finder        | ~   | Zones M      | embers Nam    | e Server Groups | Shared Record Groups | Response Policy Zor | ves Blacklist Rules | ets DNS64 Group | a Query Monitorin | a                 |
| Smart Folders |     |              |               |                 |                      |                     |                     |                 |                   |                   |
| A Bookmarks   | +   | Members Ho   | ome           |                 |                      |                     |                     |                 |                   |                   |
| Recycle Bin   | +   | niosgm2      | 2.lab10.con   | 1 Member DNS    | 1 🕺                  |                     |                     |                 |                   |                   |
| URL Links     | +   | Quick Filter | None          | ▼ Off Fi        | Iter On Show Fil     | ter                 |                     |                 |                   |                   |
|               | - 1 | Go to        |               | Go              |                      |                     |                     | +               | +. 0              |                   |
|               | - 1 |              | Name +        | Grid Primary S  | Ser Type             | Comment             | Multi-master Zone   | Monitored Since | Last Queried F    | Records Monitored |
|               | - 1 |              | blockyahoo    | niosgm2.lab10   | .c Response Polic    |                     | No                  | Not Monitored   | Not Monitored     | No                |
|               | - 1 | 🔄 🕸          | dhcp.lab10.cc | niosgm2.lab10   | 0.c Authoritative    | dynamic addres      | No                  | Not Monitored   | Not Monitored     | No                |
|               | - 1 |              | lab10.com     | niosgm2.lab10   | 0.c Authoritative    |                     | No                  | Not Monitored   | Not Monitored     | No                |

### **Enabling DNS Service on Grid Master**

Step 1 Select Grid->Grid Manager->Members->select the Grid Master->DNS and Start from the Toolbar

**Step 2** You should see that the DNS service have started

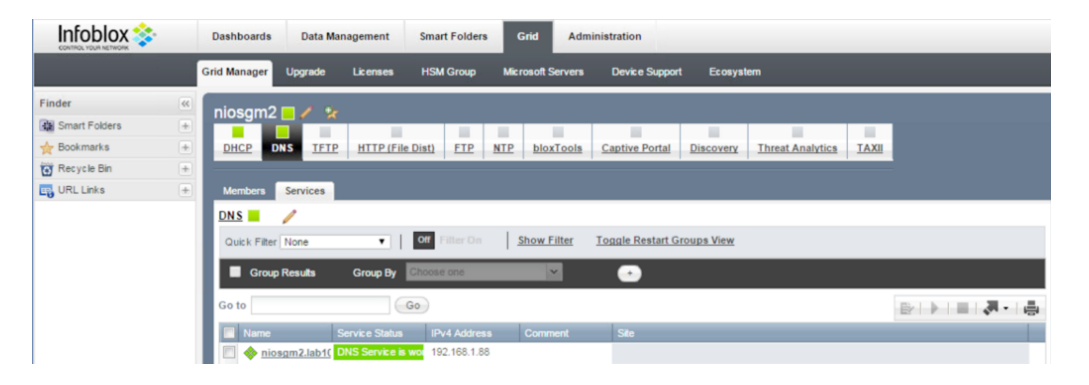

### **Creating DNS Zone and DNS Zone for Dynamic Addresses**

Step 1 Select Grid-> Grid Manager->DNS->Grid Master

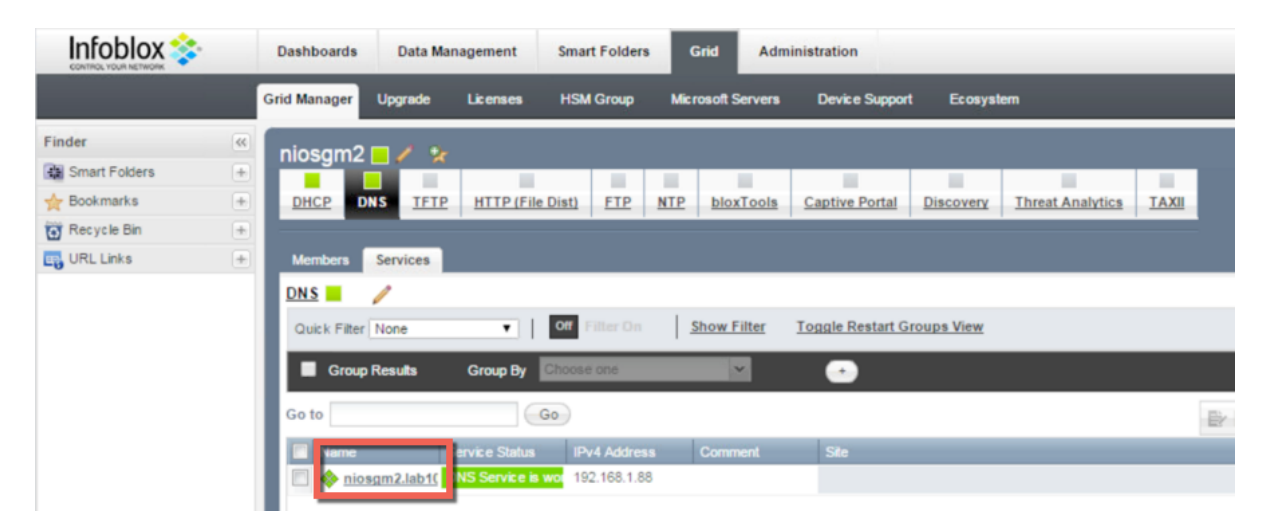

Step 2 Select "+"->Authoritative Zone->Add an authoritative forward-mapping zone->Next enter the name

| ld Authoritati <del>ve</del> Zon | e Wizard > Step 2 of 6 | د<br>۲                            |
|----------------------------------|------------------------|-----------------------------------|
| Name*                            | lab10.com              |                                   |
| Comment                          |                        |                                   |
| Disable                          |                        | -                                 |
| Lock                             |                        |                                   |
|                                  |                        |                                   |
|                                  |                        |                                   |
|                                  |                        |                                   |
|                                  |                        |                                   |
|                                  |                        |                                   |
|                                  |                        |                                   |
|                                  |                        |                                   |
|                                  |                        |                                   |
| Cancel                           | Previous Next          | Schedule for Later Save & Close • |

- Step 3 Select Next
- **Step 4** Select **Use this set of name servers**, the Grid Master

### **SECURE ACCESS HOW-TO GUIDES**

| Add Authoritative Zone Wizard > St                                                               | ep 3 of 6          |              | _       |                    |                | × |
|--------------------------------------------------------------------------------------------------|--------------------|--------------|---------|--------------------|----------------|---|
| <ul> <li>None</li> <li>Use this Name Server Grou</li> <li>Use this set of name server</li> </ul> | p Choose One V     |              |         |                    |                | • |
| Name 🔺 IPv4 Add                                                                                  | dress IPv6 Address | Туре         | Stealth | TSIG               |                |   |
| niosgm2.lab10 192.168.                                                                           | .1.88              | Grid Primary | No      | No                 |                |   |
|                                                                                                  |                    |              |         |                    |                |   |
| REPER                                                                                            |                    |              |         |                    |                |   |
|                                                                                                  |                    |              |         |                    |                |   |
| Cancel                                                                                           | Previous Nex       | đ            |         | Schedule for Later | Save & Close + |   |

#### **Step 5** Leave the defaults

| Extensible Attributes |                  | + 0      |
|-----------------------|------------------|----------|
| Att                   | ibute Name Value | Required |
| No data               |                  |          |
|                       |                  |          |
|                       |                  |          |
|                       |                  |          |
|                       |                  |          |
|                       |                  |          |
|                       |                  |          |
|                       |                  |          |
|                       |                  |          |
|                       |                  |          |
|                       |                  |          |
|                       |                  |          |
|                       |                  |          |

### Step 6 Select Next

**Step 7** Leave the defaults

| uthoritative Zone W | fizard > Step 5 of 6                                   |                                   |
|---------------------|--------------------------------------------------------|-----------------------------------|
|                     |                                                        |                                   |
| low would you like  | to proceed?                                            |                                   |
| Save & Open         | Add this zone and open it to add records to it         |                                   |
| Save & Import       | Add this zone and import records to it                 |                                   |
| Save & Edit         | Add this zone and edit it to add detailed configuratio | n                                 |
| Save & New          | Add this zone and rerun the wizard to create another   |                                   |
| Save & Close        | Add this zone and close the wizard                     |                                   |
|                     |                                                        |                                   |
|                     |                                                        |                                   |
|                     |                                                        |                                   |
|                     |                                                        |                                   |
|                     |                                                        |                                   |
|                     |                                                        |                                   |
|                     |                                                        |                                   |
|                     |                                                        |                                   |
| ancel               | Previous                                               | Schedule for Later Save & Close + |

#### Step 8 Select Next

**Step 9** Leave the defaults

| Id Authoritative Zone                           | Wizard > Step 6 of 6 |                        |                                         | ×            |
|-------------------------------------------------|----------------------|------------------------|-----------------------------------------|--------------|
| Schedule Change<br>Now<br>Later<br>Selected tir | ne:                  |                        |                                         | ۲            |
| Start Date                                      | 2016-07-24           | Start Time 08:38:18 PM | Time Zone (UTC - 4:00) Atlantic Time (  | Canada) 🛩    |
| Your time:                                      | 2016-07-24           | 08:38:39 PM            | (UTC - 5:00) Eastern Time (U<br>Canada) | JS and       |
|                                                 |                      |                        |                                         |              |
|                                                 |                      |                        |                                         |              |
|                                                 |                      |                        |                                         |              |
|                                                 |                      |                        |                                         |              |
|                                                 |                      |                        |                                         |              |
|                                                 |                      |                        |                                         |              |
|                                                 |                      |                        |                                         |              |
| Cancel                                          | Previo               | ous Next               | (_Sav                                   | ve & Close 🔹 |

- Step 10 Select Save and Close
- **Step 11** The configuration will require a service restart
- Step 12 You should see the configured lab10.com DNS Zone

|               |   | Dashboards   | Data Manageme        | ent Smart Fo     | olders Grid        | Administration   |                     |                 |                 |                   |
|---------------|---|--------------|----------------------|------------------|--------------------|------------------|---------------------|-----------------|-----------------|-------------------|
|               |   | IPAM Dev     | -<br>ices Network U: | sers DHCP        | DNS File Distri    | bution Threat An | alytics             |                 |                 |                   |
| Finder        | ~ | Zones M      | embers Name Ser      | rver Groups Sh   | ared Record Groups | Response Policy  | Zones Blacklist Ruk | sets DNS64 Gr   | oups Query Moni | torina            |
| Smart Folders | + |              |                      |                  |                    |                  |                     |                 |                 |                   |
| 1 Bookmarks   | + | Members Ho   | me                   |                  |                    |                  |                     |                 |                 |                   |
| Recycle Bin   | + | niosgm2      | .lab10.com           | Member DNS 🥖     | × 👷                |                  |                     |                 |                 |                   |
| URL Links     | + | Quick Filter | None                 | ▼ Off Filter     | r On Show F        | ilter            |                     |                 |                 |                   |
|               |   | Go to        |                      | Go               |                    |                  |                     |                 | • • • • •       | 0-13-14           |
|               |   | C 🕸          | Name 🔺               | Grid Primary Ser |                    |                  | Multi-master Zone   | Monitored Since |                 | Records Monitored |
|               |   |              | blockyahoo           | niosgm2.lab10.c. | Response Polic     |                  | No                  | Not Monitored   | Not Monitored   | No                |
|               |   | <b>同</b> 改   | dhcp.lab10.com       | niosom2.lab10.c  | Authoritative      | dynamic addres   | No                  | Not Monitored   | Not Monitored   | No                |
|               |   | □ ¢          | lab10.com            | niosgm2.lab10.c. | Authoritative      |                  | No                  | Not Monitored   | Not Monitored   | No                |

Step 13Select the lab10.com DNS zone and select Records<br/>You should see the following:

| Records Subzones  | _            | _                                                                              | _                                                                            | _            | _             | _                    |              |
|-------------------|--------------|--------------------------------------------------------------------------------|------------------------------------------------------------------------------|--------------|---------------|----------------------|--------------|
| Quick Filter None | Off Filter O | Show Filter                                                                    | E Toggle flat                                                                | view         |               |                      |              |
| Go to             | Go           |                                                                                |                                                                              |              |               | <b>↓</b> •   B/   () | - <b>.</b> . |
| Name 🔺            | Туре         | Data                                                                           |                                                                              | Active Users | Record Source | Principal            | Protected    |
|                   | SOA Record   | Serial<br>MNAME<br>RNAME<br>Refresh<br>Retry<br>Expire<br>Negative Caching TTL | 1<br>niosgm2.lab10.cc<br>please_set_email<br>10800<br>3600<br>2419200<br>900 | N/A          | System        |                      |              |
|                   | NS Record    | niosgm2.lab10.com                                                              |                                                                              | N/A          | System        |                      |              |

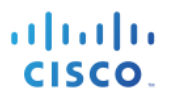

**Step 14** Add A records for the ISE pxGrid node, the Infoblox GM, the Infoblox ND Member and a Primary DNS server that the Infoblox GM may forward DNS lookups to.

Note: You may not have a Primary DNS server in your DNS security configuration

Note: Steps 14-21 should have been done automatically if the domain in the FQDN per Grid Master setup matches the Authoritative Zone

- Step 15 To add A records, select "+"->Record->A record
- Step 16 Add the host name, the IP address, leave create associated PTR pointer enabled

| -                |                  |                              |
|------------------|------------------|------------------------------|
| Name             | niosgm2          | .lab10.com Select Zone Clear |
| DNS View         | default          |                              |
| Host Name Policy | Allow Underscore |                              |
| IP Address*      | 192.168.1.88     |                              |

#### Step 17 Select Next

**Step 18** Leave the defaults for extensible attributes

| Extensible At | tributes           | + 0      |
|---------------|--------------------|----------|
|               | Attribute Na Value | Required |
| No data       |                    |          |
|               |                    |          |
|               |                    |          |
|               |                    |          |
|               |                    |          |
|               |                    |          |
|               |                    |          |
|               |                    |          |
|               |                    |          |
|               |                    |          |
|               |                    |          |

#### Step 19 Select Next

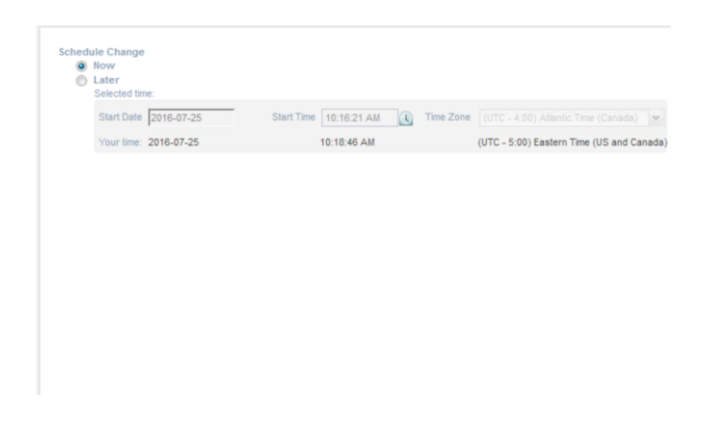

Step 20 Select Save and Close

**Step 21** You should see the record.

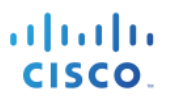

| niosgm2 | A Record | 192.168.1.88 | 0 | System | No | Auto-created by |
|---------|----------|--------------|---|--------|----|-----------------|
|         |          |              |   |        |    |                 |

- **Step 22** Repeat steps 15-21 for the ISE pxGrid node, the Infoblox GM, the DNS server for forwarding DNS lookups
- **Step 23** Once completed you should see all the host records

| Dash | boards      | Data Manager        | ment Smart Fo    | olders Grid                                                                    | Administration                                                            |                   |                 |                 |                    |                  |
|------|-------------|---------------------|------------------|--------------------------------------------------------------------------------|---------------------------------------------------------------------------|-------------------|-----------------|-----------------|--------------------|------------------|
| IPAM | Devic       | -<br>ces Network L  | Jsers DHCP       | ONS File Distribution                                                          | Threat Analyt                                                             | ics               |                 |                 |                    |                  |
| Zo   | nes Me      | mbers Name S        | Server Groups Sh | ared Record Groups                                                             | Response Policy Z                                                         | ones Blacklist Ri | ulesets DNS64 G | roups Query Mon | itoring            |                  |
| lat  |             | me > <u>mosqm</u> 2 | re Zone 📾 🥒 🕻    | -                                                                              |                                                                           |                   |                 |                 |                    |                  |
|      | occorde     | Subzasas            | e 2011e 🛄 🧨 🦷    | •                                                                              |                                                                           |                   |                 |                 |                    |                  |
|      | lecorus     | Subzones            |                  |                                                                                |                                                                           | _                 | _               | _               | _                  |                  |
| Qu   | iick Filter | None                | ■ Off Filter     | On Show Filter                                                                 | Toggle fl                                                                 | at view           |                 |                 |                    |                  |
| Go   | to          |                     | Go               |                                                                                |                                                                           |                   |                 |                 | <b>↓</b> •   ⊕   ( | - <b>.</b> - 5   |
|      | \$          | Name 🔺              | Туре             | Data                                                                           | -                                                                         | Active Users      | Record Source   | Principal       | Protected          | Comment          |
|      | ¢           |                     | SOA Record       | Serial<br>MNAME<br>RNAME<br>Refresh<br>Retry<br>Expire<br>Negative Caching TTL | 4<br>niosgm2.lab10.c<br>please_set_ema<br>10800<br>3600<br>2419200<br>900 | NA                | System          |                 |                    | Auto-created by  |
|      | 章           |                     | NS Record        | niosgm2.lab10.com                                                              |                                                                           | N/A               | System          |                 |                    | Auto-created by  |
|      | <u>ت</u>    | dhcp                | NS Record        | niosom2.lab10.com                                                              |                                                                           | N/A               | Svstem          |                 |                    | Auto-created by  |
|      | Q.          | ise201self          | A Record         | 192.168.1.120                                                                  |                                                                           | 0                 | Static          |                 | No                 |                  |
|      | \$P<br>~~   | niosgm2             | A Record         | 192.168.1.88                                                                   |                                                                           | 0                 | System          |                 | No                 | Auto-created by. |
|      | \$2         |                     | A Record         | 182.108.1.89                                                                   |                                                                           |                   | oystem          |                 | NU                 | Auto-created by. |

- **Step 24** Next, create a subzone for dynamic addresses
- Step 25 Select subzone -> "+" -> Authoritative Zone->Add an authoritative forward-mapping zone

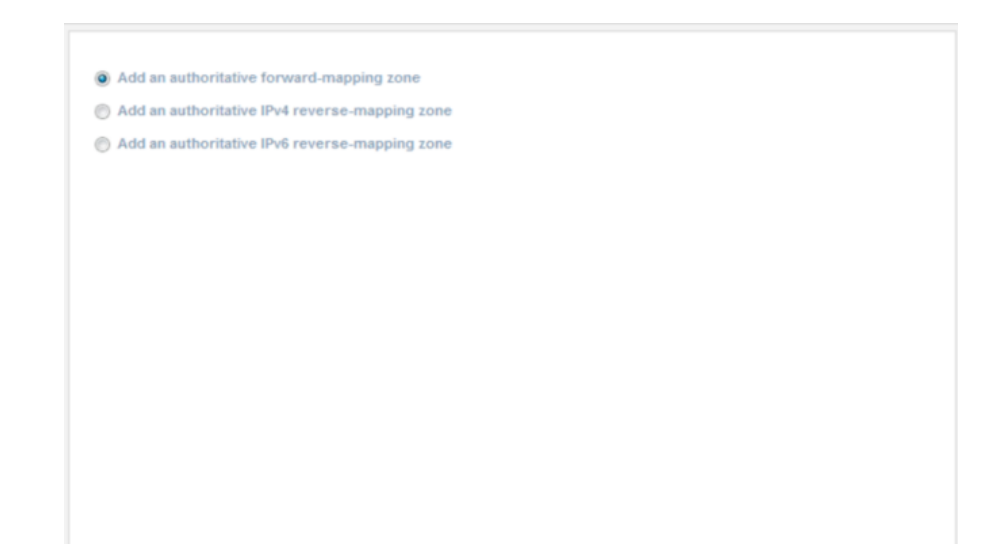

Step 26 Select Next

#### Step 27 Enter name (i.e. dhcp.lab10.com) and dynamic addresses will land here for comments

| Name    | dhcp.lab10.com                 |
|---------|--------------------------------|
| Туре    | Authoritative                  |
| Comment | dynamic address will land here |
|         | Disable                        |
|         | Cock                           |

### Step 28 Select Next

#### **Step 29** Select Use this set of name servers

| None                                  |              |    |      |                    |
|---------------------------------------|--------------|----|------|--------------------|
| Use this Name Server Group Choose One |              |    |      |                    |
| Use this set of name servers          |              |    |      |                    |
|                                       |              |    |      | <b>↓</b> •   ≥   ⊘ |
| Name A Pv4 Address Pv6 Address        | Туре         |    | TSIG |                    |
| niosgm2.lab10 192.168.1.88            | Grid Primary | No | No   |                    |
|                                       |              |    |      |                    |
| R ( ) H 2                             |              |    |      |                    |
|                                       |              |    |      |                    |
|                                       |              |    |      |                    |
|                                       |              |    |      |                    |
|                                       |              |    |      |                    |

- **Step 30** Leave the Extensible attributes blank
- Step 31 Select Next

#### **SECURE ACCESS HOW-TO GUIDES**

#### Step 32 You should see

| Save & Open   | Add this zone and open it to add records to it          |
|---------------|---------------------------------------------------------|
| Save & Import | Add this zone and import records to it                  |
| Save & Edit   | Add this zone and edit it to add detailed configuration |
| Save & New    | Add this zone and rerun the wizard to create another    |
| Save & Close  | Add this zone and close the wizard                      |
|               |                                                         |
|               |                                                         |
|               |                                                         |
|               |                                                         |
|               |                                                         |
|               |                                                         |

- Step 33 Select Next
- **Step 34** You should see the following

| Start Date | 2016-07-25 | Start Time 10:32:00 AM | Time Zone | (UTC - 4:00) Atlantic Time (Canada)     |
|------------|------------|------------------------|-----------|-----------------------------------------|
| Your time: | 2016-07-25 | 10:39:21 AM            |           | (UTC - 5:00) Eastern Time (US and Canad |
|            |            |                        |           |                                         |
|            |            |                        |           |                                         |
|            |            |                        |           |                                         |
|            |            |                        |           |                                         |
|            |            |                        |           |                                         |
|            |            |                        |           |                                         |
|            |            |                        |           |                                         |
|            |            |                        |           |                                         |
|            |            |                        |           |                                         |
|            |            |                        |           |                                         |
|            |            |                        |           |                                         |
|            |            |                        |           |                                         |

Step 35 Select Save and Close

**Step 36** You should see the following

| Dashboards Data Management Smart Folders Grid Administration                                                                                                    |                |
|----------------------------------------------------------------------------------------------------|----------------|
| IPAM Devices Network Users DHCP DHS File Distribution Threat Analytics                                                                                                    |                |
| Zones Members Name Server Groups Shared Record Groups Response Policy Zones Blacklist Rulesets DNS64 Groups Query Monitoring                                                                                                    |                |
| lab10.com Authoritative Zone 👔 🥖 📯                                                                                                    |                |
| Records Subzones                                                                                                    |                |
| Quick Filter None                                                                                                    |                |
| Go to Go                                                                                                    | B-0-17-14      |
| Image: Second second second                         | Monitored Site |
| Anter and the second second se |                |
|                                                                                                    |                |
|                                                                                                    |                |
|                                                                                                    |                |
|                                                                                                    |                |
|                                                                                                    |                |
|                                                                                                    |                |
| R < → H12                                                                                                    |                |

## **Configuring DNS Zone Properties**

This section steps through DNS Zone properties

Step 1 Select Grid->Grid Manager->DNS->pencil (edit DNS properties under Services tab)

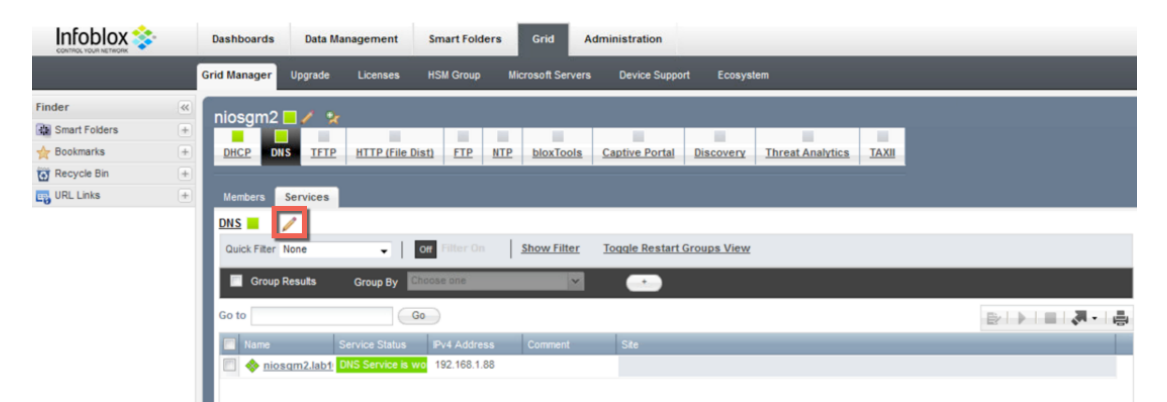

**Step 2** You should see the following:

| Toggle Basic Mode    | Basic Advan                            | ced |         |   |           |
|----------------------|----------------------------------------|-----|---------|---|-----------|
| General              |                                        |     |         |   |           |
| Forwarders           | Zone Defaults                          |     |         |   |           |
| Updates              | Refresh*                               | 3   | Hours   | • |           |
| Queries              | Retry*                                 | 1   | Hours   |   |           |
| Zone Transfers       | Expire*                                | 4   | Weeks   | • |           |
| Root Name            | Default TTL*                           | 8   | Hours   | • |           |
| Servers<br>Sort List | Negative-caching                       | 15  | Minutes | • |           |
| Blackhole            | TTL                                    |     |         |   |           |
| Logging              | Email Address (for<br>SOA RNAME field) |     |         |   |           |
| Host Naming          |                                        |     |         |   |           |
| GSS-TSIG             |                                        |     |         |   |           |
| DNSSEC               |                                        |     |         |   |           |
| Blacklist            |                                        |     |         |   |           |
| DN S64               |                                        |     |         |   |           |
| RRset Order          |                                        |     |         |   |           |
| Restart              |                                        |     |         |   |           |
| Security             |                                        |     |         |   |           |
| DNS Scavenging       |                                        |     |         |   |           |
|                      |                                        |     |         |   |           |
| Cancel               |                                        |     |         |   | Save & Ck |

**Step 3** Add a DNS Forwarder if the Infoblox Grid Master should not query root servers or recurs to the internet Select Forwarders->"+"->add the IP address of the DNS server

| niosgm2 (Grid DNS Pro    | perties)   |     |
|--------------------------|------------|-----|
| A Toggle Basic Mode      | Basic      |     |
| General<br>Forwarders    | Forwarders | • 0 |
| Updates                  | Addresses  |     |
| Zone Transfers           |            |     |
| Servers                  | × ·        |     |
| A Blackhole<br>A Logging |            |     |

Step 4 Select Save and Close

Step 5 Select Queries and enable Allow recursion

| A Toggle Basic Mode    | Basic                              |   |
|------------------------|------------------------------------|---|
| General<br>Forwarders  | Resolver queries timeout 0 Seconds | - |
| Updates                | Allow queries from                 |   |
| Queries                | Named ACL                          | E |
| Zone Transfers         | Select Named ACL Clear             |   |
| A Root Name<br>Servers | Set of ACEs                        |   |
| A Sort List            |                                    | 2 |
| A Blackhole            | Permission lype Value              |   |
| A Logging              | No data                            |   |
| A Host Naming          |                                    |   |
| A GSS-TSIG             |                                    |   |
| A DNSSEC               |                                    |   |
| A Blacklist            |                                    |   |
| A DNS64                | DEVEN MIL                          |   |
| A RRset Order          | 18, 8 J. 211                       |   |
| A Restart              | Z Allow resursion                  |   |
| A Security             | - How recursive queries from       |   |
| A DNS Scavenging       | None                               |   |

#### **Step 6** Select **Save and Close**

**Step 7** Select the Infoblox Grid Master

| Infoblox 📚    |   | Dashboards Data Management Smart Folders Grid Administration                                                                                                    |  |
|---------------|---|----------------------------------------------------------------------------------------------------|--|
|               |   | Grid Manager Upgrade Licenses HSM Group Microsoft Servers Device Support Ecosystem                                                                                                    |  |
| Finder        |   |                                                                                                    |  |
| Smart Folders | + |                                                                                                    |  |
| 🚖 Bookmarks   | + | DHCP DNS TFTP HTTP (File Dist) FTP NTP bloxTools Captive Portal Discovery Threat Analytics TAXII                                                                                                    |  |
| Recycle Bin   | + |                                                                                                    |  |
| URL Links     | + | Members Services                                                                                                    |  |
|               |   | DNS 📕 🥖                                                                                                    |  |
|               |   | Quick Filter None                                                                                                    |  |
|               |   | Group Results Group By Choose one                                                                                                    |  |
|               |   | Go to Go                                                                                                    |  |
|               |   | Internet Annuellaber     Internet Australia Internet Internet |  |

#### **Step 8** You should see the following

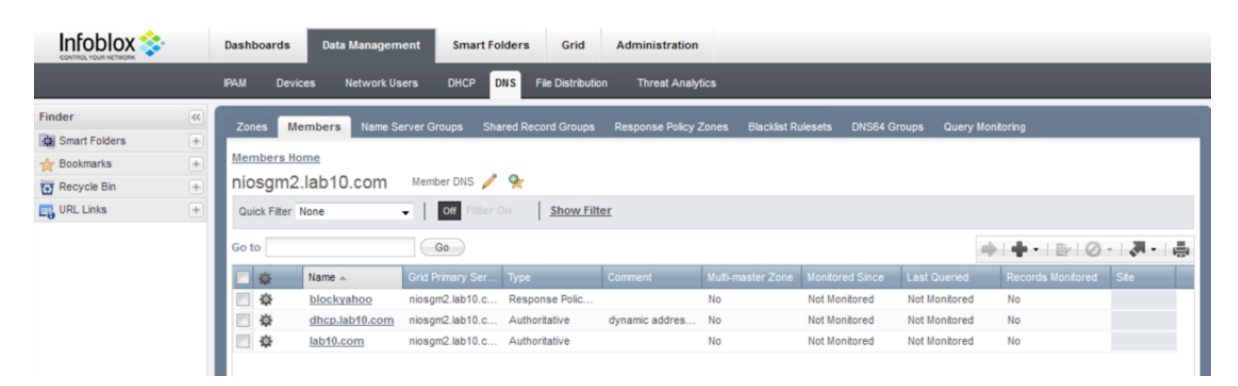

#### **Step 9** Select the **pencil** (edit properties)

| Infoblox 💸    |   | Dashboards   | Data Managem   | nent Smart Fo    | lders Grid          | Administration    |                   |                 |               |                   |      |
|---------------|---|--------------|----------------|------------------|---------------------|-------------------|-------------------|-----------------|---------------|-------------------|------|
|               |   | IPAM Devic   | es Network U   | sers DHCP D      | NS File Distributio | on Threat Analy   | tics              |                 |               |                   |      |
| Finder        |   | Zones Me     | mbers Name S   | erver Groups Sha | red Record Groups   | Response Policy 2 | Zones Blacklist R | ulesets DNS64 G | roups Query I | Monitoring        |      |
| Smart Folders | + |              |                |                  |                     | nespense reney i  |                   |                 | active active |                   |      |
| 2 Bookmarks   | + | Members Ho   | me             | _                |                     |                   |                   |                 |               |                   |      |
| Recycle Bin   | + | niosgm2      | lab10.com      | Member DNS       | <b>9</b>            |                   |                   |                 |               |                   |      |
| URL Links     | + | Quick Filter | None           | Off Filter 0     | On Show Filt        | er                |                   |                 |               |                   |      |
|               |   | Go to        |                | Go               |                     |                   |                   |                 |               | +++e/0            |      |
|               |   | · *          | Name 🔺         | Grid Primary Ser | Туре                | Comment           | Multi-master Zone | Monitored Since | Last Queried  | Records Monitored | Site |
|               |   |              | blockyahoo     | niosgm2.lab10.c  | Response Polic      |                   | No                | Not Monitored   | Not Monitored | No                |      |
|               |   |              | dhcp.lab10.com | niosgm2.lab10.c  | Authoritative       | dynamic addres    | No                | Not Monitored   | Not Monitored | No                |      |
|               |   |              | lab10.com      | niosgm2.lab10.c  | Authoritative       |                   | No                | Not Monitored   | Not Monitored | No                |      |
|               |   |              |                |                  |                     |                   |                   |                 |               |                   |      |

**Step 10** Verify that you have your DNS forwarder IP Address

| A Toggle Basic Mode    | Basic                       |
|------------------------|-----------------------------|
| General<br>A DNS Views | + 0                         |
| Forwarders             | Addresses                   |
| Updates                | 192.168.1.30                |
| Queries                |                             |
| Zone Transfers         | Override                    |
| A Root Name<br>Servers |                             |
| A Sort List            |                             |
| A Blackhole            |                             |
| A Logging              | Use Forwarders Only         |
| A Host Naming          | Inherited from Grid niosgm2 |

- Step 11 Select Save and Close
- Step 12 Select dhcp.lab10.com DNS zone

|               |     | Dashboards   | Data Managem    | ent Smart Fo    | lders Grid          | Administration    |                  |                  |               |         |            |
|---------------|-----|--------------|-----------------|-----------------|---------------------|-------------------|------------------|------------------|---------------|---------|------------|
|               |     | IPAM Dev     | ices Network Us | ers DHCP D      | NS File Distributio | on Threat Analy   | ics              |                  |               |         |            |
| Finder        |     | Zones        | embers Name Se  | rver Groups Sha | red Record Groups   | Response Policy 2 | ones Blacklist P | ilesets DNS84 Gr | ours Ouery Mo | ntorina |            |
| Smart Folders | +   | 201100       |                 |                 |                     | response roley :  |                  |                  | oopo adorymo  | moning  |            |
| 👉 Bookmarks   | +   | Members H    | ome             |                 |                     |                   |                  |                  |               |         |            |
| Recycle Bin   | +   | niosgm       | 2.lab10.com     | Member DNS 🥖    | 9                   |                   |                  |                  |               |         |            |
| URL Links     | +   | Quick Filter | None            | Off Filter 0    | Show Filt           | er                |                  |                  |               |         |            |
|               |     | Go to        |                 | Go              |                     |                   |                  |                  |               | +-100   | - <b>-</b> |
|               | - 1 |              | Name 🔺          |                 |                     |                   |                  |                  |               |         | Site       |
|               | - 1 |              | blockyahoo      | niosgm2.lab10.c | Response Polic      |                   | No               | Not Monitored    | Not Monitored | No      |            |
|               | - 1 |              | dhcp.lab10.com  | niosgm2.lab10.c | Authoritative       | dynamic addres    | No               | Not Monitored    | Not Monitored | No      |            |
|               |     |              | lab10.com       | hiosgm2.lab10.c | Authoritative       |                   | No               | Not Monitored    | Not Monitored | No      |            |

#### **Step 13** Select the **penci**l (edit properties)

| Dashboards Data Manage                                        | ement Smart Fo                    | lders Grid                                                                     | Administration                                                             |                   |                 |                  |                    |                 |
|---------------------------------------------------------------|-----------------------------------|--------------------------------------------------------------------------------|----------------------------------------------------------------------------|-------------------|-----------------|------------------|--------------------|-----------------|
| IPAM Devices Network                                          | Users DHCP D                      | NS File Distribution                                                           | Threat Analyt                                                              | ics               |                 |                  |                    |                 |
| Zones Members Name                                            | Server Groups Sha                 | red Record Groups F                                                            | Response Policy Z                                                          | Cones Blacklist R | ulesets DNS64 G | roups Query Moni | toring             |                 |
| Members Home > niosam<br>dhcp.lab10.com A<br>Records Subzones | 2.lab10.com<br>Authoritative Zone | <u>/</u> *                                                                     |                                                                            |                   |                 |                  |                    |                 |
| Quick Filter None                                             | Off Filter (                      | On Show Filter                                                                 | E Toggle fl                                                                | lat view          |                 |                  |                    |                 |
| Go to                                                         | Go                                |                                                                                |                                                                            |                   |                 |                  | <b>↓</b> •   ⊕   ( | - <b>,</b> - ⊜  |
| name 🔺                                                        | Туре                              | Data                                                                           |                                                                            | Active Users      | Record Source   | Principal        | Protected          | Comment         |
|                                                               | SOA Record                        | Serial<br>MNAME<br>RNAME<br>Refresh<br>Retry<br>Expire<br>Negative Caching TTL | 31<br>niosgm2.lab10.c<br>please_set_ema<br>10800<br>3600<br>2419200<br>900 | N/A               | System          |                  |                    | Auto-created by |
|                                                               | NS Record                         | niosgm2.lab10.com                                                              |                                                                            | N/A               | System          |                  |                    | Auto-created by |
|                                                               |                                   |                                                                                |                                                                            |                   |                 |                  |                    |                 |

**Step 14** You should see the following:

| A Toggle Basic Mode      | Basic   | Advanced                       |  |
|--------------------------|---------|--------------------------------|--|
| General                  | Harris  | dhan lab 10 ann                |  |
| Name Servers             | name    | ancp.iab10.com                 |  |
| Settings                 | Туре    | Authoritative                  |  |
| Queries                  | Comment | dynamic address will land here |  |
| Zone Transfers           |         |                                |  |
| Updates                  |         | Disable                        |  |
| Active Directory         |         | E Lock                         |  |
| A Host Naming            |         |                                |  |
| A Shared Record          |         |                                |  |
| Groups                   |         |                                |  |
| A DNSSEC                 |         |                                |  |
| A DNS Scavenging         |         |                                |  |
| Extensible<br>Attributes |         |                                |  |
| Permissions              |         |                                |  |

Step 15 Select Name Servers and verify that you see the Infoblox GM as the name server

| A Toggle Basic Mode                 | Basic                                                                                                    |      |
|-------------------------------------|----------------------------------------------------------------------------------------------------|------|
| General<br>Name Servers<br>Settings | <ul> <li>None</li> <li>Use this Name Server Group Choose One </li> <li>Use this set of name servers</li> </ul> |      |
| Zone Transfers                      |                                                                                                    | +. 0 |
| Updates                             | Name A. Pv4 Address Pv6 Address Type Steath TSIG                                                               | _    |
| Active Directory                    | niosgm2.lab10 192.168.1.88 Grid Primary No No                                                                  |      |
| A Host Naming                       |                                                                                                    |      |
| A Shared Record<br>Groups           |                                                                                                    |      |
| A DNSSEC                            |                                                                                                    |      |

Step 16 Select -> Extensible Attributes -> "+" add the following under attribute name and value:

| A Toggle Basic Mode       | Basic        |                        |       |      |     |
|---------------------------|--------------|------------------------|-------|------|-----|
| General<br>Name Servers   | Extensible A | Attributes             | Value |      | + 0 |
| Settings                  |              | ISE_Account_Session_ID | seed1 |      |     |
| Queries                   |              | ISE_Audit_Session_ID   | seed2 |      |     |
| Zone Transfers            |              | ISE_IP                 | seed3 |      |     |
| Updates                   |              | ISE_MAC                | seed4 |      |     |
| Active Directory          |              | ISE_NAS_IP_Address     | seed5 |      |     |
| A Host Naming             |              | ISE_NAS_POIT_ID        | seed0 |      |     |
| A Shared Record<br>Groups |              |                        |       |      |     |
| A DNSSEC                  |              |                        |       |      |     |
| A DNS Scavenging          |              |                        |       | <br> |     |
| Extensible<br>Attributes  |              |                        |       |      |     |
| Permissions               |              |                        |       |      |     |

**Step 17** Select **Save and Close** 

### Add Policy Response Zone

This section steps through adding the Policy Response Zone for blocking www.yahoo.com

#### Step 1 Select Grid->Grid Manager->DNS

**Step 2** You should see the infoblox Grid Master

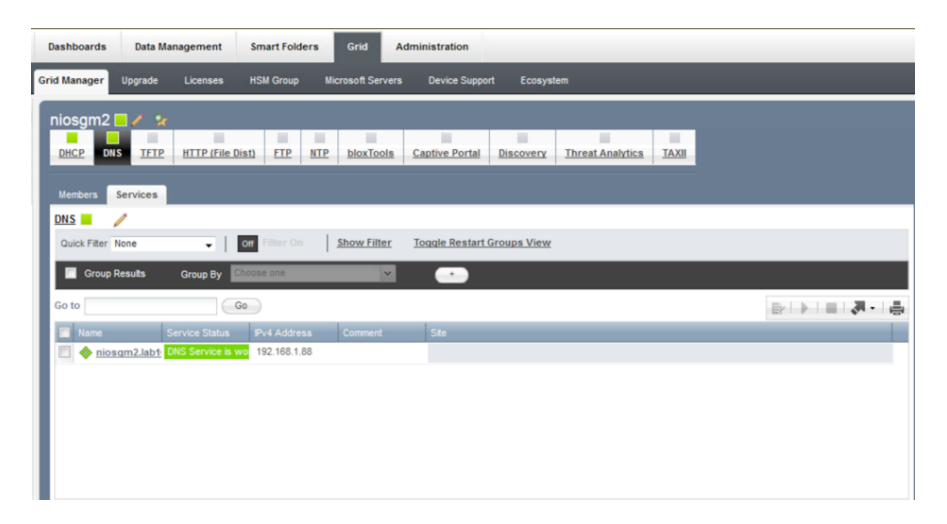

Step 3 Select the Infoblox Grid Master->"+"-> Response Zone Policy->Add a Local Response Policy

| ) Add Response Policy Zo | one Feed |  |  |
|--------------------------|----------|--|--|
|                          |          |  |  |
|                          |          |  |  |
|                          |          |  |  |
|                          |          |  |  |
|                          |          |  |  |
|                          |          |  |  |
|                          |          |  |  |
|                          |          |  |  |
|                          |          |  |  |
|                          |          |  |  |
|                          |          |  |  |
|                          |          |  |  |
|                          |          |  |  |
|                          |          |  |  |

- Step 4 Select Next
- **Step 5** Add the name **blockyahoo**

| Name*           | blockyhoo    |  |
|-----------------|--------------|--|
| Policy Override | None (Given) |  |
| Severity        | Major 👻      |  |
| Comment         |              |  |
|                 |              |  |
| Disable         |              |  |
| Lock            |              |  |
| LOCK            |              |  |
|                 |              |  |
|                 |              |  |
|                 |              |  |
|                 |              |  |
|                 |              |  |
|                 |              |  |
|                 |              |  |

**Step 6** Verify that you have the Infoblox Grid Master for the named server

| Use this Name Server   | r Group    | Choose One 👻 |              |      |   |       |
|------------------------|------------|--------------|--------------|------|---|-------|
| ) Use this set of name | servers    |              |              |      |   |       |
|                        |            |              |              |      | + | •   8 |
| Name A Pv4             | 4 Address  | IPv6 Address | Туре         | TSIG |   |       |
| niosgm2.lab10 192      | 2.168.1.88 |              | Grid Primary | No   |   |       |
|                        |            |              |              |      |   |       |
|                        |            |              |              |      |   |       |
|                        |            |              |              |      |   |       |
|                        |            |              |              |      |   |       |
|                        |            |              |              |      |   |       |
|                        |            |              |              |      |   |       |
| ~                      |            |              |              |      |   |       |
| < -> >1 2              |            |              |              |      |   |       |
| < > > > > > = <b>2</b> |            |              |              |      |   |       |
| < • > > > 2            |            |              |              |      |   |       |

- Step 7 Select Next
- **Step 8** Leave extensible attributes blank
- Step 9 Select Next
- Step 10 Select Schedule Change now

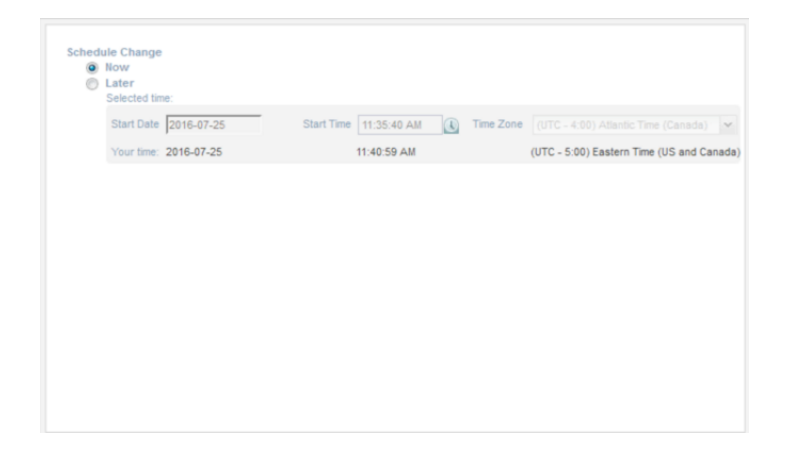

- Step 11 Select Save and Close
- **Step 12** You should see the blockyahoo Response Policy Zone

| Dashboards Data Mar | nagement Smart Folders       | Grid Administratio           | n                          |                    |                  |
|---------------------|------------------------------|------------------------------|----------------------------|--------------------|------------------|
| IPAM Devices Netv   | vork Users DHCP DNS          | File Distribution Threat Ana | lytics                     |                    |                  |
| Zones Members N     | lame Server Groups Shared Re | cord Groups Response Polic   | v Zones Blacklist Rulesets | DNS64 Groups       | Query Monitoring |
| Members Home        |                              |                              |                            |                    |                  |
| niosgm2.lab10.co    | OM Member DNS 🥖 👷            |                              |                            |                    |                  |
| Quick Filter None   |                              | Show Filter                  |                            |                    |                  |
| Go to               | Go                           |                              |                            |                    | ++++             |
| Name 🔺              | Grid Primary Ser Type        | Comment                      | Multi-master Zone Moni     | tored Since Last Q | ueried Records I |
| blockyaho           | o niosgm2.lab10.c Resp       | onse Polic                   | No Not I                   | Nonitored Not Mo   | nitored No       |
| dhcp.lab10          | .com niosgm2.lab10.c Autho   | oritative dynamic addres.    | No Not I                   | Monitored Not Mo   | nitored No       |
| 🗐 🌣 🛛 lab10.com     | niosgm2.lab10.c Author       | oritative                    | No Not I                   | Not Mo             | nitored No       |

Step 13 Select blockyahoo -> "+"-> Block (no such domain rule)->Block Domain (no such domain rule) and enter www.yahoo.com for name

| lame*   | www.yahoo.com          | .blockyahoo Select Zone Clear |
|---------|------------------------|-------------------------------|
| NS View | default                |                               |
| olicy   | Block (No Such Domain) |                               |
| Comment |                        |                               |
|         |                        |                               |
| isable  |                        |                               |
|         |                        |                               |
|         |                        |                               |
|         |                        |                               |
|         |                        |                               |
|         |                        |                               |
|         |                        |                               |
|         |                        |                               |

- Step 14 Select Next
- Step 15 Leave Extensible attributes blank, select Next
- Step 16 Select Schedule Change Now, select Save and Close
- Step 17 You should see the <u>www.yahoo.com</u> blocked domain rule

| Dashboards Data Management       | Smart Folders Grid        | Administration           |                    |              |                       |
|----------------------------------|---------------------------|--------------------------|--------------------|--------------|-----------------------|
| IPAM Devices Network Users       | DHCP DNS File Distributio | n Threat Analytics       |                    |              |                       |
| Zones Members Name Server Grou   | ups Shared Record Groups  | Response Policy Zones    | Blacklist Rulesets | DNS64 Groups | Query Monitoring      |
| Members Home > niosqm2.lab10.com | n                         |                          |                    |              |                       |
| blockyahoo 🗈 🥖 📯                 |                           |                          |                    |              |                       |
| Quick Filter None 🗸 🛛            | Filter On Show Filter     |                          |                    |              |                       |
| Go to G                          | Go to Threat              | Analytics Whitelist view |                    |              | +· B 0·  <b>3</b> · B |
| Name or Address Policy           | Data                      |                          | Comment            | Site         |                       |
| www.yahoo.com Block Do           | omain N                   |                          |                    |              |                       |

#### Step 18 Select Grid DNS Properties

| Infoblox 📚 |   | Dashboard   | s Dat   | a Management      | Smart Folders    | Grid             | Administration             |                    |              |                |     |    | 1          | Search                                 | ad          |
|------------|---|-------------|---------|-------------------|------------------|------------------|----------------------------|--------------------|--------------|----------------|-----|----|------------|----------------------------------------|-------------|
|            |   | IPAM D      | evices  | Network Users     | DHCP DNS         | File Distributio | on Threat Analytics        |                    |              |                |     |    |            |                                        |             |
| Finder     |   | Zones       | Members | Name Server G     | Groups Shared Re | cord Groups      | Response Policy Zones      | Blacklist Rulesets | DNS64 Groups | Query Monitori | ing |    | Te         | oolbar                                 |             |
| Bookmarks  | • | Members     | Home >  | niosqm2.lab10.c   | com              |                  |                            |                    |              |                |     |    | ⇒ v        | /iew +                                 |             |
| URL Links  | * | Quick Filte | er None |                   | Off Filter On    | Show Filter      | ī                          |                    |              |                |     |    | €°н<br>с   | lostname<br>Compliance                 |             |
|            |   | Go to       |         |                   | Go               | Go to Threa      | t Analytics Whitelist view |                    |              |                | +   |    | ŝ, s       | icavenge R                             | ecord       |
|            |   | C 🕸         | Name    | or Address Policy | y Data           |                  |                            | Comment            | Site         |                |     |    | 0 P        |                                        |             |
|            |   |             | www     | yahoo.com Block   | k Domain N       |                  |                            |                    |              |                |     |    | U U        | lanage Dyn<br>Ipdate Grou              | amic<br>ups |
|            |   |             |         |                   |                  |                  |                            |                    |              |                |     |    | <u>۱</u>   | NSSEC                                  |             |
|            |   |             |         |                   |                  |                  |                            |                    |              |                |     |    |            | nport Zone<br>Configure A<br>Virectory |             |
|            |   |             |         |                   |                  |                  |                            |                    |              |                |     | 14 | 11         | love DNS V                             | liew.       |
|            |   |             |         |                   |                  |                  |                            |                    |              |                |     |    | ii G<br>P  | Brid DNS<br>Properties                 |             |
|            |   |             |         |                   |                  |                  |                            |                    |              |                |     |    | 2 R        | lestart Serv                           | ices        |
|            |   |             |         |                   |                  |                  |                            |                    |              |                |     |    | <b>1</b>   | SV Import                              |             |
|            |   | 14.4        | E ELLA  | 2                 |                  |                  |                            |                    |              |                |     |    |            | SV JOD Ma                              | nager       |
|            |   |             |         |                   |                  |                  |                            |                    |              |                |     |    | <b>#</b> 0 | ON Converte                            | êr 👘        |

Step 19 Select Logging->Enable rpz

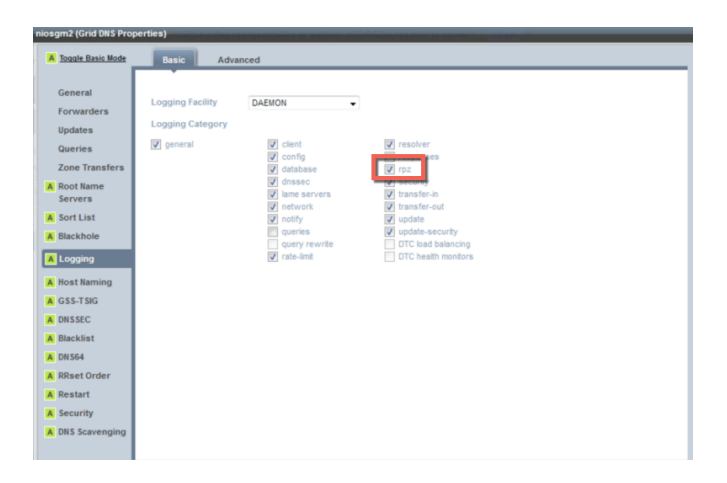

#### Step 20 Select Save and Close

### **Specifying Syslog Server for Notifications**

You must configure the syslog server to which the appliance logs RPZ and threat protection events. This is required for publishing RPZ and threat protection notifications to the Cisco ISE pxGrid node. The appliance generates notifications about these events and analyzes the data before sending it to the Cisco ISE pxGrid node. When setting up the syslog server, ensure you select DNS RPZ and Threat Protection logging categories so all events related to RPZ and threat protection hits are logged to the syslog.

#### Step 1 Select Grid-> Grid Manager-> infoblox Grid Master (i.e. niosgm2.lab10.com)->Grid Properties

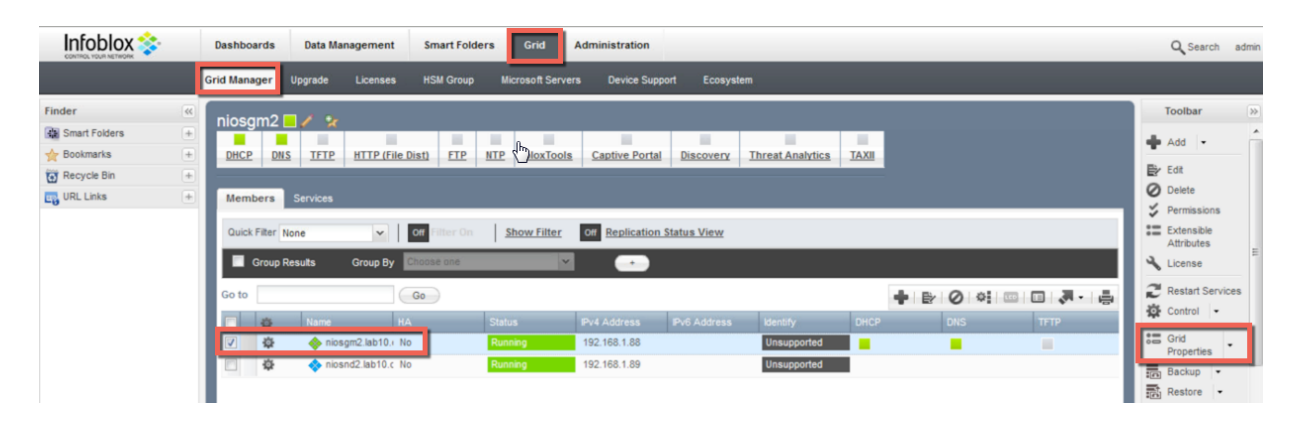

#### Step 2 Select Monitoring->"+" (add) the following:

| *                |                                                                                                    |     |   |                              |    |
|------------------|----------------------------------------------------------------------------------------------------|-----|---|------------------------------|----|
|                  |                                                                                                    |     |   |                              |    |
| Address*         | 127.0.0.1                                                                                                    |     |   |                              |    |
| Transport        | UDP                                                                                                    | •   |   |                              |    |
| Interface        | LAN                                                                                                    | •   |   |                              |    |
| lode ID          | LAN                                                                                                    | •   |   |                              |    |
| iource           | Any                                                                                                    | •   |   |                              |    |
| Severity         | Debug                                                                                                    | •   |   |                              |    |
| Port*            | 2000                                                                                                    |     |   |                              |    |
| Logging Category | <ul> <li>Send all</li> <li>Send selected categor</li> </ul>                                                                    | ies |   |                              |    |
|                  | Available                                                                                                    |     |   | Selected                     |    |
|                  | Active Directory Authent<br>Common Authentication<br>LDAP Authentication<br>Non-system Authentication<br>RADIUS Authentication |     | Þ | Threat Protection<br>DNS RPZ | *  |
|                  | TACACS Authentication<br>UI API Authentication                                                                                 |     | 4 |                              |    |
|                  | Cloud API<br>DHCP Process                                                                                                    |     |   |                              |    |
|                  | DNS Client                                                                                                    | *   |   |                              | w. |

Step 3 Select Add

**Step 4** You should see the following:

| A Toggle Basic Mode              | Basic                                                                                           |
|----------------------------------|-------------------------------------------------------------------------------------------------|
| General                          | Syslog                                                                                          |
| Password                         | Syslog Size (MB)* 300                                                                           |
| A Proxy Settings<br>DNS Resolver | Once the syslog file reaches this size, the syslog server rotates the file and opens a new one. |
| Monitoring<br>Syslog Backup      | Servers                                                                                         |
| SNMP                             | Address Transport Interface Source Node D Port Severity Category                                |
| Threshold                        | 127.0.0.1 UDP LAN Any LAN 2000 Debug Threat Protection, DNS                                     |
| Email                            |                                                                                                 |

- **Step 5** Select Save and Close
- **Step 6** Select Restart, the configuration will require a restart.

### **Adding RPZ Notification**

Configure RPZ Notification rules for ISE to quarantine the endpoint based on the RPZ rule violation.

**Step 1** Select **Grid->Ecosystem>Notification->"+" (add)**, name of the RPZ rule notification, IP address of the ISE pxGrid node

| Name*   | BlockYahoo      |  |
|---------|-----------------|--|
| Target* | 192.168.1.125 👻 |  |
| Comment |                 |  |

- Step 2 Select Next
- Step 3 Select DNS Event from the drop-down menu
- Step 4 Select Rule Name->Contains->www.yahoo.com

| It may take up t | o a minute to apply the new rules. |   |       |  |
|------------------|------------------------------------|---|-------|--|
| Event*           | DNS RPZ                            | • |       |  |
| Action           | Quarantine the end host            | t |       |  |
|                  |                                    |   |       |  |
| Match the foll   | owing rule:                        |   | Reset |  |

### Step 5 Select Next

**Step 6** You should see the following:

| otification Wiz | zard > Step 3 of 3 |              |         | 1 |   |
|-----------------|--------------------|--------------|---------|---|---|
| Apply rule      | to relevant member | 5            |         |   |   |
| Select Mer      | mber(s)            |              |         |   | 0 |
| Name            | IPv4 Address       | IPv6 Address | Comment |   |   |
| No data         |                    |              |         |   |   |
|                 |                    |              |         |   |   |
|                 |                    |              |         |   |   |

#### Step 7 Select Save and Close

### **Step 8** You should see the following:

| Dashboards     Data Management     Smart Folders     Grid     Administration       Finder     Grid Manager     Upgrade     Licenses     HSM Group     Microsoft Servers     Device Support     Ecosystem       Finder     Grid     Manager     Cisco     Notification     Image: Cisco     Notification       Smart Folders     +     Motification     Image: Cisco     Notification     Image: Cisco     Image: Cisco       Walk Filter     Image: Cisco     Notification     Image: Cisco     Image: Cisco     Image: Cisco       WIRL Links     +     Image: Cisco     Image: Cisco     Image: Cisco     Image: Cisco       IVEL Links     +     Image: Cisco     Image: Cisco     Image: Cisco     Image: Cisco       IVEL Links     +     Image: Cisco     Image: Cisco     Image: Cisco     Image: Cisco       IVEL Links     +     Image: Cisco     Image: Cisco     Image: Cisco     Image: Cisco       IVEL Links     +     Image: Cisco     Image: Cisco     Image: Cisco     Image: Cisco       IVEL Links     +     Image: Cisco     Image: Cisco     Image: Cisco     Image: Cisco       IVEL Links     +     Image: Cisco     Image: Cisco     Image: Cisco     Image: Cisco       IVEL Links     +     Image:                                                                                                    |       |
|----------------------------------------------------------------------------------------------------|-------|
| Grid Manager     Upgrade     Licenses     HSM Group     Microsoft Servers     Device Support     Ecosystem       Finder                                                                                                    |       |
| Finder       Cisco       Notification                Smart Folders                                                                                                    |       |
| Smart Folders                                                                                                    |       |
| ★ Bookmarks       ★         Image: Bookmarks       Image: Bookmarks         Image: Bookmarks       Control of Filter On         Image: Bookmarks       Control of Filter On         Image: Bookmarks       Control of Filter On         Image: Bookmarks       Control of Filter On         Image: Bookmarks       Control of Filter On         Image: Bookmarks       Control of Filter On         Image: Bookmarks       Control of Filter On         Image: Bookmarks       Control of Filter On         Image: Bookmarks       Control of Filter On         Image: Bookmarks       Control of Filter On         Image: Bookmarks       Control of Filter On         Image: Bookmarks       Control of Filter On         Image: Bookmarks       Target         Image: Bookmarks       No         Image: Bookmarks       No         Image: Bookmarks       No         Image: Bookmarks       No         Image: Bookmarks       No         Image: Bookmarks       No         Image: Bookmarks       No         Image: Bookmarks       No                                                                                                    |       |
| Recycle Bin   URL Links     Go to     Go to        PAM </td <td></td>                                                                                                    |       |
| Go to Go Variable Go Variable |       |
| Image         Name         Target         Action         Comment         Disabled           Image         IPAM         192.168.1.125         Notify the target         No           Image         DHCP         192.168.1.125         Notify the target         No                                                                                                    | e 0 4 |
| 中         IPAM         IP2.168.1.125         Notify the target         No           中         DHCP         IP2.168.1.125         Notify the target         No                                                                                                    |       |
| DHCP 192.168.1.125 Notify the target No                                                                                                    |       |
|                                                                                                    |       |
| BlockGoogle 192.168.1.125 Quarantine the No                                                                                                    |       |
| 🔄 🏚 bloxixyahoo 192.168.1.125 Quarantine the No                                                                                                    |       |

# **Configuring DHCP Services**

This section steps through configuring DHCP Services and creating a range of networks.

- Step 1 Select Grid->Grid Manager->Members->select the Infoblox Grid Master->DHCP and Start from the Toolbar
- **Step 2** You should see that the DHCP service have started

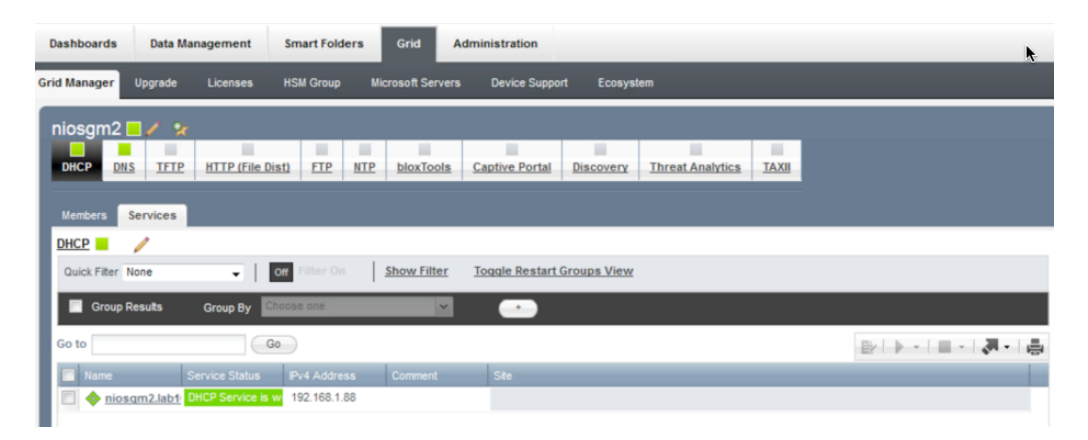

**Step 3** You should see that the DHCP service have started

## **Configuring DHCP**

This sections steps through creating a range of network for DHCP.

**Step 1** Select the Infoblox Grid Master

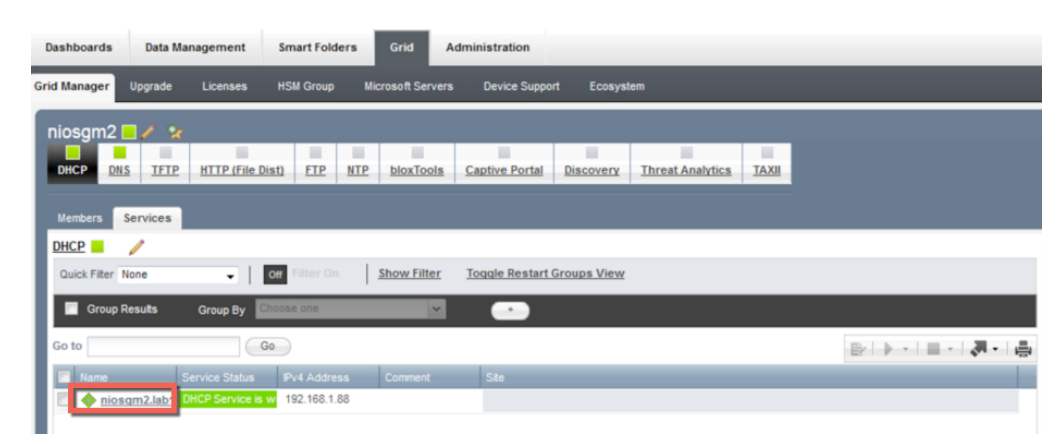

Step 2 Select "+" ->IPV4 network->Add Network->next

#### Step 3 Enter Networks and enable Automatically create Reverse-Mapping Zones

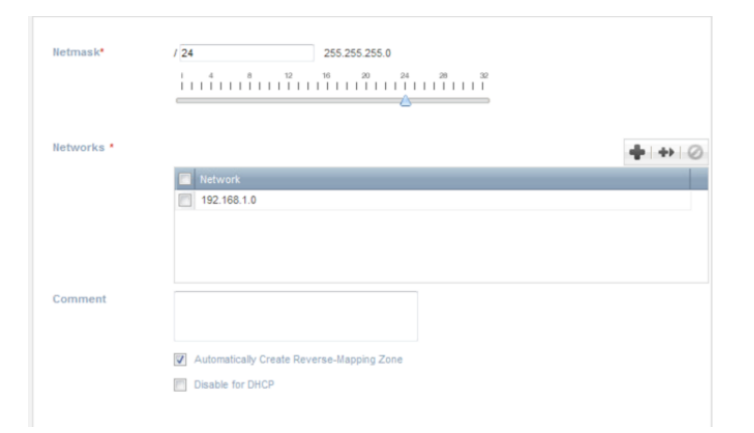

#### Step 4 Select Next

**Step 5** Verify you see the Infoblox Grid Master as a member

#### Step 6 Select Next

Step 7 Select Override and change the Lease time to 5 minutes and add the domain name

| Lease Time  | 5 Minutes 👻                                                                                                    |          |
|-------------|----------------------------------------------------------------------------------------------------|----------|
|             | Unimited Lease Line                                                                                                    |          |
|             | Inadvertently selecting the Unlimited Lease Time check box or using this<br>option incorrectly could cause a serious network outage in the future when<br>all available leases are allocated | Override |
|             | Inherited from Grid niosgm2                                                                                                    |          |
| Routers     | + 0                                                                                                    |          |
|             | IP Address                                                                                                    | Quantita |
|             | No data                                                                                                    | Overnde  |
|             | Inherited from Grid niosgm2                                                                                                    |          |
| Domain Name | ab10.com                                                                                                    | Override |
|             | Inherited from Grid niosgm2                                                                                                    | Overnde  |

#### Step 8 Select Next

**Step 9** Enable **Discovery, select Member, Override** and select the following:

| Enable Discovery<br>Discovery Member | niosnd2.lab10.com Select Member Clear                                                                                                    |
|--------------------------------------|----------------------------------------------------------------------------------------------------|
| Enable Immediate<br>Discovery        | After the network is created, a discovery of the network will be performed unless Immediate Discovery is disabled. Enabling Immediate Discovery is recommended.                                                                                                    |
| Polling Options                      | Basic Polling Settings          SNMP Collection         CLI Collection         Port Scanning         Profile Device         Smart IPv4 Subnet Ping Sweep         Complete Ping Sweep         NetBIOS Scanning         Automatic ARP Refresh before Switch Port Polling         Switch Port Data Collection         Periodic Polling         Image: The state of the polling |
|                                      | Scheduled Polling     No schedule has been     created                                                                                                    |

- Step 10 Select Next
- **Step 11** Leave the Extensible attributes blank, select Next
- Step 12 Schedule Ipv4 network now->Save and Close
- **Step 13** You should see the following:

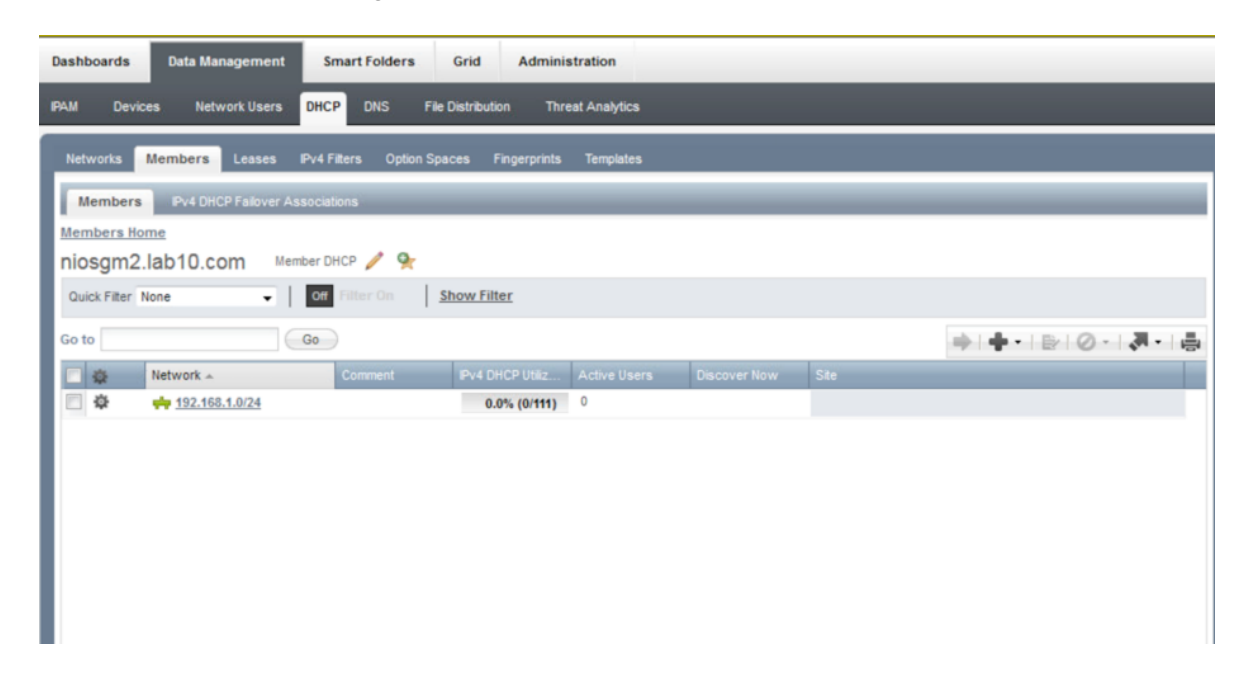

#### **Step 14** Select the network:

| Dashboards Data Management Smart Folders Grid Administration              |  |
|---------------------------------------------------------------------------|--|
| IPAM Devices Network Users DHCP DNS File Distribution Threat Analytics    |  |
| Networks Members Leases IPv4 Filters Option Spaces Fingerprints Templates |  |
| Members Pv4 DHCP Falover Associations                                     |  |
| Members Home                                                              |  |
| niosgm2.lab10.com Member DHCP 🥖 🛠                                         |  |
| Quick Filter None                                                         |  |
| Go to Go                                                                  |  |
| 🗌 🥸 Network 🔺 Comment IPv4 DHCP Utilz Active Users Discover Now Site      |  |
| 💭 🏟 📫 <u>192.168.1.0/24</u> 0.0% (0/111) 0                                |  |
|                                                                           |  |

- Step 15 Select "+" -> Add Range
- Step 16 Select Next
- **Step 17** Enter the Start and Stop IP addresses

| Network*         | 192.168.1.0/24 (255.255.255.0) Select Network Clear |
|------------------|-----------------------------------------------------|
| Start*           | 192.168.1.10                                        |
| End*             | 192.168.1.120                                       |
| Name             |                                                     |
| Comment          |                                                     |
|                  |                                                     |
| Disable for DHCP |                                                     |
|                  |                                                     |
|                  |                                                     |
|                  |                                                     |
|                  |                                                     |
|                  |                                                     |
|                  |                                                     |

Step 18Select NextStep 19Leave the defaults

| Served by | None (Reserved Range                                   | )                  |
|-----------|--------------------------------------------------------|--------------------|
|           | O Grid Member                                          | None               |
|           | <ul> <li>IPv4 DHCP Failover<br/>Association</li> </ul> | Select Association |
|           |                                                        |                    |
|           |                                                        |                    |
|           |                                                        |                    |
|           |                                                        |                    |
|           |                                                        |                    |
|           |                                                        |                    |
|           |                                                        |                    |

#### Step 20 Select Next

**Step 21** Verify the discovery is enabled and you have the following parameters and the Infoblox Grid Master

| niosnd2.lab10.com Select Member Clear Override                                                                                                    |
|----------------------------------------------------------------------------------------------------|
| Inherited from Network 192.168.1.0/24                                                                                                    |
| After the range is created, a discovery of the range will be performed unless immediate Discovery                                                                                                    |
| disabled. Enabling Immediate Discovery is recommended.                                                                                                    |
|                                                                                                    |
| Basic Polling Settings  Simple Settings  CLI Collection  Port Scanning  Profile Device  Complete Ping Sweep  Complete Ping Sweep  KetBloS Scanning  Automatic ARP Refresh before Switch Port Polling  Switch Port Data Collection  Private Polling  No schedule has been constant and constant and |
|                                                                                                    |

- Step 22 Select Next
- Step 23 Leave Extensible attributes BLANK, select next
- Step 24 Schedule change now, select Save and close
- **Step 25** You should see the following:

| Dashboards Data Management Smart Folders Grid Administration              |              |  |  |
|---------------------------------------------------------------------------|--------------|--|--|
| IPAM Devices Network Users DHCP DNS File Distribution Threat Analytics    |              |  |  |
| Networks Members Leases IPv4 Filters Option Spaces Fingerprints Templates |              |  |  |
| Members Pv4 DHCP Falover Associations                                     |              |  |  |
| Members Home > niosqm2.lab10.com                                          |              |  |  |
| 192.168.1.0/24 🕸 IPv4 Network 🥖 🐓 🛛 Go to IPAM View                       |              |  |  |
| Quick Filter None                                                         |              |  |  |
| Go to Go                                                                  | + + · ⊵ ⊘ ·  |  |  |
| 🗐 🧔 🛛 PAddress 🔺 Type Name IPv4 DHCP Utiliz Active Users Discover Now     | Comment Site |  |  |
| ② 章 192.168.1.10-192.168.1.120 IPv4 DHCP Range dhcprange 0.0% (0/111) 0   |              |  |  |

Step 26 Select Grid->Grid Manager->DHCP->select pencil (edit properties)

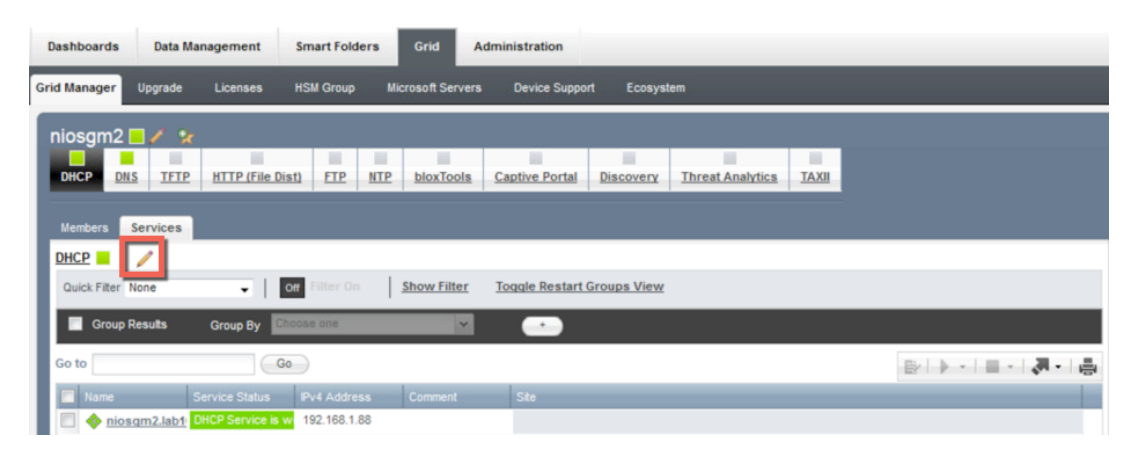

**Step 27** You should see the following:

| niosgm2 (Grid DHCP Pr   | operties)                                                                                                    |
|-------------------------|----------------------------------------------------------------------------------------------------|
| A Toggle Basic Mode     | Basic Advanced                                                                                                    |
|                         |                                                                                                    |
| General                 | IPv4 Properties                                                                                                    |
| Fingerprinting          | Authoritative V DHCP server is authoritative                                                                                                    |
| IPv4 DHCP<br>Options    | Lease Time 5 Minutes -                                                                                                    |
| IPv4 DDNS               | Onimited Lease Time                                                                                                    |
| IPv4 DHCP<br>Thresholds | madvertently selecting the Unimited Lease I inter check box or using this option incorrectly could cause a<br>serious network outage in the future when all available leases are allocated |
| A IPv4 Filters          | Microsoft Clients None 🛩                                                                                                    |
| A IPv4 BOOTP/PXE        | Coue Page                                                                                                    |
| IPv6 DHCP<br>Options    | IPv6 Properties                                                                                                    |
| IPv6 DDNS               | Microsoft Clients None 👻                                                                                                    |
| IPv6 Global<br>Prefixes |                                                                                                    |
| A Logging               |                                                                                                    |
| A IF-MAP                |                                                                                                    |
| A Restart               |                                                                                                    |
|                         |                                                                                                    |

**Step 28** Under **IPv4 DHCP Options**, enter **the domain name** (i.e. lab10.com), Infoblox Grid Master and DNS server to forward lookups to

| A Toggle Basic Mode                                    | Basic Advanced                              |   |
|--------------------------------------------------------|---------------------------------------------|---|
| General<br>Fingerprinting                              | Routers                                     | 0 |
| IPv4 DHCP<br>Options<br>IPv4 DDNS                      | P Address      No data                      |   |
| IPv4 DHCP<br>Thresholds                                | Domain Name lab10.com                       |   |
| A IPv4 Filters                                         | DNS Servers                                 | 2 |
| IPv4 BOOTP/PXE     IPv6 DHCP     Options     IPv6 DDNS | P Address     192.168.1.88     192.168.1.30 |   |
| IPv6 Global<br>Prefixes                                | Broadcast Address                           |   |
| A Logging                                              | Custom DHCP Choose option                   |   |
| A IF-MAP                                               | Options                                     |   |
| A Restart                                              |                                             |   |

Step 29 Select IPv4 DDNS and enable DDNS updates

| A Toggle Basic Mode                                                                                                    | Basic Advanced                                                                                                    |                |
|----------------------------------------------------------------------------------------------------|----------------------------------------------------------------------------------------------------|----------------|
| General<br>Fingerprinting<br>IPv4 DHCP<br>Options<br>IPv4 DDNS<br>IPv4 DDNS<br>IPv4 DHCP<br>Thresholds<br>A IPv4 Filters<br>A IPv4 BOOTP/PXE | DDNS Updates DDNS Updates DDNS Update TTL 0 Seconds GSS-TSIG Enable GSS-TSIG Updates Manage GSS-TSIG keys Domain Controller (KDC) |                |
| IPv6 DHCP<br>Options<br>IPv6 DDNS                                                                                                    | Version Encryption type Last update                                                                                               | <b>+</b> · · O |

Step 30 Select Save and Close
**Step 31** Select the link for the Infoblox Grid Master

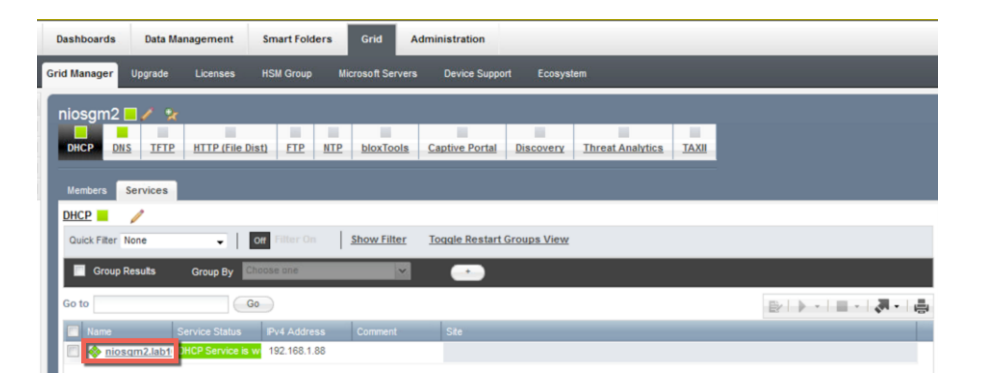

Step 32 Select pencil (edit properties)

| Dashboards Data Management Smart Folders Grid Administration              |                     |
|---------------------------------------------------------------------------|---------------------|
| IPAM Devices Network Users DHCP DNS File Distribution Threat Analytics    |                     |
| Networks Members Leases IPv4 Filters Option Spaces Fingerprints Templates |                     |
| Members Pv4 DHCP Falover Associations                                     |                     |
| Members Home                                                              |                     |
| niosgm2.lab10.com Member DHC 📝 🛠                                          |                     |
| Ouick Filter None                                                         |                     |
| Go to Go                                                                  | ⇒ + •   ⊵   ⊘ •   ₹ |
| 🗌 🏚 Network 🔺 Comment Pv4 DHCP Utiliz Active Users Discover Now Ste       |                     |
|                                                                           |                     |
|                                                                           |                     |

### **Step 33** You should see the following:

| niosgm2.lab10.com (M            | ember DHCP Properties)         |                                                                                                    |     |
|---------------------------------|--------------------------------|----------------------------------------------------------------------------------------------------|-----|
| A Toggle Basic Mode             | Basic Adva                     | nced                                                                                                    |     |
| General                         | DHCP Interfaces                |                                                                                                    | ^   |
| Fingerprinting                  | IPv4 IPv6                      |                                                                                                    | -   |
| Multi-master<br>DDNS            | LAN1 V                         |                                                                                                    |     |
| IPv4 DHCP<br>Options            | IPv4 Properties                |                                                                                                    |     |
| IPv4 DDNS                       | irvertoperdes                  |                                                                                                    | - 1 |
| IPv4 DHCP<br>Thresholds         | Authoritative                  | DHCP server is authoritative     Override     Override                                                                                                    | E   |
| A IPv4 Filters                  | Lease Time                     | 5 Minutes 🖵                                                                                                    |     |
| A IPv4<br>Authenticated<br>DHCP |                                | Indivertently selecting the Unlimited Lease Time check box or using this option incorrectly could cause a serious network outage in the future when all available bases are allocated |     |
| IPv6 DHCP<br>Options            |                                | Inherited from Grid niosgm2                                                                                                    |     |
| IPv6 DDNS                       | Microsoft Clients<br>Code Page | None  V Override Override                                                                                                    |     |
| A Logging                       |                                | innentea from ona nosgraz                                                                                                    |     |
| A IF-MAP<br>Permissions         | IPv6 Properties                |                                                                                                    | _   |
|                                 | Server DUID                    |                                                                                                    | -   |

Step 34 Select IPv4 DHCP Options and verify the domain name and DNS server information

| A Toggle Basic Mode Basic Ad | vanced                      |          |
|------------------------------|-----------------------------|----------|
| General                      |                             |          |
| Fingerprinting               |                             | + 0      |
| Multi-master<br>DDNS         | IP Address                  | Override |
| IPv4 DHCP<br>Options         | No data                     |          |
| options                      | Inherited from Grid niosgm2 |          |
| IPv4 DDNS<br>Domain Name     | ab10 com                    |          |
| IPv4 DHCP<br>Thresholds      | Inherited from Grid niosgm2 | Override |
| A IPv4 Filters DNS Servers   |                             |          |
| A IPv4 BOOTP/PXE             |                             | + 0      |
| A IPv4                       | IP Address                  |          |
| Authenticated                | 192.168.1.88                | Override |
| DHCP                         | 192.168.1.30                |          |
| IPv6 DHCP<br>Options         | Inherited from Grid niosgm2 |          |
| IPv6 DDNS Broadcast Address  | 3                           |          |
| A Logging                    | Inherited from Grid niosgm2 | Override |
| A IF-MAP                     |                             |          |
| Permissions Options          | Choose option 👻             |          |

Step 35 Select IPv4 DDNS and verify that DDNS updates are enabled

| A Toggle Basic Mode                  | Basic Advar            | nced                                                                                    | ÷ |
|--------------------------------------|------------------------|-----------------------------------------------------------------------------------------|---|
| General<br>Fingerprinting            | Overridden DDNS settin | ngs will not take effect unless "Enable DDNS' is also overridden and set at this level. |   |
| Multi-master<br>DDNS                 | DDNS Updates           | Enable DDNS Updates Inherited from Grid nicegm2     Override                            |   |
| IPv4 DHCP<br>Options                 | DDNS Domain Name       | Inherited from Grid niosgm2                                                             |   |
| IPv4 DDNS<br>IPv4 DHCP<br>Thresholds | DDNS Update TTL        | 0 Seconds - Override                                                                    |   |
| A IPv4 Filters                       | GSS-TSIG               | Inherited from Grid mager2 D Enable GSS-TSIG Updates Override                           |   |
| A IPv4<br>Authenticated<br>DHCP      |                        | Inherited from Grid nosgen2<br>Manage GSS-TSIG keys                                     |   |
| IPv6 DHCP<br>Options                 |                        | Domain Controller (KDC)                                                                 |   |
| IPv6 DDNS                            |                        | Version Encryption type Last update                                                     |   |
| A IF-MAP<br>Permissions              |                        |                                                                                         |   |
|                                      |                        | Override                                                                                | - |

Step 36 Select Save and Close

#### **Step 37** Select the network

| Dashboards Data Management Smart Folders    | Grid Adminis          | stration      |              |      |                                |
|---------------------------------------------|-----------------------|---------------|--------------|------|--------------------------------|
| IPAM Devices Network Users DHCP DNS F       | ile Distribution Thre | eat Analytics |              |      |                                |
| Networks Members Leases IPv4 Filters Option | Spaces Fingerprints   | Templates     |              |      |                                |
| Members IPv4 DHCP Failover Associations     |                       |               |              |      |                                |
| Members Home                                |                       |               |              |      |                                |
| niosgm2.lab10.com Member DHCP 🥖 🛠           |                       |               |              |      |                                |
| Quick Filter None    Off Filter On          | Show Filter           |               |              |      |                                |
| Go to Go                                    |                       |               |              |      | ++· =/0·  <b>J</b> ·  <b>4</b> |
| 🗌 🕸 Network 🔺 Comment                       | IPv4 DHCP Utiliz      | Active Users  | Discover Now | Site |                                |
|                                             | 0.0% (0/111)          | 0             |              |      |                                |
|                                             |                       |               |              |      |                                |
|                                             |                       |               |              |      |                                |

Step 38 Select pencil (edit properties)

| Dashboards Data Management Smart Folders Grid Administration                                                  |              |
|----------------------------------------------------------------------------------------------------|--------------|
| IPAM Devices Network Users DHCP DNS File Distribution Threat Analytics                                        |              |
| Networks Members Leases IPv4 Filters Option Spaces Fingerprints Templates                                     |              |
| Members Pv4 DHCP Falover Associations                                                                         |              |
| Members Home > niosgm2.lab10.com                                                                              |              |
| 192.168.1.0/24 🔅 IPv4 Networ 🧪 📴 Go to IPAM View                                                              |              |
| Quick Filter None                                                                                             |              |
| Go to Go                                                                                                    | ++· < 0 ·    |
| 🗌 🕸 🛛 P Address 🔺 Type Name IPv4 DHCP Utiliz Active Users Discover Now                                        | Comment Site |
| ☆         192.168.1.10-192.168.1.120         IPv4 DHCP Range         dhcprange         0.0% (0/111)         0 |              |

Step 39 Select IPv4 DHCP Options, verify that your name servers and domain are correct

|                                      |             |                                                                                                    |          | × |
|--------------------------------------|-------------|----------------------------------------------------------------------------------------------------|----------|---|
| A Toggle Basic Mode                  | Basic Ad    | vanced                                                                                                    |          |   |
| General<br>Member<br>Assignment      | Lease Time  | 5 Minutes 🖵<br>Dinimited Lease Time                                                                                                    |          | Î |
| IPv4 DHCP<br>Options<br>Discovery    |             | Indivertently selecting the Unlineted Lease Time check box or using this<br>option incorrectly could cause a serious network outage in the future when<br>all available leases are allocated<br>Inherited from Grd nissgm2 | Override |   |
| Discovery<br>Exclusions<br>Discovery | Routers     | +0                                                                                                    |          |   |
| Blackout<br>DHCP<br>Forwarding       |             | No data                                                                                                    | Override | н |
| A IPv4 DDNS                          |             | Inherited from Grid niosgm2                                                                                                    |          |   |
| A IPv4 BOOTP/PXE<br>A IPv4 DHCP      | Domain Name | ab10.com Inherited from Grid nicegm2                                                                                                    | Override | [ |
| A IPv4 Filters                       | DNS Servers | +0                                                                                                    |          |   |
| A IPv4 IPAM<br>Utilization           |             | IP Address<br>192.168.1.88<br>192.168.1.30                                                                                                    | Override |   |

**Step 40** Select **IPv4 DDNS** and verify that Enable DDNS Updates are enabled.

| A Toggle Basic Mode                         | Basic                    |                                                                                                    |                |
|---------------------------------------------|--------------------------|----------------------------------------------------------------------------------------------------|----------------|
| General                                     | Overridden DDNS settin   | gs will not take effect unless 'Enable DDNS' is also overridden and set                                          | at this level. |
| Assignment                                  | DDNS Updates             | Enable DDNS Updates                                                                                              | Override       |
| Options                                     | DDNS Domain Name         | DDNS Domain Name                                                                                                 |                |
| Discovery                                   |                          | Inherited from Grid niosgm2                                                                                      | Override       |
| Discovery<br>Blackout                       | DDNS Update TTL          | 0 Seconds v<br>Inherited from Grid niosgm2                                                                       | Override       |
| DHCP<br>Forwarding                          | Generate Hostname        | Generate Hostname if not Sent by Client<br>Inherited from Grid nicsgm2                                           | Override       |
| A IPv4 DDNS<br>A IPv4 BOOTP/PXE             | Fixed Address<br>Updates | Update Fixed Addresses<br>Inherited from Grid nicsgm2                                                            | Override       |
| A IPv4 DHCP<br>Thresholds<br>A IPv4 Filters | Option 81 Support        | Enable Option 81 Support     B DHCP server always updates DNS     DHCP server updates DNS if requested by client | Override       |
| A IPv4 IPAM<br>Utilization<br>Notification  | Lease Renewal<br>Update  | Inherited from Grd niosgm2 Update DNS on DHCP Lease Renewal Inherited from Grd niosgm2                           | Override       |

#### Step 41 Select IP address range

| PAM Devices Network L<br>Networks Members Lea<br>Members Pv4 DHCP Fas<br>Members Home > niosam2<br>192.168.1.0/24 🛠 Pv4 | Users DHCP DNS Fi<br>ases Pv4 Fitters Option S<br>liover Associations | ile Distribution Th | hreat Analytics<br>s Templates |              |   |         |             |
|----------------------------------------------------------------------------------------------------|-----------------------------------------------------------------------|---------------------|--------------------------------|--------------|---|---------|-------------|
| Networks Members Lea<br>Members Pv4 DHCP Fail<br>Members Home > niosan2<br>192.168.1.0/24 \$ Pv4                        | ases IPv4 Filters Option S<br>liover Associations<br>2.lab10.com      | spaces Fingerprints | s Templates                    |              |   |         |             |
| Members         Pv4 DHCP Fail           Members Home         > niosqm2           192.168.1.0/24          Pv4            | lover Associations<br>2.lab10.com                                     |                     | _                              | -            | - | _       | _           |
| Members Home > niosqm2<br>192.168.1.0/24 📚 Pv4                                                                          | 2.lab10.com                                                           |                     |                                |              |   |         |             |
| 192.168.1.0/24 📚 🕬                                                                                                    | A Matural d 💁 Catal                                                   |                     |                                |              |   |         |             |
|                                                                                                    | 4 Network 🧨 🌪 Gotor                                                   | PAM View            |                                |              |   |         |             |
| Quick Filter None                                                                                                    | Off Filter On                                                         | Show Filter         |                                |              |   |         |             |
| Go to                                                                                                    | Go                                                                    |                     |                                |              |   | +++     | ₽ 0 - 1,7 - |
| P Address 🔺                                                                                                    | Туре                                                                  | Name                | IPv4 DHCP Utiliz               | Active Users |   | Comment | Site        |
| 192.168.1.10-192                                                                                                    | 2.168.1.120 IPv4 DHCP Rang                                            | ge dhcprange        | 0.0% (0/111)                   | 0            |   |         |             |

### **Step 42** Select **pencil** (edit properties)

| Dashboards Data Man | agement Smar            | t Folders Grid    | Administratio    | 'n      |      |                   |
|---------------------|-------------------------|-------------------|------------------|---------|------|-------------------|
| IPAM Devices Netw   | ork Users DHCP          | DNS File Distrib  | ution Threat An  | alytics |      |                   |
| Networks Members    | Leases IPv4 Filters     | Option Spaces     | Fingerprints Ten | plates  |      |                   |
| Members Pv4 DHC     | P Failover Associations |                   |                  |         |      |                   |
| Members Home > nios | gm2.lab10.com > 1       | 92.168.1.0/24     |                  |         |      |                   |
| 192.168.1.10-192    | 2.168.1.120             | IPv4 DHCP Range 💋 | · 🗛              |         |      |                   |
| Quick Filter None   | ▼ Off Fill              | er On Show I      | Filter           |         |      |                   |
| Go to               | Go                      |                   |                  |         |      | + ·   🔄 🖉 ·   🗶 🚚 |
| P Address +         | Туре                    | Name              | Fingerprint      | Comment | Site |                   |
| 192.168.1.10        | Free                    |                   |                  |         |      |                   |
| 192.168.1.11        | Free                    |                   |                  |         |      |                   |
| 192,168,1,12        | Free                    |                   |                  |         |      |                   |

#### **Step 43** You should see the following:

| A Toggle Basic Mode       | Basic Adva       | ced           | - |
|---------------------------|------------------|---------------|---|
| General                   | Start*           | 192.168.1.10  |   |
| Member<br>Assignment      | End*             | 192.168.1.120 |   |
| IPv4 DHCP                 | Name             | dhcprange     |   |
| Discovery                 | Comment          |               | - |
| Discovery<br>Blackout     | Disable for DHCP |               |   |
| A IPv4 DDNS               |                  |               |   |
| A IPv4 BOOTP/PXE          |                  |               |   |
| A Exclusion<br>Ranges     |                  |               | ľ |
| A IPv4 DHCP<br>Thresholds |                  |               |   |
| A IPv4 Filters            |                  |               |   |

**Step 44** Select **IPv4 DHCP Options**, and verify the Lease time of 5 minutes, router IP address, domain name and the name servers

| A Toggle Basic Mode                | Basic Ad    | dvanced                                                                                                    |
|------------------------------------|-------------|----------------------------------------------------------------------------------------------------|
| General<br>Member<br>Assignment    | Lease Time  | 5 Minutes w<br>Unimted Lease Time                                                                                                    |
| IPv4 DHCP<br>Options               |             | Inadvertently selecting the Unlimited Lease Time check box or using this<br>option incorrectly could cause a serious network outage in the future when<br>all available leases are allocated<br>Inherited from Grid neagen2 |
| Discovery<br>Discovery<br>Blackout | Routers     |                                                                                                    |
| A IPv4 DDNS<br>A IPv4 BOOTP/PXE    |             | P Address     192.168.1.1                                                                                                    |
| Ranges                             | Domain Name |                                                                                                    |
| A IPv4 Filters                     | e e mainte  | dhcp.ab10.com                                                                                                    |

Step 45 Select IPv4 DDNS and verify DDNS updates are enabled

| General                 |                        |                                                                    |                        |
|-------------------------|------------------------|--------------------------------------------------------------------|------------------------|
| Member<br>Assignment    | Overridden DDNS settin | igs will not take effect unless 'Enable DDNS' is also overridden a | and set at this level. |
| IPv4 DHCP<br>Options    | Don's opulates         | V Enable DDNS Updates<br>Inherited from Grid niosgm2               | Override               |
| Discovery               | DDNS Domain Name       | DDNS Domain Name                                                   | Override               |
| Blackout                | Generate Hostname      | Generate Hostname if not Sent by Client                            | Override               |
| IPv4 BOOTP/PXE          | Lease Renewal          | Inherited from Grid niesgm2                                        | Countin                |
| Exclusion<br>Ranges     | Update                 | Inherited from Grid niosgm2                                        | Overnde                |
| IPv4 DHCP<br>Thresholds |                        |                                                                    |                        |

Step 46 Select Extensible Attributes, and verify that you have the following attributes

| Assignment                |          |                                      |                                | N |           |
|---------------------------|----------|--------------------------------------|--------------------------------|---|-----------|
| IPv4 DHCP                 |          | ISE_Account_Session_ID               | seed1                          | * | No Parent |
| Options                   |          | ISE_Audit_Session_ID                 | seed2                          |   | No Parent |
| Discovery                 |          | ISE_IP                               | seed3                          |   | No Parent |
| Discovery                 |          | ISE_MAC                              | seed4                          |   | No Parent |
| Blackout                  |          | ISE_NAS_IP_Address                   | seed5                          |   | No Parent |
| A IPv4 DDNS               |          | ISE_NAS_Port_ID                      | seed6                          |   | No Parent |
| A IPv4 BOOTP/PXE          |          | ISE_Quarantine                       | seed7                          |   | No Parent |
| A Exclusion<br>Ranges     |          |                                      |                                |   |           |
| A IPv4 DHCP<br>Thresholds | •        |                                      |                                |   |           |
| A IPv4 Filters            | Modify ( | descendant actions for selected inhe | ritable extensible attributes. |   |           |
| A IF-MAP                  |          |                                      |                                |   |           |
| A Cisco ISE               |          |                                      |                                |   |           |
| Extensible<br>Attributes  |          |                                      |                                |   |           |

**Step 47** Select Save and Close

# **Configuring IPAM Table**

This section steps through the IPAM configuration to recognize the pxGrid session information

Step 1 Select Data Management->IPAM->network

| Dashboards       | Data Management         | Smart Folders | Grid Admin           | istration        |  |                                  |
|------------------|-------------------------|---------------|----------------------|------------------|--|----------------------------------|
| IPAM Devices     | Network Users           | DHCP DNS      | File Distribution Th | reat Analytics   |  |                                  |
| default 1        | Network View 👷          |               |                      |                  |  |                                  |
| Quick Filter Not | ne 🗸                    | Off Filter On | Show Filter          | Toggle flat view |  |                                  |
| Go to            |                         | Go            |                      |                  |  | ⇒  <b>+</b> • ₽ ⊘•  <b>₹</b> • ₫ |
| 1 🥸 N            | letwork 🔺               | Comment       | PAM Utilization      |                  |  |                                  |
| □ ¢ 🔤            | • <u>192.168.1.0/24</u> |               | 4 <mark>5.2%</mark>  | 0                |  |                                  |

**Step 2** Select the **Configure** tab on the Discovered Data bar

| Discovered Data                                       |                              | 01 |
|-------------------------------------------------------|------------------------------|----|
| Cisco ISE Session State:<br>Cisco ISE Security Group: | Cisco ISE End Point Profile: | _  |

#### **Step 3** Ensure you have the following

| Discovered D | ata                                                                                                    |   |   |                                                                                    |   | ٥        |  |
|--------------|----------------------------------------------------------------------------------------------------|---|---|------------------------------------------------------------------------------------|---|----------|--|
| Available    | NetBIOS Name<br>OS<br>Discovered MAC Address<br>Last Discovered                                                                                           | • |   | Cisco ISE Session State<br>Cisco ISE End Point Profile<br>Cisco ISE Security Group | * | Selected |  |
|              | First Discovered<br>Discovered Name                                                                                                    |   | ► |                                                                                    |   | *        |  |
|              | Discoverer<br>Attached Device Description<br>Attached Device Address<br>Attached Device Model<br>Attached Device Name<br>Attached Device Port Description |   | 4 |                                                                                    | + | •        |  |

Step 4 Select the Configuration Tab to Close

Step 5 Scroll down to the Name Column and click on the Down arrow

| Das       | hboards                                             | Data Managemer                | t Smart Fold                      | iers Grid               | Administration   |                        |               |               |         |                |
|-----------|-----------------------------------------------------|-------------------------------|-----------------------------------|-------------------------|------------------|------------------------|---------------|---------------|---------|----------------|
| IPAM      | Devices                                             | Network Users                 | DHCP DNS                          | File Distributio        | n Threat Analyti | cs                     |               |               |         |                |
| 194<br>19 | <u>M Home</u><br>2.168.1.1<br><sup>9</sup> Map List | D/24 🐥 IPv4 Net               | work 🥖 🛠 S                        | <u> So to DHCP View</u> |                  |                        |               |               |         |                |
| E         |                                                     |                               |                                   |                         | Fir              | gerprint:              |               |               |         |                |
| P         | Discovered D                                        | lata                          | _                                 | _                       |                  |                        | _             | _             |         | 8              |
| L         | Cisco ISE Set                                       | ssion State:<br>curity Group: |                                   |                         |                  | Cisco ISE End Point Pr | rofile:       |               |         |                |
| Į.        | Related Obje                                        | Audit Histo                   | iry                               | _                       |                  |                        | _             | _             |         | _              |
| L         |                                                     | _                             |                                   |                         |                  |                        |               | 81 <b>4</b> - | B 0 · 1 | - I <b>A</b> I |
|           | □ ☆                                                 | Name                          | iype                              | Active Users            | ISE_Quarantine   | ISE_NAS_Port_ID        | ISE_NAS_IP_Ad | ISE_MAC       | ISE_P   | ISE_A          |
| L         | No data                                             | - T                           | Sort Ascending<br>Sort Descending |                         |                  |                        |               |               |         |                |
|           |                                                     |                               | Columns                           | - P                     |                  |                        |               |               |         |                |

**Step 6** Select **Columns->Edit Columns** and select the following:

| Dashboards Data Ma      | inagement Smart Folde | ers Grid Administration |       |          |          |
|-------------------------|-----------------------|-------------------------|-------|----------|----------|
| PAM Devices Netwo       | rk Users DHCP DNS     | Edit Columns            |       |          | ×        |
|                         |                       | Column                  | Width | Sortable | Visible  |
| IPAM Home               |                       | Name                    | 107   | No       | <b>V</b> |
| 192 168 1 0/24 🕏        | IPv4 Network 🥖 🐄 G    | Туре                    | 100   | No       | <b>V</b> |
| IR Map                  |                       | Active Users            | 100   | No       |          |
| ir map tot              |                       | ISE_Quarantine          | 100   | Yes      | <b>V</b> |
|                         |                       | ISE_NAS_Port_ID         | 100   | Yes      | <b>V</b> |
|                         |                       | ISE_NAS_IP_Address      | 100   | Yes      | <b>V</b> |
| Discovered Data         |                       | ISE_MAC                 | 100   | Yes      | <b>V</b> |
|                         |                       | ISE_IP                  | 100   | Yes      | <b>V</b> |
| Cisco ISE Session State | e.                    | ISE_Audit_Session_ID    | 100   | Yes      | <b>V</b> |
| Cisco ISE Security Grou | up:                   | ISE_Account_Session_ID  | 100   | Yes      | <b>V</b> |
|                         |                       | DNS View                | 100   | No       |          |
|                         |                       | Comment                 | 100   | Yes      |          |
| Related Objects         | Audit History         | Site                    | 100   | Yes      |          |
|                         |                       | IB Discovery Owned      | 100   | Yes      |          |

### Step 7 Click ->Apply

**Step 8** You should see the ISE attributes appear in the Column header

| Related Object | ts Audit Histor | y            |                |                 |              |         |         | _               | _     |
|----------------|-----------------|--------------|----------------|-----------------|--------------|---------|---------|-----------------|-------|
|                |                 |              |                |                 |              |         | B + - B | 0. 2.           | 周島    |
| ne             | Туре            | Active Users | ISE_Quarantine | ISE_NAS_Port_ID | ISE_NAS_P_Ad | ISE_MAC | ISE_IP  | ISE_Audit_Sessi | ISE_A |
|                |                 |              |                |                 |              |         |         |                 |       |
|                |                 |              |                |                 |              |         |         |                 |       |
|                |                 |              |                |                 |              |         |         |                 |       |
|                |                 |              |                |                 |              |         |         |                 |       |

then Quarantined\_Systems AND PermitAccess

### Adding ISE EPS Quarantine Authorization Rule

Add the ISE EPS Quarantine Authorization Policy to quarantine the endpoint through ISE.

| Step 1 | Select Policy->Authorization->I    | Exceptions->                             | Insert New Rule above                |    |
|--------|------------------------------------|------------------------------------------|--------------------------------------|----|
| Step 2 | For Rule Name enter <b>EPS_Qua</b> | rantine                                  |                                      |    |
|        |                                    | Conditions (identity gro                 | oups and other conditions)           |    |
| Step 3 | Create new condition rule by sel   | ecting if Any $\diamondsuit$ and         | Condition(s)                         |    |
| Step 4 | Under Description, Select Attri    | bute select Session:EPS                  | Status:Equals:Quarantine             |    |
|        |                                    | Permissions                              |                                      |    |
| Step 5 | Select the Authorization profile   |                                          | ->Security Group->Quarantined System | ns |
| Step 6 | Select "+"                         |                                          |                                      |    |
| Step 7 | Select Standard->Under Profi       | e select Standard->Per                   | rmit Access->Done                    |    |
| Step 8 | You should see the following       |                                          |                                      |    |
| Status | Rule Name Cond                     | itions (identity groups and other condit | tions) Permissions                   |    |

Step 9 Select Save

EPS\_Quarantine

~

**Step 10** Add a Security Group Tag of Employee to user authenticating in the Domain/Users Group

if Session: EPSStatus EQUALS Quarantine

- **Step 11** Insert a new authorization rule named **Employee**
- Step 12 Create a new condition rule: select your AD joint point name (i.e. pxgridUsers)->External Groups->../Domain/Users
- **Step 13** Select Authorization Profile->Security Group->Employee->Done->Save You should see the following:

| cisc | dentity       | Services Engine      | Ноп        | ne 🕨 C     | Context Visibility | r          | Operations                | ▼Policy         | Administration         | • Work Ce    | nters | 5                         | License W |
|------|---------------|----------------------|------------|------------|--------------------|------------|---------------------------|-----------------|------------------------|--------------|-------|---------------------------|-----------|
| Au   | thentication  | Authorization F      | Profiling  | Posture    | Client Provis      | ioning     | Policy Ele                | ements          |                        |              |       |                           |           |
| Aut  | thorization   | Policy               |            |            |                    |            |                           |                 |                        |              |       |                           |           |
| For  | Policy Export | go to Administration | i > System | > Backup & | & Restore > Po     | licy Expo  | or other cond<br>ort Page | nuons. Drag a   | na arop rules to chanj | ge me order. |       |                           |           |
| Firs | t Matched R   | ule Applies          | *          |            |                    |            |                           |                 |                        |              |       |                           |           |
| ►    | Exceptions    | (2)                  |            |            |                    |            |                           |                 |                        |              |       |                           |           |
|      | Standard      |                      |            |            |                    |            |                           |                 |                        |              |       |                           |           |
|      | Status        | Rule Name            |            |            | Condi              | tions (ide | antity groups             | and other con   | ditions)               |              |       | Permissions               |           |
| 1    |               | Wireless Black Lis   | t Default  |            | if Blackli         | st AND W   | Vireless_Acc              | ess             | uluons)                |              | then  | Blackhole_Wireless_Access |           |
| -    |               | Profiled Cisco IP P  | hones      |            | if Cisco-l         | P-Phone    |                           |                 |                        |              | then  | Cisco_IP_Phones           |           |
| -    |               | Profiled Non Cisco   | IP Phone   | s          | if Non_C           | isco_Pro   | filed_Phone:              | s               |                        |              | then  | Non_Cisco_IP_Phones       |           |
| 1    | 0             | VPN                  |            |            | if (DEVIC          | E:Device   | Type EQUAL                | LS All Device 1 | iypes#asa AND Radiu    | us:NAS-      | then  | VPN                       |           |
| Γ    | 2             | Employee             |            |            | if pxGridU         | Jsers:Ext  | ternalGroups              | EQUALS lab      | 10.com/Users/Domai     | n Users      | then  | Employees                 |           |
| 1    | 0             | Compliant_Device     | s_Access   |            | if (Netwo          | rk_Acces   | s_Authentica              | ation_Passed    | AND Compliant_Devi     | ices )       | then  | PermitAccess              |           |
|      | $\bigcirc$    | Employee_EAP-TL      | .s         |            | if (Wirele         | ss_802.1   | 1X AND BYO                | D_is_Registe    | red AND EAP-TLS AN     |              | then  | PermitAccess AND BYOD     |           |
|      | ave Res       | et                   |            |            |                    |            |                           |                 |                        |              |       |                           |           |

# Testing

Here we step through the use-case of an end-user authenticating to ISE. The Infoblox Grid Master IPAM table will be populated with the pxGrid session information. The other use case is an Infoblox Grid Master RPZ policy violation, where the end-user is denied access to <u>www.yahoo.com</u> and is quarantined via pxGrid.

#### **Step 1** Verify user logs into ISE

| altalta<br>cisco | Identity Services Engine     | Home • Co          | ontext Visibility | Operations     Policy     | Administration | Work Centers                  | License Warning 🔺              | Q 0             | ± •      |      |
|------------------|------------------------------|--------------------|-------------------|---------------------------|----------------|-------------------------------|--------------------------------|-----------------|----------|------|
| ▼RA              | DIUS TC-NAC Live Logs        | TACACS Report      | ts Froublesho     | Adaptive Network Con      | itrol          |                               |                                |                 |          |      |
| Live             | .ogs Live Sessions           |                    |                   |                           |                |                               |                                |                 |          |      |
|                  | Misconfigu                   | red Supplicants 🚯  | Misconfigur       | red Network Devices       | RADIUS Drops 🚯 | Client Stopped Responding     | g 🛛 Repeat Counter 🕲           |                 |          |      |
|                  |                              | 0                  |                   | 0                         | 1              | 0                             | 0                              |                 |          |      |
|                  |                              |                    |                   |                           |                | Refresh Every 1 minute        | Show Latest 100 records 💌 With | Last 24 ho      | urs 💌    |      |
| CR               | efresh OReset Repeat Cou     | ints 🛛 🚨 Export To | •                 |                           |                |                               |                                | <b>T</b> Filt   | er 🕶 🗢 🕶 |      |
|                  | Time                         | Status             | Details           | Identity                  | Endp           | oint ID Authentication        | Policy Authoriza               | tion Policy     | Auth     | or   |
| ×                |                              |                    | -                 | Identity                  | End            | ooint ID Authentication P     | olicy Authorizat               | ion Policy      | Auth     | hor  |
|                  | Aug 14, 2016 04:26:29.038 AM | 0                  | 0                 | 50:3D:E5:C4:05:8A         | 50:30          | E5:C4:05:8A Default >> MAB >  | > Default Default >>           | Basic_Authenti  | ca Perm  | nit∕ |
|                  | Aug 14, 2016 04:26:27.086 AM | 0                  | 0                 | jeppich@lab10.com         | 00:00          | :29:CF:07:17 Default >> Dot1X | >> Default Default >>          | Employe         | Empl     | loy  |
|                  | Aug 14, 2016 04:26:26.999 AM | <b></b>            | Q                 | jeppich@lab10.com         | 00:00          | :29:CF:07:17 Default >> Dot1X | >> Default Default >>          | Employe         | Empl     | loy  |
|                  | Aug 14, 2016 04:26:17.118 AM |                    | 0                 | host/jeppich-PC.lab10.com | 00:00          | :29:CF:07:17 Default >> Dot1X | >> Default Default >>          | Basic_Authentic | ca Perm  | nitA |

- **Step 2** Open a command prompt on the client and type: **nslookup**
- Step 3 Type: <u>www.yahoo.com</u>
- **Step 4** You should see the following non-existent domain messages

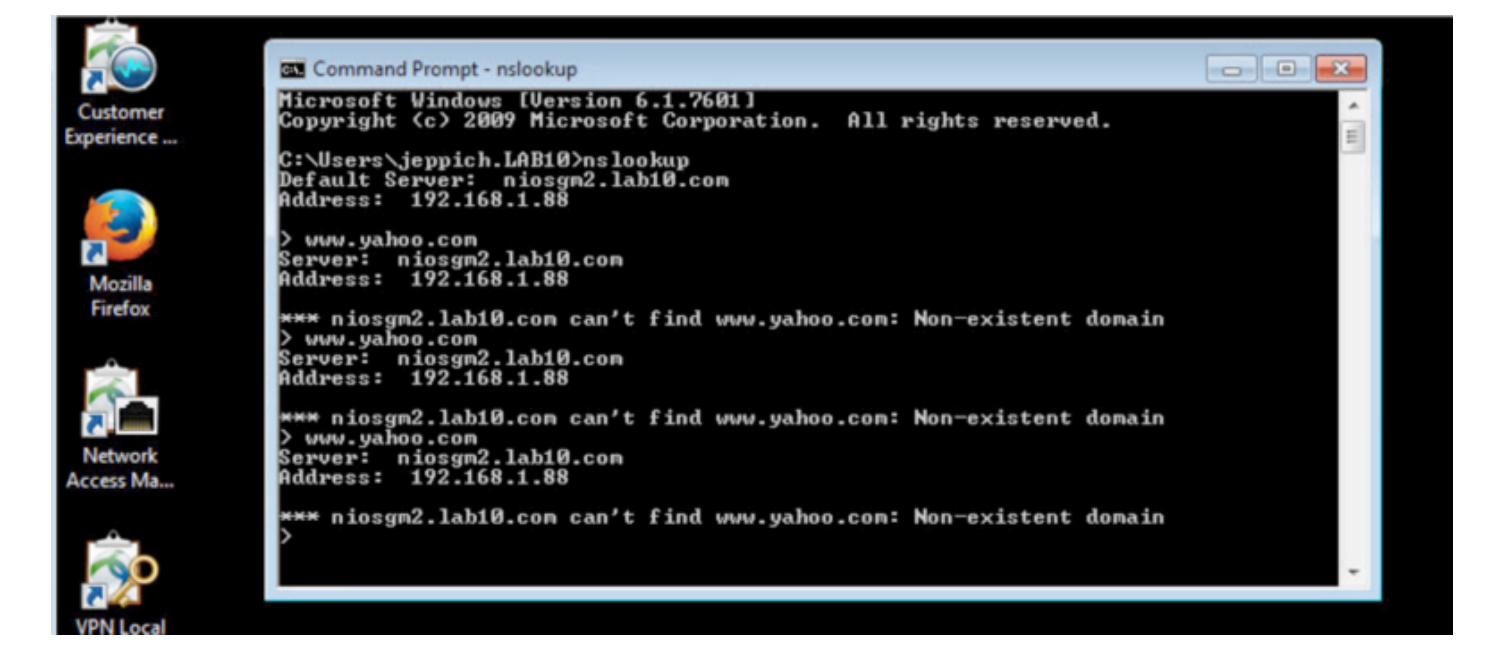

Step 5 To view the logs in ISE, select **Operations->RADIUS->Live Logs**, the endpoint is quarantined

| sco Iden | tity Services Engine     | Home • Conte    | xt Visibility |                             | inistration       | License                         | Warning 🔺 🔍 🔍 🛔           | •      |
|----------|--------------------------|-----------------|---------------|-----------------------------|-------------------|---------------------------------|---------------------------|--------|
| RADIUS   | TC-NAC Live Logs + T     | ACACS Reports   | Troublesho    | ot Adaptive Network Control |                   |                                 |                           |        |
| ive Logs | Live Sessions            |                 |               |                             |                   |                                 |                           |        |
|          |                          |                 |               |                             | Refresh Every     | 1 minute Show Latest 100 record | is 👻 Within Last 24 hours | •      |
| CRefresh | Reset Repeat Count       | s 🛃 Export To 🕶 |               |                             |                   |                                 | <b>T</b> Filter •         | ۰.     |
| Tim      | e                        | Status          | Details       | Identity                    | Endpoint ID       | Authentication Policy           | Authorization Policy      | Author |
| ĸ        |                          | -               |               | Identity                    | Endpoint ID       | Authentication Policy           | Authorization Policy      | Author |
| Aug      | 14, 2016 05:37:08.369 AM | 0               |               | LAB10Veppich                | 00:0C:29:CF:07:17 | Default >> Dot1X >> Default     | Default >> EPS_Quarantine | Quaran |
| Aug      | 14, 2016 05:37:07.868 AM |                 | 0             | LAB10\jeppich               | 00:0C:29:CF:07:17 | Default >> Dot1X >> Default     | Default >> EPS_Quarantine | Quaran |
| Aug      | 14, 2016 05:37:07.429 AM |                 | 0             |                             | 00:0C:29:CF:07:17 |                                 |                           |        |
| Aug      | 14, 2016 05:37:04.417 AM | 0               | 0             |                             | 00:0C:29:CF:07:17 |                                 |                           |        |

Step 6 On the Infoblox Grid Master, select Data Management->Network Users->authenticated end-user

| Infoblox 😵            | Dashboards     | Data Management        | Smart Folders | Grid Administration           |               |              |               |                         |        |
|-----------------------|----------------|------------------------|---------------|-------------------------------|---------------|--------------|---------------|-------------------------|--------|
|                       | IPAM Dev       | ices Network Users DH  | CP DNS        | File Distribution Threat Anal | ytics         | ti italianaa | 1.4951        |                         |        |
| nder<br>Smart Folders | Active User    | rs User History        |               |                               |               |              |               |                         |        |
| Bookmarks             | + default      | Network View 🧏         |               |                               |               |              |               |                         |        |
| Recycle Bin           | + Quick Filter | None V Off             | Filter On     | Show Filter                   |               |              |               |                         |        |
| URL Links             | + Go to        | Go                     |               |                               |               |              |               |                         |        |
|                       | - <b>\$</b>    | User Name 🔺            | Domain        |                               |               |              | Data Source P |                         | Last . |
|                       | 🖻 🗢            | ⊱ 00:0C:29:7C:79:39    | lab10.com     | 2016-07-23 08:50:21 EST       | 192.168.1.30  | Cisco ISE    | 192.168.1.125 | 2016-08-13 23:40:21 EST | 2016-  |
|                       |                | ⊱ 50:3D:E5:C4:05:8A    | lab10.com     | 2016-08-12 13:27:00 EST       | 192.168.1.119 | Cisco ISE    | 192.168.1.125 | 2016-08-13 23:26:33 EST | 2016-  |
|                       |                | ⊱ 74:26:AC:5A:82:24    | N/A           | 2016-08-11 17:54:52 EST       | 192.168.1.117 | Cisco ISE    | 192.168.1.125 | 2016-08-14 00:08:42 EST | 2016-  |
|                       |                | ⊱ 74:26:AC:5A:82:26    | N/A           | 2016-07-23 08:52:03 EST       | 192.168.1.43  | Cisco ISE    | 192.168.1.125 | 2016-08-14 00:08:11 EST | 2016-  |
|                       | •              | Se Administrator       | lab10.com     | 2016-08-11 22:47:57 EST       | 192.168.1.30  | Cisco ISE    | 192.168.1.125 | 2016-08-13 23:40:21 EST | 2016-  |
|                       | •              | ⊱ LAB10\jeppich        | lab10.com     | 2016-08-12 13:38:11 EST       | 192.168.1.119 | Cisco ISE    | 192.168.1.125 | 2016-08-14 00:37:08 EST | 2016-  |
|                       | •              | Anost/jeppich-PC.lab10 | N/A           | 2016-07-23 16:36:38 EST       | 192.168.1.119 | Cisco ISE    | 192.168.1.125 | 2016-08-14 00:32:00 EST | 2016-  |
|                       | •              | ⊱ jeppich              | lab10.com     | 2016-08-12 13:27:25 EST       | 192.168.1.119 | Cisco ISE    | 192.168.1.125 | 2016-08-13 23:26:33 EST | 2016-  |
|                       |                | ⊱ jeppich@lab10.com    | lab10.com     | 2016-07-23 17:28:02 EST       | 192.168.1.119 | Cisco ISE    | 192.168.1.125 | 2016-08-14 00:20:21 EST | 2016   |
|                       | -              | ൙ pxgrid               | lab10.com     | 2016-08-11 21:23:19 EST       | 192.168.1.119 | Cisco ISE    | 192.168.1.125 | 2016-08-14 00:14:53 EST | 2016-  |

Step 7 Select the end-user and click on the go to IPAM IP Address Details Tab

| Infoblox 💸  |   | Dashbo | oards        | Data Management         | Smart Folders    | Grid Administration         | 1             |             |               |                         |      |      |
|-------------|---|--------|--------------|-------------------------|------------------|-----------------------------|---------------|-------------|---------------|-------------------------|------|------|
|             |   | IPAM   | Devices      | Network Users           | DHCP DNS         | File Distribution Threat An | alytics       |             | CON           |                         |      |      |
| inder       | * | Activ  | ve Users     | User History            |                  |                             |               |             |               |                         |      |      |
| Bookmarks   | + | defa   | ault 🔹       | ietwork View 🤶          |                  |                             |               |             |               |                         |      |      |
| Recycle Bin | + | Quic   | k Filter Nor | ne 🗸                    | Off Filter On    | Show Filter                 |               |             |               |                         |      |      |
| URL Links   | + | Go to  |              |                         | Go               |                             |               |             |               |                         | 31.5 |      |
|             |   |        | Q. U         | ser Name 🔺              | Domain           | First Seen                  | P Address     | Data Source | Data Source P | Last Seen               | La   | at i |
|             |   |        | ¢            | A 00:0C:29:7C:79:39     | lab10.com        | 2016-07-23 08:50:21 EST     | 192.168.1.30  | Cisco ISE   | 192.168.1.125 | 2016-08-13 23:40:21 EST | 20   | 16-  |
|             |   | - E +  | ¢.           | ⊱ 50:3D:E5:C4:05:8A     | lab10.com        | 2016-08-12 13:27:00 EST     | 192.168.1.119 | Cisco ISE   | 192.168.1.125 | 2016-08-13 23:26:33 EST | 20   | 16-  |
|             |   |        | φ.           | ⊱ 74:26:AC:5A:82:24     | N/A              | 2016-08-11 17:54:52 EST     | 192.168.1.117 | Cisco ISE   | 192.168.1.125 | 2016-08-14 00:08:42 EST | 20   | 16-  |
|             |   |        | ¢            | ⊱ 74:26:AC:5A:82:26     | N/A              | 2016-07-23 08:52:03 EST     | 192.168.1.43  | Cisco ISE   | 192.168.1.125 | 2016-08-14 00:08:11 EST | 20   | 16-  |
|             |   | E 1    | ¢            | ⊱ Administrator         | lab10.com        | 2016-08-11 22:47:57 EST     | 192.168.1.30  | Cisco ISE   | 192.168.1.125 | 2016-08-13 23:40:21 EST | 20   | 16-  |
|             |   | - 1    | ¢            | ⊱ LAB10\jeppich         | lab10.com        | 2016-08-12 13:38:11 EST     | 192.168.1.119 | Cisco ISE   | 192.168.1.125 | 2016-08-14 00:37:08 EST | 20   | 16-  |
|             |   | - +    | ¢            | lost/jeppich-PC.lab     | 10 N/A           | 2016-07-23 16:36:38 EST     | 192.168.1.119 | Cisco ISE   | 192.168.1.125 | 2016-08-14 00:32:00 EST | 20   | 16-  |
|             |   |        |              | So To IPAM IP Address D | Details 10.com   | 2016-08-12 13:27:25 EST     | 192.168.1.119 | Cisco ISE   | 192.168.1.125 | 2016-08-13 23:26:33 EST | 20   | 16-  |
|             |   | V 1    | ¢            | So To DHCP Network De   | tails in 10.com  | 2016-07-23 17:28:02 EST     | 192.168.1.119 | Cisco ISE   | 192.168.1.125 | 2016-08-14 00:20:21 EST | 20   | 16-  |
|             |   |        | ¢ (          | Go To IPAM Network Det  | ails Init 10.com | 2016-08-11 21:23:19 EST     | 192.168.1.119 | Cisco ISE   | 192.168.1.125 | 2016-08-14 00:14:53 EST | 20   | 16-  |
|             |   |        |              |                         |                  |                             |               |             |               |                         |      | - 1  |

**Step 8** You should see the end-user has been quarantined as denoted by the pxGrid session attribute EPS\_Status

|                        | Dashboards Data Management Sm                                                                                                    | nart Folders Grid Adminis                  | tration                                                                                                    |                                        |
|------------------------|----------------------------------------------------------------------------------------------------|--------------------------------------------|----------------------------------------------------------------------------------------------------|----------------------------------------|
|                        | IPAM Devices Network Users DHCP                                                                                                    | DNS File Distribution Three                | at Analytics                                                                                                    |                                        |
| inder<br>Smart Folders | IPAM Home > <u>192.168.1.0/24</u><br>192.168.1.119 Pv4 Address 🛠                                                                                                    |                                            |                                                                                                    |                                        |
| Recycle Bin            | Type: A Record, Lease, Pv4 DHCP Ra<br>Comment:                                                                                                    | ange                                       | MAC Address: 00:0c:29:c607:17<br>Name: jeppich-pc.dhcp.lab10.com, jeppich-PC<br>DHCP Microsoft Windows Vista/7 or Server 2008<br>Fingerprint:             |                                        |
|                        | Discovered Data<br>Cisco ISE Session State: STARTED<br>Cisco ISE Security Group: Quarantined_Syst                                                                                                    | tems                                       | Cisco ISE End Point Profile: Microsoft-Workstation                                                                                                    | 80                                     |
|                        | Related Objects Audit History                                                                                                    |                                            | B                                                                                                    | ₽ 0-  <b>≠</b> -  <b>7</b>  4          |
|                        | Image: Second second second | Type Active Users<br>A Record 6<br>Lease 6 | SE_QUarantine         SE_INAS_POR_D         SE_NAS_P_Ad         SE_MAC           QUARANTINE         GigabitEthernet1         192.168.1.3         00.0C.29 | ISE_IP IS<br>CF:07:17 192.168.1.119 04 |

**Step 9** Select the **end-user->edit I**, you will see the pxGrid available attributes

| Infoblox 📚                                                        | Dashb                                                | oards                                                                                         | Data Management                                                                                                    | jeppich-pc.dhcp.lab10.                                                                                    | .com (A Record) | -                                                                                                    | _                                                          | _                                                                                                    | _                  | alala | ×                  |          |
|-------------------------------------------------------------------|------------------------------------------------------|-----------------------------------------------------------------------------------------------|----------------------------------------------------------------------------------------------------|----------------------------------------------------------------------------------------------------|-----------------|----------------------------------------------------------------------------------------------------|------------------------------------------------------------|----------------------------------------------------------------------------------------------------|--------------------|-------|--------------------|----------|
| Finder<br>Smart Folders<br>Bokomarks<br>Crecycle Bin<br>URL Links | PAM<br>PAM<br>PAM<br>PAM<br>PAM<br>PAM<br>PAM<br>PAM | ands<br>Devices<br>Iome ><br>168.1<br>ent:<br>co ISE Se<br>co ISE Se<br>co ISE Se<br>ated Obj | Data Management<br>Network Users DHC<br>192166.1.0/24<br>.119 Pv4 Address &<br>A Record, Lease, Pv4 DHCC<br>Data<br>ssion State: STARTED<br>curdy Group: Quarantined_S<br>Pects Audit History<br>Name | General<br>TTL<br>Discovered Data<br>DHS Scavenging<br>Updates<br>Extensible<br>Attributes<br>Permissions | Com (A Record)  | Attributes<br>Attributes<br>ISE_Account<br>ISE_Judt_Si<br>ISE_IP<br>ISE_IAS_PO<br>ISE_UAS_PO<br>ISE_Ouarant | to<br>_Session_D<br>ession_D<br>Address<br>rt_D<br>ine<br> | Value<br>0000003A<br>0A00001000002A0382<br>192.168.1.119<br>00.0C.29.CF.07.17<br>192.168.1.3<br>GigabEthement1/0/11<br>QUARANTHE<br>SE_INAS_P_Ad | 40AF E E Ve & Clos |       | X<br>C<br>S<br>E_P |          |
|                                                                   |                                                      | ¢<br>¢                                                                                        | jeppich-pc.dhcp.lab10.com<br>jeppich-PC                                                                                                    | A Record<br>Lease                                                                                         | 6               | QUARANTINE                                                                                                  | GigabitEthernet1                                           | 192.168.1.3 00:00                                                                                                    | :29:CF:07          | :17 1 | 92.168             | 1.119 04 |

 Step 10
 Unquarantine must be done manually from ISE, type in the URL:

 https://{ISE ipaddress}/admin/API/eps/UnQuarantineByIP/{ipaddress of endpoint}

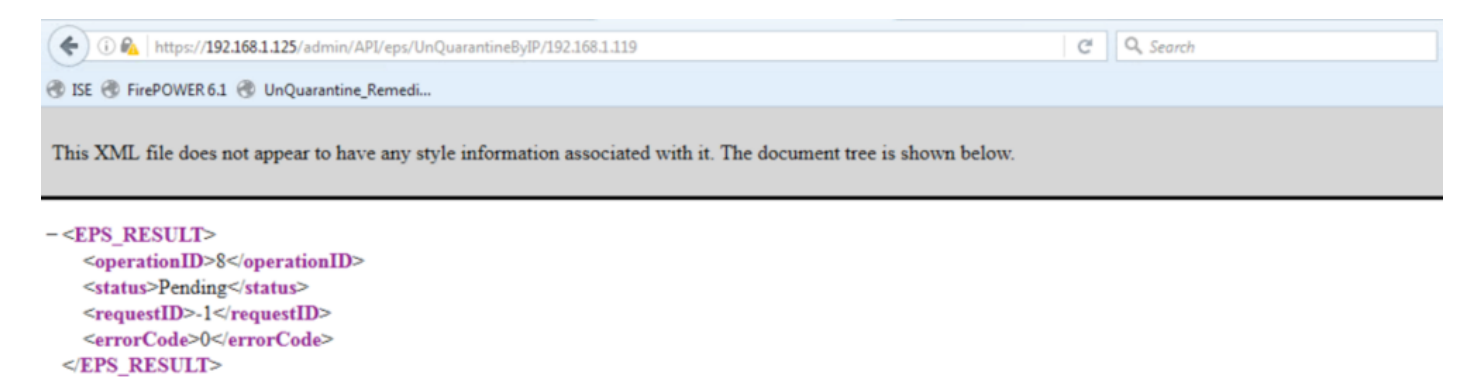

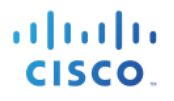

### **Step 11** To view the unquarantined device in ISE, select **Operations->RADIUS->LiveLogs** You should see the unquarantined endpoint.

| altalia<br>cisco | Identit | ty Services Engine      | Home        | Conte     | ext Visibility | ▼Operations    | Policy         | Administration | • Work Cente    | ers            |                | License Warr       | ing 🔺        | ۹ 🛛        |      |
|------------------|---------|-------------------------|-------------|-----------|----------------|----------------|----------------|----------------|-----------------|----------------|----------------|--------------------|--------------|------------|------|
| ₹R               | ADIUS   | TC-NAC Live Logs        | TACACS      | Reports   | Troublesh      | oot + Adaptive | Network Contro | bl             |                 |                |                |                    |              |            |      |
| Live             | Logs    | Live Sessions           |             |           |                |                |                |                |                 |                |                |                    |              |            |      |
|                  |         |                         |             |           |                |                |                |                | Refresh         | Every 1 minute | • Show         | Latest 100 records | • Within     | Last 24    | hou  |
| CF               | Refresh | Reset Repeat Cou        | ints 🛛 🚨 Ex | port To 👻 |                |                |                |                |                 |                |                |                    |              | <b>▼</b> F | ilte |
|                  | Time    |                         | Status      |           | Details        | Identity       |                | En             | dpoint ID       | Authent        | ication Policy | Au                 | thorizatior  | n Policy   |      |
| ×                |         |                         |             | -         |                | Identity       |                | E              | ndpoint ID      | Authent        | ication Policy | A                  | nthorization | Policy     |      |
|                  | Aug 14  | 4, 2016 05:48:22.545 AM |             | 0         | 9              | LAB10\jeppic   | 1              | 00             | :0C:29:CF:07:17 | Default >      | > Dot1X >> De  | fault De           | fault >> Em  | ploye      | 1    |
|                  | Aug 14  | 4, 2016 05:48:22.266 AM |             | ~         | Q              | LAB10\jeppic   | 1              | 00             | :0C:29:CF:07:17 | Default >      | > Dot1X >> De  | fault De           | fault >> Em  | ploye      |      |

Step 12 To view the updated quarantine status session information in Infoblox, select Data Management->Network Users->Active Users->select the same end-user->go to the IPAM IP Address Details tab

| Infoblox 💸    |   | Dashboards   | Data Management           | Smart Folders | Grid Administration          |               |             |                |                      |             |
|---------------|---|--------------|---------------------------|---------------|------------------------------|---------------|-------------|----------------|----------------------|-------------|
|               |   | IPAM Dev     | ices Network Users        | DHCP DNS      | File Distribution Threat Ana | lytics        |             |                |                      |             |
| Finder        |   | Active Use   | rs User History           |               |                              |               |             |                |                      |             |
| Smart Folders | + | d a facult   |                           |               |                              |               |             |                |                      |             |
| A Bookmarks   | + | default      | Network View Y            |               |                              |               |             |                |                      |             |
| Recycle Bin   | + | Quick Filter | None Y                    | off Filter On | Show Filter                  |               |             |                |                      |             |
| 📑 URL Links   | + | Go to        |                           | Go            |                              |               |             |                |                      | <b>第</b> 日春 |
|               |   | 2            | User Name 🔺               | Domain        | First Seen                   | IP Address    | Data Source | Data Source IP | Las Last updated     |             |
|               |   |              | 8 00:0C:29:7C:79:39       | lab10.com     | 2016-07-23 08:50:21 EST      | 192.168.1.30  | Cisco ISE   | 192.168.1.125  | 201 2016-08-13 23:40 | ):21        |
|               |   | 🗇 🗇          | ⊱ 50:3D:E5:C4:05:8A       | lab10.com     | 2016-08-12 13:27:00 EST      | 192.168.1.119 | Cisco ISE   | 192.168.1.125  | 201 2016-08-13 23:26 | å:33        |
|               |   |              | ⊱ 74:26:AC:5A:82:24       | N/A           | 2016-08-11 17:54:52 EST      | 192.168.1.117 | Cisco ISE   | 192.168.1.125  | 201 2016-08-14 00:08 | 3:42        |
|               |   |              | ⊱ 74:26:AC:5A:82:26       | N/A           | 2016-07-23 08:52:03 EST      | 192.168.1.43  | Cisco ISE   | 192.168.1.125  | 201 2016-08-14 00:08 | å:11        |
|               |   |              | ⊱ Administrator           | lab10.com     | 2016-08-11 22:47:57 EST      | 192.168.1.30  | Cisco ISE   | 192.168.1.125  | 201 2016-08-13 23:40 | ):21        |
|               |   |              | ⊱ LAB10\jeppich           | lab10.com     | 2016-08-12 13:38:11 EST      | 192.168.1.119 | Cisco ISE   | 192.168.1.125  | 201 2016-08-14 00:48 | 3:21        |
|               |   | 0 ¢          | host/jeppich-PC.lab10     | N/A           | 2016-07-23 16:36:38 EST      | 192.168.1.119 | Cisco ISE   | 192.168.1.125  | 201 2016-08-14 00:32 | 2:00        |
|               |   | C 🕸          | Go To IPAM IP Address Det | tails 0.com   | 2016-08-12 13:27:25 EST      | 192.168.1.119 | Cisco ISE   | 192.168.1.125  | 201 2016-08-13 23:26 | ±33         |
|               |   | V 🕸          | Go To DHCP Network Deta   | is hill10.com | 2016-07-23 17:28:02 EST      | 192.168.1.119 | Cisco ISE   | 192.168.1.125  | 201 2016-08-14 00:20 | 2:21        |
|               |   | •            | Go To IPAM Network Detail | S Into10.com  | 2016-08-11 21:23:19 EST      | 192.168.1.119 | Cisco ISE   | 192.168.1.125  | 201 2016-08-14 00:14 | :53         |

**Step 13** You should see the Quarantine status set to **None** 

| Infoblox 💸                                                        |       | Dashboards                                    | Data Management                                              | Smart Folders               | Grid Admin             | istration                                     |                                                                                                    |                                                                                                    |
|-------------------------------------------------------------------|-------|-----------------------------------------------|--------------------------------------------------------------|-----------------------------|------------------------|-----------------------------------------------|----------------------------------------------------------------------------------------------------|----------------------------------------------------------------------------------------------------|
|                                                                   |       | IPAM Devices                                  | Network Users (                                              | DHCP DNS FI                 | le Distribution Th     | reat Analytics                                |                                                                                                    |                                                                                                    |
| Finder<br>Smart Folders<br>Fookmarks<br>Recycle Bin<br>Curl Links | * * * | IPAM Home ><br>192.168.1<br>Type:<br>Comment: | 192.168.1.0/24<br>.119 Pv4 Address<br>A Record, Lease, Pv4 D | *<br>HCP Range              |                        | MAC Address:<br>Name:<br>DHCP<br>Fingerprint: | 00:0c:29:cf:07:17<br>jeppich-pc.dhcp.lab10.com, jeppich-PC<br>Microsoft Windows Vista/7 or Server 2 |                                                                                                    |
|                                                                   |       | Discovered (<br>Cisco ISE Se<br>Cisco ISE Se  | Data<br>ssion State: DISCONNECT<br>curity Group: Employees   | ED                          |                        | Cisco ISE E                                   | Ind Point Profile: Microsoft-Workstation                                                            | 0                                                                                                    |
|                                                                   |       | Related Obje                                  | Audit History Name jeppich-pc.dhcp.lab10.cor jeppich-PC      | Type<br>n A Record<br>Lease | Active Users<br>6<br>6 | ISE_Quarantine<br>NONE                        | SE_NAS_Port_0 SE_NAS_P_Ad 8<br>DigabitEthernet1 192.168.1.3 0                                       | ▶ •   <b>()</b> •   <b>()</b> •   <b>()</b> •   <b>()</b> •   <b>()</b> •   <b>()</b> •   <b>()</b> •   <b>()</b> •   <b>()</b> •   <b>()</b> •   •   •   •   •   •   •   •   •   • |

# Troubleshooting

Please note that all Infoblox Grid Master, Infoblox Grid Member and ISE pxGrid must be FQDN resolvable.

Listed are some common troubleshooting tips:

### Infoblox Grid Master ISE Ecosystem Status Error

If you see a red status message of **Error**, re-authenticate an end-user via IEEE 802.1X. Ensure the end-user has successfully logged onto the network via ISE and see if the ISE Ecosystem status is **Running** 

# Adaptive Network Control (ANC) Mitigation Quarantine Mitigation Actions Not Showing Up ISE

If the endpoint quarantine mitigation actions do not appear in ISE, ensure the DNS response policy zone is set to logging under enable logging on **Adding Policy Response Zone** in this document

### No Active User are Displayed under Infoblox Grid Maser Network Users

- Ensure that Infoblox Grid Master Cisco ISE Ecosystem status is Running
- Verify that Infoblox has registered to the ISE pxGrid node and subscribed to the Core and Session Topics.
- Reboot the Infoblox Grid Master
- Apply Infoblox vNIOS 7.3.6 with hotfix to resolve issue with domain/user logins

### Infoblox published Dynamic Topics do not Appear in ISE Capabilities Menu

The DHCP and IPAM dynamic topics need admin approval. Select Administration->pxGrid Services-> View by Capabilities and approve the pending topics.

### References

Cisco pxGrid Design Guides: https://communities.cisco.com/docs/DOC-64012